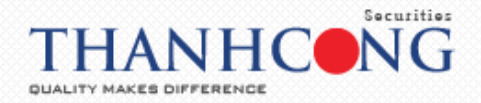

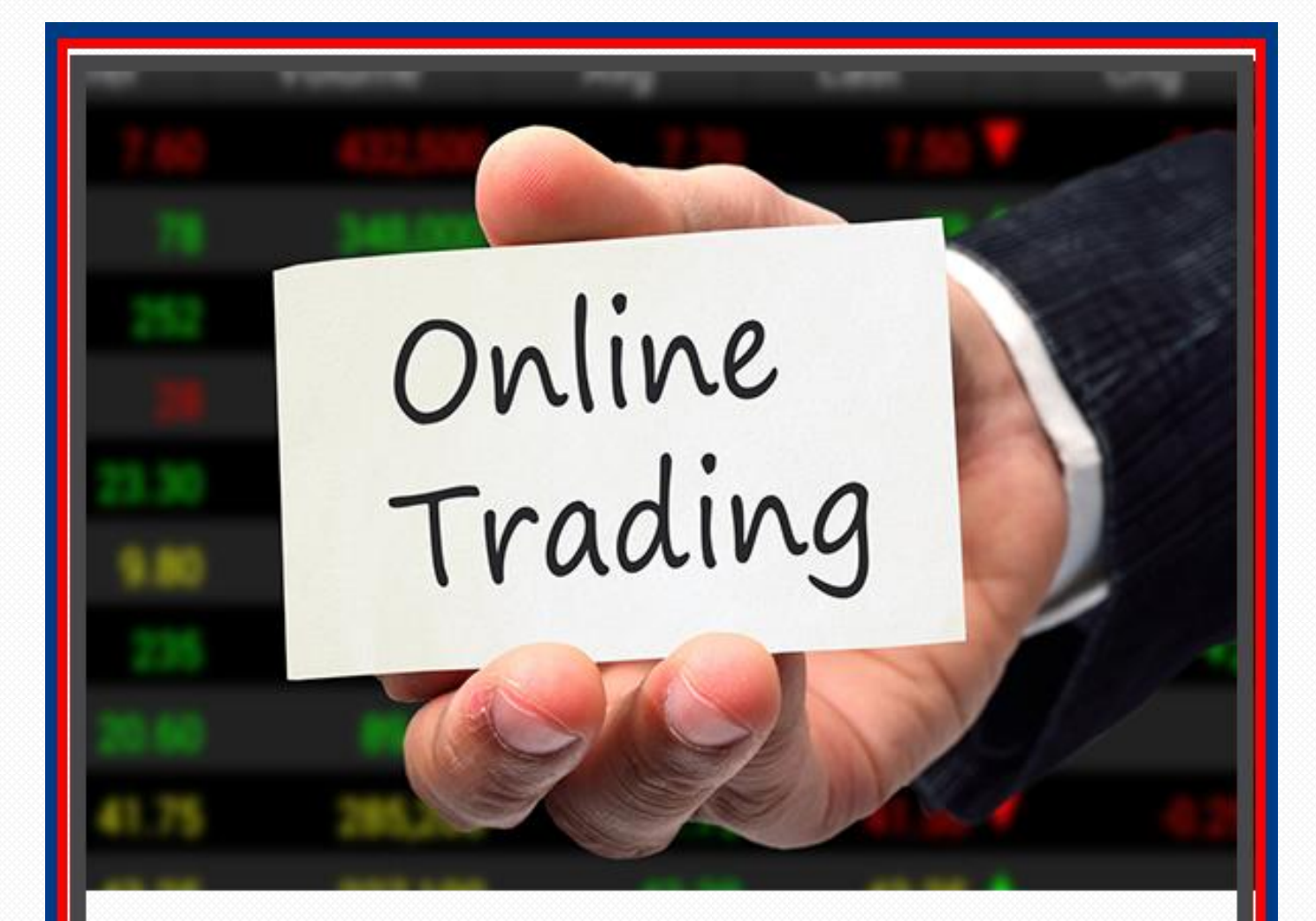

# HƯỚNG DẪN GIAO DỊCH TRÊN TCSC WEBTRADE (ETRADE)

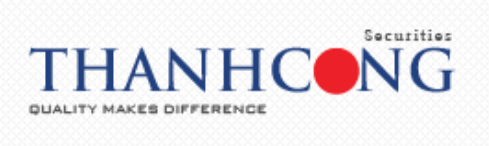

## MỤC LỤC

| 1. E  | Ðăng nhập                        | 1  |
|-------|----------------------------------|----|
| 2. 0  | Quên mật khẩu                    | 1  |
| 3. B  | 3ảng giá:                        | 2  |
| 3.1.  | . Bảng giá nhiều mã              | 2  |
| 3.2.  | . Bảng giá theo thị trường       | 2  |
| 3.3.  | . Bảng giá danh mục yêu thích    | 3  |
| 4. Đ  | Dặt lệnh thông thường            | 4  |
| 5. Đ  | Dặt lệnh điều kiện (GTC)         | 6  |
| 5.1.  | . Định nghĩa                     | 6  |
| 5.2.  | . Các bước đặt lệnh điều kiện    | 6  |
| 6. Đ  | Dặt lệnh dự kiến                 | 8  |
| 6.1.  | . Mô tả                          | 8  |
| 6.2.  | . Các bước đặt lệnh dự kiến      | 8  |
| 7. C  | Chứng khoán hiện có              | 10 |
| 8. L  | _ệnh chờ khớp                    | 10 |
| 8.1.  | . Sửa lệnh                       | 10 |
| 8.2.  | . Hủy lệnh                       | 10 |
| 9. I  | Lệnh khớp                        | 11 |
| 10. T | Tổng hợp khớp lệnh               | 11 |
| 11. I | Lệnh hoạt động trong ngày        | 12 |
| 12. I | Lệnh điều kiện                   | 12 |
| 13. I | Lệnh dự kiến                     | 12 |
| 14.   | Tiện ích                         | 13 |
| 14.1  | 1. Chuyển tiền                   | 13 |
| 14    | 4.1.1. Chuyển tiền nội bộ        | 13 |
| 14    | 4.1.2. Chuyển tiền ra ngoài      | 14 |
| 14.2  | 2. Đăng ký quyền mua             | 15 |
| 14.3  | 3. Chuyển khoản chứng khoán      | 16 |
| 14.4  | 4. Chuyển lệnh                   | 17 |
| 14.5  | 5. Xác nhận lệnh                 | 17 |
| 14.6  | 6.     Tạo danh mục yêu thích    | 18 |
| 15.   | Thông tin tài khoản              | 19 |
| 15.1  | ۔<br>1. Chứng khoán hiện có      | 19 |
| 15.2  | 2. Các khoản vay ký quỹ          | 20 |
| 15.3  | 3. Các khoản vay ứng trước       | 21 |
| 15.4  | 4. Tra cứu quyền                 | 22 |
| 15.5  | 5. Tra cứu thông tin tiểu khoản  | 22 |
| 1:    | 5.5.1. Thông tin tiểu khoản Cash | 23 |

# THANHCONG DUALITY MAKES DIFFERENCE

| 15.5.2     | 2. Thông tin tiểu khoản Margin | -23 |
|------------|--------------------------------|-----|
| 16. Lịch s | ເử giao dịch                   | -25 |
| 16.1.      | Lịch sử khớp lệnh              | -25 |
| 16.2.      | Lịch sử khớp lệnh theo mã      | -26 |
| 16.3.      | Lịch sử đặt lệnh               | -26 |
| 16.4.      | Lịch sử giao dịch tiền         | -27 |
| 16.5.      | Lịch sử giao dịch chứng khoán  | -28 |
| 16.6.      | Lãi/ lỗ đã thực hiện           | -29 |
| 17. Chứn   | g khoán được phép margin       | -30 |
| 18. Cài đá | ăt                             | -31 |
| 18.1.      | Thay đổi thông tin các nhân    | -31 |
| 18.2.      | Reset giao diện                | -32 |
| 18.3.      | Đăng xuất                      | -32 |
| 19. Trợ g  | iúp                            | -33 |

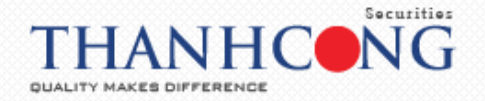

## 1. Đăng nhập

Đăng nhập vào tài khoản theo cú pháp:

- Số tài khoản: 085Cxxxxx là 06 chữ số tài khoản sau 085C
- Mật khẩu : yyyyyyy từ 06 ký tự trở lên
- Thời gian chờ: là thời gian duy trì truy cập của tài khoản trên ứng dụng, sau thời gian này tài khoản sẽ tự động đăng xuất. Có thể tùy chọn thời gian chờ, ví dụ: 30 phút, 180 phút, 300 phút...
- Chuỗi ký tự: điền chuỗi ký tự vào ô để hoàn tất quá trình đăng nhập
- → Truy cập

|                                                        | THÔNG BÁO<br>Kính gửi: Quý Khách Hàng                                                                                                    |
|--------------------------------------------------------|----------------------------------------------------------------------------------------------------|
| ĐĂNG NHẬP<br>Số tài khoản:<br>085C000001 <br>Mật khẩu: | Từ 2006/2018, TCSC đưa vào vận hành hệ<br>thống giao địch trực tuyển mới với nhiều tính<br>năng hữu lới và thủ vị. Quý khách hàng vui<br>lóng thực hiện lấy lại mặt khẩu đăng nhập và<br>mặt khẩu giao cich một bảng cách kích chọn<br>mự: "Cuôn mặt khẩu" và làm theo hướng đản.<br>Mặt khẩu môi sẽ tự đông gửi đến số điện thoại<br>và hoặc email đã dăng kỳ của Quý khách. |
| Thời gian chờ (phút):<br>180<br>6 c k 5 h 6ck5h        | Trong trường hợp cần sự hỗ trợ, Cuý khách vui<br>lợng liên hễ trực tiếp với chuyên viên mới giới<br>quân lý là khách nàoi Prường Châm số khách<br>hàng (ĐT: 028 38 27 05 05 – Ms Hồng) hoặc<br>Phóng Dịch vụ chứng khoán (ĐT: (026) 38 27<br>05 08 – Ms Hygền).                                                                                                    |
| TRUY CẬP<br>Quên mật khẩu? English                     | Train trong.<br>TCSC                                                                                                    |

<u>\*Lưu ý</u>: Quý khách hàng nên thay đổi "Mật khẩu đăng nhập" và "Mật khẩu giao dịch" ngay trong lần đăng nhập đầu tiên

## 2. Quên mật khẩu

- Tại màn hình đăng nhập, chọn "Quên mật khẩu"

|     |                              | THÔNG BÁO<br>Kính gửi: Quý Khách Hàng                                                                                                    |
|-----|------------------------------|----------------------------------------------------------------------------------------------------|
|     | ĐĂNG NHẬP<br>Số tài khoản:   | Từ 20/05/2019, TCSC đưa vào vận hành hệ<br>thống giao dịch trực tuyến mới với nhiều tính<br>năng hữu ích và thứ vị. Cuy khách hàng vui<br>lòng thực hiện lấy lại mật khẩu dăng nhập và                                                      |
|     | Mật khẩu:                    | mật khẩu giao dịch mới bằng cách kích chọn<br>mục "Quên mật khẩu" và làm theo hướng dẫn.<br>Mật khẩu mới sẽ tự động gửi đến số điện thoại<br>và/hoặc email đã đăng ký của Quý khách.                                                        |
| UR. | Thời gian chờ (phút):<br>180 | Trong trường hợp cần sự hỗ trợ, Quý khách vui<br>lòng liên hệ trực tiếp với chuyên viên môi giới<br>quân lý tài khoản hoặc Phòng Châm sóc khách<br>hàng (ĐT: 028 38 27 05 05 – Ms.Hồng) hoặc<br>Phònno Dịch vụ chứng khoán (DT: 1028) 38 27 |
| P   |                              | 05 08 - Ms.Huyên).<br>Trân trong.<br>TCSC                                                                                                    |
| ⇔   | Quên mật khẩu? English       |                                                                                                    |

- Điền đầy đủ các thông tin theo yêu cầu

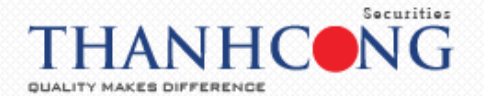

| QUÊN MẬT KHẨU                                                   |       |
|-----------------------------------------------------------------|-------|
| Số tài khoản:<br>085C000001                                     |       |
| <br>số ĐKSH (CMTND/CCCD, hộ chiếu):<br>181010101<br>Ca9lq ca9lg |       |
| BÔNG Ý HỦY                                                      |       |
| 5                                                               | 100 F |

- → Chọn "Đồng ý", để hệ thống gửi mật khẩu truy nhập mới.
- → Quay trở lại màn hình đăng nhập vào hệ thống.

## 3. Bảng giá:

## 3.1. Bảng giá nhiều mã

- Chọn "Giao diện: 2" Giao diện: 1 2 3 để xem bảng giá nhiều mã

|                                |          |          |          |          |          |           |         |         |           |             |          |          |           |           |          |            |            |          |           |           |             | ~                    |               |                  |
|--------------------------------|----------|----------|----------|----------|----------|-----------|---------|---------|-----------|-------------|----------|----------|-----------|-----------|----------|------------|------------|----------|-----------|-----------|-------------|----------------------|---------------|------------------|
| Tiện íci                       | n Th     | iông tin | tài kho  | oàn      | Lịch sử  | giao die  | :h C    | hứng kh | oán đượ   | : phép      | margin   | Cài      | đặt       | Trợ giú   | р        |            |            |          |           | Silver    |             | Đăng xi              | uất           | *                |
| <b>`</b>                       | Гſ       | 70       | C        |          |          |           |         |         |           |             |          |          |           |           |          |            |            |          |           |           |             |                      |               |                  |
|                                | 1        | -0       |          |          |          |           |         |         |           |             |          |          |           |           |          |            |            |          |           |           |             |                      |               |                  |
| u khoản                        | Cash. (  | 085C00   | TIES CO  |          |          |           | •       |         | Chuvển ti | én          | Đăng     | ký auvé  | én mua    | D         | anh mu   |            | h muc \    | /N30     | •         | -         | sГ          | Giao di              | iên: 1        | 2 3              |
|                                | cabin    |          | _        | _        |          | Du        |         |         |           |             |          |          |           |           | Du       | bén        | in iniçe i |          |           | _         |             |                      |               |                  |
| Mã CK                          | Trán     | Sàn      | тс       | Giá 3    | KL3      | Giá 2     | KL2     | Giá 1   | KL1       | Già<br>khớp | KL khớp  |          | Giá 1     | KL1       | Giá 2    | KL2        | Giá 3      | KL3      | Tổng KL   | Mở cửa    | Cao<br>nhất | nhất                 | NN mua        | NN bán           |
|                                | 34.3     | 29.9     | 32.1     |          |          |           |         |         |           | 34.3        | 14,009   | +2.20    |           |           |          |            |            |          | 154,702   |           |             | 32.6                 | 60,635        | 43,42            |
|                                |          |          |          |          |          |           |         |         |           |             |          |          |           |           |          |            |            |          | 15,395    | 35        |             | 35                   | 502           | 2,53             |
|                                |          |          | 39.55    | 42.05    |          |           |         |         |           |             |          |          |           |           |          |            |            |          | 112,091   |           |             | 40.5                 | 9,979         | 12,11            |
|                                | 20       |          | 18.7     | 18.55    | 630      | 18.6      |         | 18.7    | 22,140    |             |          |          | 18.75     | 6,768     | 18.8     | 10,150     | 18.85      | 6,157    | 182,752   | 18.7      | 19          | 18.5                 | 100           | 156,3            |
|                                | 48.25    | 41.95    | 45.1     | 48       | 310      | 48.2      | 14      | 48.25   | 6,899     |             |          |          | 10.05     | E 700     | 10.0     | 14 102     | 10.05      | 0.405    | 12,852    | 45.9      | 48.25       | 45.9                 | 626<br>53 336 | 50.30            |
|                                |          | 73.5     | 79       | 80.6     | 361      | 80.7      | 97      | 80.8    |           |             |          |          | 81.8      | 59        | 81.9     | 134        | 82         | 545      | 934       | 79        |             | 79                   | 114           | 50,5             |
|                                |          |          | 12.25    |          |          |           |         |         |           |             |          |          |           |           |          |            |            |          | 146,546   |           |             | 12.25                | 4,260         | 55,4             |
|                                |          |          |          |          |          | 44.45     |         |         |           |             |          |          |           |           | 44.65    |            |            |          | 207,200   |           | 44.65       | 42.7                 | 59,787        | 60,7             |
| agi blah                       | Lânh th  | Ang th   | titna ¥  | 1        | Mar      | 1Rán 🖡    | lua     | •       | MACK      |             |          |          | Linh []   | 0         | • Kh     | (i hotna [ |            |          | ciá (     |           |             | М                    | hden bleeb [1 | _                |
| yûn lên n                      | Lenn u   | iong ui  | uong ·   | 1        | Mu       | 1/Bull [K | huu     |         | MUCK      |             |          |          | réun (r   | 0         | • KIR    | n noộng (  |            |          | dia       |           |             | N                    | ian iénin (1  | _                |
|                                | S        | ức mua   |          |          |          |           | KL mua  | tối đa  |           |             |          | Giá trấr | •         |           |          | 3iá sàn    |            |          | Giá TC    | :         |             | Đặt lện              |               | Làm lạ           |
| hứng kh                        | ioán hiệ | n có 📿   | <u> </u> | .ệnh chi | ö khớp 🤇 | <u>}</u>  | Lệnh kh | ớp 💽    | Tống      | hợp ki      | nớp lệnh | 0        | Lệnh      | hoạt độ   | ng tron  | g ngày 🕻   | Э          | Lệnh điể | iu kiện 🔿 | Lệr       | nh dự ki    | én 🔿                 |               |                  |
| Đặt lệnh<br>UA <mark>BÁ</mark> | м        | āск      | тб       | ng       | Khả c    | lụng      | Giá vốr | Giớ     | i trị vốn | Giá         | π        | Giá trị  | п         | Lãi/Lỗ ti | rong nga | by         | Lāi/Lō     | dự tính  | %Lãi/     | 1ð dự tín | h T         | ý lệ tính<br>tài sản | Tài sản<br>G  | đảm bảo<br>iá TC |
|                                |          |          |          |          |          |           |         |         |           |             | Không    | có dữ li | ệu đế hiế | ên thị    |          |            |            |          |           |           |             |                      |               |                  |
|                                |          |          |          |          |          |           |         |         |           |             |          |          |           |           |          |            |            |          |           |           |             |                      |               |                  |

## 3.2. Bảng giá theo thị trường

 Xem bảng giá theo thị trường, tại ô "Danh mục" → chọn thị trường cần xem bảng giá: HOSE, HNX, UPCOM, VN30…

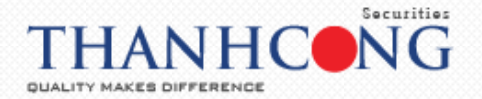

| $\leftarrow \   \rightarrow$ | G        | 🗎 etra  | de.tcs  | vn/On  | lineTradi | ng/        |              |         |           |             |          |          |        |         |                          |            |                    |                      |          |           | 9          | 1                     | C       | •              | <b>()</b>      |
|------------------------------|----------|---------|---------|--------|-----------|------------|--------------|---------|-----------|-------------|----------|----------|--------|---------|--------------------------|------------|--------------------|----------------------|----------|-----------|------------|-----------------------|---------|----------------|----------------|
| Tiện íci                     | n Th     | ông tin | tài kho | oàn    | Lịch sử   | giao dị    | ch Cł        | ưng kho | oán được  | phép r      | margin   | Cài      | đặt    | Trợ giú | р                        |            |                    |                      | 1        | Silver    |            | Đăng x                | uất     | *              | 業              |
|                              |          |         |         |        |           |            |              |         |           |             |          |          |        |         |                          | _          |                    | <u>₽</u>             | _        |           |            |                       |         |                |                |
| Tiểu khoản                   | Cash.    | )85C0(  |         |        |           |            |              | С       | huyển tiế | n           | Đăng     | ký quyi  | én mua | D       | anh mục                  | Dani       | n mục V            | 'N30                 | •        |           |            | Giao d                | iện:    | 12             | 3              |
| Mā CK                        | Trán     | Sàn     | тс      | Giń 3  | KI 3      | D<br>Giá 2 | u mua<br>KL2 | Giá 1   | KI 1      | Giá<br>khớp | KL khớp  | +/-      | Giá 1  | KI 1    | Dư b<br>Giá 2            | Dan<br>Dan | h mục (<br>h mục \ | tang năm gii<br>/N30 | й<br>ц м | ið cửa n  | Cao<br>hất | Thấp<br>nhất          | NN m    | Ja N           | N bán          |
| BID                          | 36.7     | 31.9    | 34.3    | 35.7   | 112       | 35.8       | 29           | ATO     | 1,473     | 35.7        |          | +1.40    | ATO    | 76      | 34.3                     | Dan<br>HOS | h mục l<br>E       | INX30                |          |           |            |                       |         | 0              | 0              |
| вмр                          |          |         |         | 36     | 815       |            |              | ATO     | 28        |             |          |          |        |         |                          | HNX        |                    |                      |          |           |            |                       |         |                | 0              |
| BVH                          |          | 39.35   | 42.3    |        |           |            |              | ATO     | 1,337     |             |          |          | ATO    |         | 42.3                     | UPC        | OM                 |                      |          |           |            |                       |         |                | 0              |
| СІІ                          |          | 17.45   | 18.75   |        |           |            |              |         |           |             |          |          | 18.95  |         |                          | Yêu        | thích              |                      |          |           |            |                       |         |                | 0              |
| СТР                          |          |         | 48.25   | 48.5   |           | 48.8       |              | ATO     | 544       |             |          |          |        |         |                          | NÐT        |                    |                      |          |           |            |                       |         | 0              | 0              |
| СТБ                          |          |         | 18.8    |        |           |            |              | ATO     | 1,726     |             |          |          | ATO    | 18      |                          |            |                    |                      |          |           |            |                       |         | 0              | 0              |
| DHG                          |          |         | 81.8    |        |           |            |              | 81.8    | 7         |             |          |          |        |         | 81.8                     | 50         |                    |                      |          |           |            |                       |         | 0              | 0              |
| DPM                          |          | 11.55   | 12.4    | 12.45  | 1,000     |            |              | ATO     | 132       |             |          |          |        |         | 12.4                     | 200        |                    |                      |          |           |            |                       |         | 0              | 0              |
| FPT                          | 47.7     |         | 44.6    | 46.5   |           |            |              | ATO     | 2,368     |             |          |          | 41.5   |         |                          |            |                    |                      |          |           |            |                       |         | 0              | ° -            |
| Loại lệnh                    | Lệnh th  | ông thi | ường 🔻  | ]      | Mu        | α/Bán 🛛    | Mua          | ¥       | Mã CK     |             |          |          | Lệnh L | 0       | <ul> <li>Khối</li> </ul> | lượng 🗌    |                    |                      | Glá      |           |            | N                     | hân lện | h 1            |                |
|                              | s        | íc mua  |         |        |           |            | KL mua       | ối đa   |           |             |          | Giá trấn | n i    |         | G                        | iá sàn     |                    |                      | Giá TC   |           |            | Mua                   |         | L              | àm lại         |
| Chứng kh                     | ioán hiệ | n có 💽  |         | ệnh ch | ờ khớp 🕻  | 3          | Lệnh khả     | p 💽     | Tổng      | hợp kh      | nớp lệnh | 0        | Lệnh   | hoạt độ | ng trong                 | ngày 🕻     | )                  | Lệnh điều ki         | ện 💽     | Lệnh      | dự ki      | ến 🔿                  |         |                |                |
| Đặt lệnh<br>MUA BÁ           |          | ãСК     | те      | ing    | Khả       | dụng       | Giá vốn      | Giá     | trị vốn   | Giá         | π        | Giá trị  | π      | Lãi/Lð  | trong ngà                | by         | Lãi/L              | 5 dự tính            | %Lãi/l   | ỗ dự tính | ·   ·      | Tỷ lệ tíni<br>tài sản | h Tà    | i sản đ<br>Giá | àm bảo -<br>TC |

## 3.3. Bảng giá danh mục yêu thích

Thêm mã chứng khoán vào bảng giá: chọn danh mục "Yêu thích" → nhập mã chứng khoán vào ô trắng dưới cùng trong bảng giá → nhấn Enter

| $\leftarrow \rightarrow$ | C        | 🗎 etra   | de.tcsc  | .vn/Onli     | neTradii  | ng       |      |                      |           |        |          |         |                      |        |        |        |       |        |         |        | 5      | ē ☆       |                | 7 🔞         |
|--------------------------|----------|----------|----------|--------------|-----------|----------|------|----------------------|-----------|--------|----------|---------|----------------------|--------|--------|--------|-------|--------|---------|--------|--------|-----------|----------------|-------------|
| Tiện ích                 | n Th     | iông tin | tài kho  | ản           | Lịch sử ợ | giao dịc | h Ch | nứng kh              | noán đượ  | c phép | o margin | Ci      | bi đặt               | Trợ gi | úp     |        |       |        |         | Silver |        | Đăng :    | kuất           | * **        |
|                          | Г(       | 25       | C        |              |           |          |      |                      |           |        |          |         |                      |        |        |        |       |        |         |        |        |           |                |             |
|                          | ANHCON   | G BECURI | TIES CO. |              |           | _        | _    | _                    |           |        |          |         |                      |        |        |        |       |        |         |        |        |           |                |             |
| Tiếu khoản               | Cash. (  | 085C00   |          |              |           |          | •    |                      | Chuyến ti | iến    | Đăng     | j ký qu | yến muơ              |        | Danh m | ục Yêu | thích |        | · ·     |        |        | Giao a    | diện: <u>1</u> | 2 3         |
| Mã CK                    | Trần     | Sàn      | тс       | <i>c:(</i> ) | 10.0      | Du       | mua  | <b>6</b> 74 <b>4</b> | 10.4      | Giá    | KL khớp  |         | <b>C</b> 14 <b>A</b> | 10.4   | Du     | bán    | 014.0 | 10.0   | Tổng KL | Μở cứa | Cao    | Thấp      | NN mua         | NN bán      |
| ACB                      | 21       | 17.2     | 19.1     | GIG 3        | 4.760     | Gid 2    | KL2  | Gid 1                | 3.380     | 19.7   | 300      | +0.60   | 19.8                 | 6.180  | GIG 2  | 5.000  | GIG 3 | 24.720 | 71.720  | 19.4   | 19.8   | 19.1      | 0              | 0           |
| VNM                      | 101.6    |          | 95       |              |           |          |      |                      | 1,296     |        |          |         |                      |        |        | 2,462  |       |        | 9,609   | 96.5   | 96.5   | 95.7      | 78             | 2,958       |
| HPG                      |          |          |          |              |           |          |      |                      |           |        |          |         |                      |        |        |        |       |        |         |        | Đơn vị | giá:1,000 | ). Đơn vị khi  | ối lượng:10 |
| G - (Côr                 | ig ty Cổ | phần T   | ập đoà   | n Hòa P      | 'hát)     |          |      |                      |           |        |          |         |                      |        |        |        |       |        |         |        |        |           |                |             |
| 11                       |          |          |          |              |           |          |      |                      |           |        |          |         |                      |        |        |        |       |        |         |        |        |           |                |             |

Bổ mã chứng khoán ra khỏi bảng giá: tại danh mục "Yêu thích" → rê chuột vào vào mã chứng khoán → hiện thị dấu → nhấn vào vào dấu M để xóa mã chứng khoán

| $\leftarrow \rightarrow$ | C       | â etra  | de.tcsc | .vn/Onl | ineTradi  | ng          |             |         |            |             |         |         |         |        |             |            |       |       |         |        | 8           | ē ☆          | <b>©</b> (    | 7 🔞        |
|--------------------------|---------|---------|---------|---------|-----------|-------------|-------------|---------|------------|-------------|---------|---------|---------|--------|-------------|------------|-------|-------|---------|--------|-------------|--------------|---------------|------------|
| Tiện ích                 | n Th    | ông tin | tài kho | ån      | Lịch sử ( | giao dịc    | h Cl        | hứng kh | oán được   | phép        | margin  | Cà      | i đặt   | Trợ gi | úp          |            |       |       |         | Silve  |             | Đăng :       | cuất 👘        | * 26       |
|                          |         |         |         |         |           |             |             | _       |            |             |         |         |         |        |             | _          |       |       | _       |        |             |              |               |            |
| 'iéu khoàn               | Cash. ( | 085C00  |         |         |           |             | •           |         | Chuyển tiế | 'n          | Đăng    | ký quy  | /ên muc | (      | Danh m      | ục Yêu     | thích |       | •       |        |             | Giao         | liện: 1       | 2 3        |
| Mã CK                    | Trán    | Sàn     | тс      | Giá 3   | KL3       | Dư<br>Giả 2 | rmua<br>KL2 | Giá 1   | KL1        | Giá<br>khởp | KL khđp | +/-     | Giá 1   | KL1    | Dư<br>Giả 2 | bán<br>KL2 | Giá 3 | KL3   | Tống KL | Mở cửa | Cao<br>nhất | Thấp<br>nhất | NN mua        | NN bán     |
|                          |         |         | 19.1    |         |           |             |             |         | 1,800      | 20.1        | 500     | +1.00   | 20.2    | 2,550  |             | 280        | 20.4  |       | 113,920 | 19.4   |             | 19.1         | 0             |            |
|                          |         |         | 44.6    |         |           |             |             |         |            |             | 100     |         |         |        |             |            |       | 3,277 | 51,563  |        |             |              | 0             |            |
| G                        |         |         | 17.65   |         |           |             |             |         | 7,490      |             |         |         |         |        |             |            |       |       | 147,329 |        |             |              | 9,960         | 13,2       |
|                          |         |         | 65.4    | 69.6    |           |             | 205         |         |            |             |         |         |         |        |             |            |       |       | 27,808  |        |             |              | 0             |            |
|                          |         |         | 51.9    |         |           | 54.5        | 1,354       |         |            |             |         |         | 54.7    | 78     | 54.8        | 252        |       |       | 18,163  | 54.6   | 54.8        |              |               | 2          |
| s                        | 27.6    | 20.4    | 24      | 24.5    | 430       | 24.6        | 830         | 24.7    | 230        |             |         |         | 24.8    | 2,110  | 24.9        | 3,240      | 25    | 5,800 | 2,060   | 24.2   | 24.7        | 24.2         | 0             |            |
| <u>* ×</u>               | 101.6   | 88.4    | 95      |         |           |             |             | 95.7    | 1,402      |             |         |         | 95.8    | 406    |             | 1,248      |       |       | 14,261  |        | 96.5        | 95.7         | 112           | 5,4        |
| {                        | }       |         |         |         |           |             |             |         |            |             |         |         |         |        |             |            |       |       |         |        | Đơn vị      | gia:1,000    | ). Đơn vị kho | e lượng: 1 |
| Loại lệnh (              | Lệnh th | ông th  | ường 🔻  | ]       | Muc       | /Bán M      | lua         | •       | Mã CK      |             |         |         | Lệnh    | LO     | • Kh        | iối lượng  |       |       | Giá     |        |             |              | ihân lệnh 1   |            |
|                          | Su      | ức mua  |         |         |           |             | KL mua      | tối đa  |            |             |         | Giá trá | in      |        |             | Giá sàn    |       |       | Giá T   | с      |             | Mua          |               | Làm lợ     |

 Hoặc thao tác nhanh để bỏ mã chứng khoán ra khỏi bảng giá: nhấn chuột phải vào mã chứng khoán muốn loại bỏ khỏi bảng giá → chọn "Bỏ mã chứng khoán XXX"

| $\leftarrow \rightarrow$ | C        | ii etra | de.tcsc | .vn/Onl       | ineTradir | ng          |            |         |            |             |         |        |         |        |             |            |       |        |         |        | 1           | ē ☆          |              | 7 💮         |
|--------------------------|----------|---------|---------|---------------|-----------|-------------|------------|---------|------------|-------------|---------|--------|---------|--------|-------------|------------|-------|--------|---------|--------|-------------|--------------|--------------|-------------|
| Tiện ích                 | Th       | ông tin | tài kho | àn            | Lịch sử g | jiao dịc    | h Cl       | hứng kh | ioán được  | : phép      | margin  | Cò     | i đặt   | Trợ gi | ip          |            |       |        |         | Silver |             | Đăng :       | kuất         | * **        |
|                          |          |         |         |               |           |             |            |         |            |             |         |        |         |        |             |            |       |        |         |        |             |              |              |             |
| Tiếu khoản               | Cash. 0  | 85C00   |         |               |           |             | ۲          |         | Chuyển tiế | in          | Đăng    | ký quy | rén mua |        | Danh m      | ục Yêu     | thích |        | ۲.      |        |             | Giao d       | diện: 1      | 2 3         |
| Mã CK                    | Trán     | Sàn     | тс      | Giá 3         | KL3       | Dư<br>Giá 2 | mua<br>KL2 | Giá 1   | KL1        | Giá<br>kháp | KL khớp | +/-    | Giá 1   | KL1    | Dư<br>Giấ 2 | bán<br>KL2 | Giá 3 | KL3    | Tống KL | Mở cửa | Cao<br>nhất | Thấp<br>nhất | NN mua       | NN bán      |
| ACB                      | 21       | 17.2    | 19.1    | 19.8          | 6,130     | 19.9        | 3,050      | 20      | 2,180      | 20          | 100     | +0.90  | 20.1    | 7,010  | 20.2        | 6,690      | 20.3  | 2,580  | 126,890 | 19.4   | 20.2        | 19.1         | C            | 0           |
| FPT                      |          |         | 44.6    |               |           | 46.25       |            |         |            |             |         |        |         |        | 46.4        |            | 46.45 | 1,600  | 59,782  |        |             |              | C            |             |
| HPG                      |          |         | 17.65   | 18.15         |           |             |            |         |            |             |         |        |         | 13,855 | 18.35       |            | 18.4  | 17,426 | 176,938 | 18.15  |             |              | 11,530       | 16,748      |
| MW Đặt l                 | ênh mua  | VNM     |         | 9.6           |           | 69.8        |            |         |            |             |         |        |         |        |             |            |       |        | 40,962  |        |             |              |              |             |
| PNJ Đặt l                | Anh bán  | VNM     |         | 4.7           |           |             |            |         |            |             |         |        |         |        |             |            |       |        | 25,617  |        |             |              |              | 280         |
| QNI Ró n                 | a chứpa  | khoán N | /NM     | 1.5           |           |             |            |         |            |             |         |        |         |        |             |            |       |        | 2,590   |        |             |              | C            |             |
| VNI.                     | Ren      | 00.4    | 90      | ə <b>5</b> .6 |           |             |            |         |            |             |         |        |         |        |             |            |       |        | 19,638  |        |             |              | 440          | 8,024       |
|                          | <u> </u> |         |         |               |           |             |            |         |            |             |         |        |         |        |             |            |       |        |         |        | Đơn vị      | giá:1,000    | ). Đơn vị kh | ối lượng:10 |
|                          |          |         |         |               |           |             |            |         |            |             |         |        |         |        |             |            |       |        |         |        |             |              |              |             |
| Loại lệnh 🤇              | Lệnh th  | ông thu | /ờng 🔻  | ]             | Mua       | /Bán M      | lua        | •       | Mā CK      |             |         |        | Lệnh 🛛  | .0     | т кł        | iði lượng  |       |        | Giá     |        |             |              | Nhân lệnh 🗄  |             |

## <u>\*Lưu ý:</u>

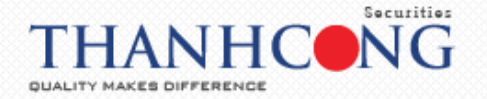

 Xem nhanh thông tin chi tiết chứng khoán từ bảng giá: nhấn chuột 02 lần vào mã chứng khoán, giao diện sẽ hiển thị như sau:

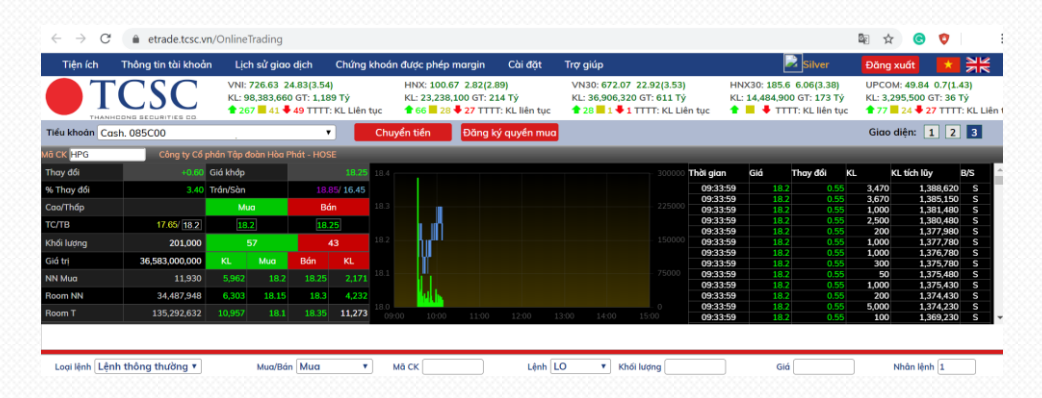

 Đặt lệnh Mua - Bán nhanh từ bảng giá: nhấn chuột phải vào mã chứng khoán muốn thực hiện mua/bán → chọn lệnh muốn thực hiện (đặt lệnh Mua/ đặt lệnh Bán) → hệ thống sẽ tự động hiển thị màn hình đặt lệnh Mua/ Bán nhanh → khách hàng nhập khối lượng và giá mong muốn → chọn Mua/ Bán để hoàn tất

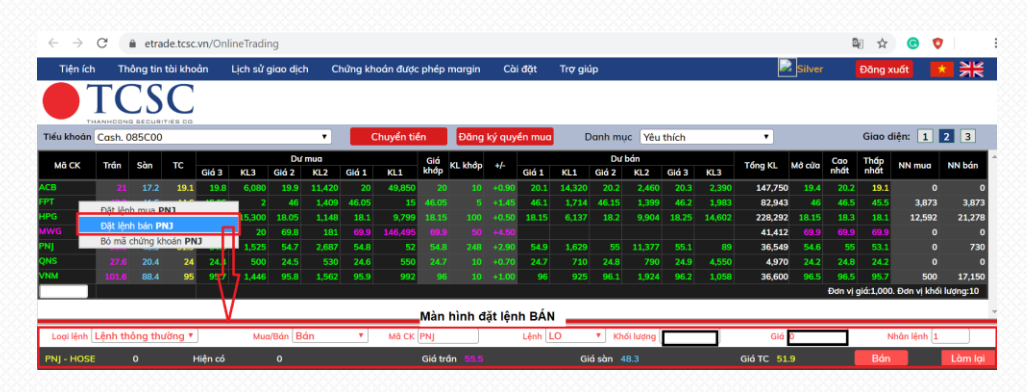

## 4. Đặt lệnh thông thường

- Tại màn hình đặt lệnh, nhập đầy đủ các thông tin:
  - Loại lệnh: Lệnh thông thường
  - Chọn Mua/ Bán: Mua/ Bán
  - Mã CK: Nhập mã chứng khoán muốn đặt lệnh
  - Lệnh: đối với từng mã chứng khoán trên từng sàn, hệ thống sẽ hiện thị các loại lệnh tương ứng được phép đặt trên từng sàn (LO, ATO, ATC, MP...)
  - Giá: giá đặt phải nằm trong khoảng giá Trần Sàn và tuân thủ theo quy định bước giá của từng sàn
  - SL max: số lượng chứng khoán mua tối đa, căn cứ vào sức mua hiện tại so với giá sàn để tính ra khối lượng tối đa. Khi khách hàng nhập giá mua vào thì khối lượng này sẽ được tính lại. Chỉ hiển thị khi khách hàng chọn Mua chứng khoán
  - Số lượng: số lượng chứng khoán mà khách hàng muốn đặt lệnh
  - Nhân lệnh: số lượng lệnh muốn đặt

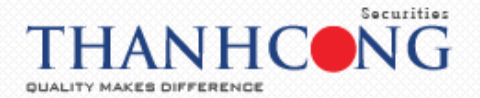

|                                |                      |              | N: 720.38 18.5<br>146,861,155 (<br>272 54 \$55 | 8(2.65)<br>3T: 1,805 Tý<br>TTTT: KL Li | HNX:<br>KL: 3<br>ên tục 📌 74 | 100.22 2.38<br>0,952,530 GT | (2.43)<br>: 298 Tý<br>TTT: KL liên tục | VN30: 66<br>KL: 58,73 | 6.32 17.17(2.6<br>8,940 GT: 1,02<br>3 TTTT: KL | 4) HNX30:<br>5 Tỷ KL: 1997<br>Jiên tục 🕈 📕 🕯 | 164.75 621 (2.9)<br>40,500 GT: 223 Tý<br>TTTT: KL liên tục | UPCOM: 4<br>KL: 5842     | 9.65 0.51(1.04)<br>GT: 65 Tý<br>436 TTTT: KL Lið |
|--------------------------------|----------------------|--------------|------------------------------------------------|----------------------------------------|------------------------------|-----------------------------|----------------------------------------|-----------------------|------------------------------------------------|----------------------------------------------|------------------------------------------------------------|--------------------------|--------------------------------------------------|
| éu khoàn Mar                   | rgin. 085C00         | 091010       |                                                | •                                      | Xác nhận lệnh                | Ct                          | nuyền tiền                             | Đăng ký qu            | uyên mua                                       |                                              |                                                            | Giao diệr                | 1 2 3                                            |
| oại lệnh 🛛 Lư<br>tựa/bán 🕠     | ệnh thông thu<br>dựa | rờng         | •                                              |                                        | ACB                          | Ngàn hàng                   | TMCP Á Châu                            | HNX                   |                                                | Mi<br>Tiến:                                  | ột số thông tin tiểu                                       | khoán < <del>chí</del> i | iét>                                             |
|                                |                      | -            |                                                |                                        | Trá                          | n                           | Tham chiế                              | ı.                    | Sàn                                            | - Tiến mặt th                                | ực có:                                                     |                          | 0                                                |
| аск                            | СВ                   | Lênh         | LO                                             |                                        | 21                           |                             | 19.1                                   |                       | 17.2                                           | - Tiến phong                                 | tỏa đặt lệnh:                                              |                          | 0                                                |
| 50%                            | 6                    |              |                                                |                                        | 10.0                         | Т                           | ồng KL / Tổng                          | GT                    | Thay đối                                       | - Tiến bán ch                                | ờ vế:                                                      |                          | 0                                                |
| hối lương 1                    | ,000                 | SL ma        | 2,900                                          |                                        | 19.9                         | 270,                        | 290 / 53,795,70                        | 0,000                 | +0.80                                          | - Số tiền có t                               | hể ứng trước:                                              |                          | 0                                                |
|                                | 120.00               | -            |                                                |                                        | Trung bìr                    | nh Cao                      | nhất T                                 | háp nhất              | F.Room                                         | - Số tiến đượ                                | c rút:                                                     |                          | 0                                                |
| iá 1/                          | 9.8                  | Nhân I       | ệnh 1                                          |                                        | 19.903                       | 2                           | 0.2                                    | 19.1                  | 0                                              | Chứng khoán:                                 |                                                            |                          | 149,345,800                                      |
|                                |                      |              | •                                              |                                        | KL                           | N                           | lua                                    | Bán                   | KL                                             | Dư nợ margin:                                | <chi tiết=""></chi>                                        |                          | 47,358,770                                       |
|                                | -                    | -            |                                                |                                        | 1,530                        | 1                           | .9.9                                   | 20                    | 22,250                                         | Tai san thực co                              | (NAV):                                                     |                          | 101,987,030                                      |
|                                | Mua                  | Làn          | ılqi                                           |                                        | 5,700                        | 1                           | .9.8                                   | 20.1                  | 9,770                                          | Sức mua:                                     | hat (Dah).                                                 |                          | 50,437,448                                       |
| ana thái tiểu                  | ukhoản: Bình         | thường       |                                                |                                        | 4,750                        | 1                           | .9.7                                   | 20.2                  | 8,150                                          | Từ là kử quỹ tố                              | ng nọp (Kun):                                              |                          | 147.40                                           |
| hứng khoán                     | hiện có 💽            | Lệnh chờ     | khớp 💽                                         | Lệnh khớp                              | 🗘 Tống l                     | hợp khớp lên                | ih 💽 Lên                               | h hoạt động           | trong ngày 💽                                   | Lệnh điều kiệ                                | n 💽 Lệnh dự                                                | kiến 🔿                   | 147.40                                           |
| anung knoun.                   |                      | Tống         | Khả dung                                       | Giá vốn                                | Giá trị vốn                  | Giả TT                      | Giá trị TT                             | Lãi/Lỗ tron           | g ngày                                         | Lãi/Lð dự tính                               | %Lãi/lỗ dự tính                                            | Tỷ lệ tính<br>tài sản    | Tài sản đảm bảo<br>Giá TC                        |
| Đặt lệnh<br>JUA BÁN            | MāCK                 |              |                                                |                                        |                              |                             | 10 100 000                             |                       | 550,000                                        | -405,250                                     | -2.0694                                                    | 50%                      | 5,050,00                                         |
| Đặt lệnh<br>NUA BÁN            | Mā CK<br>ACB         | 500          | 500                                            | 21,010.50                              | 10,505,250                   | 20,200                      | 10,100,000                             |                       |                                                |                                              | -3,0070                                                    | 5070                     |                                                  |
| Đặt lệnh<br>NUA BÁN<br>NUA BÁN | Mā CK<br>ACB<br>HHS  | 500<br>1,000 | 500<br>1,000                                   | 21,010.50<br>4,342.17                  | 10,505,250<br>4,342,170      | 20,200                      | 3,360,000                              |                       | 110,000                                        | -982,170                                     | -22.62%                                                    | 0%                       |                                                  |

- Nhấn nút Nhấn nút Nhấn nút Nhấn nút Nhận hoặc
- Nhập mật khẩu giao dịch và nhấn vào nút xác nhận để thực hiện lệnh. Trường hợp khách hàng tick vào ô "Lưu mật khẩu giao dịch" thì hệ thống sẽ lưu mật khẩu, khách hàng không cần nhập mật khẩu giao dịch trong Cả phiên giao dịch/ 1 giờ/ 30 phút kể từ khi lưu mật khẩu

| 77    |                              |                        |                  |           |        |                   |
|-------|------------------------------|------------------------|------------------|-----------|--------|-------------------|
|       | Duyệt lệnh đặt               |                        |                  |           |        | × M               |
|       | Lệnh này sẽ được :           | xử lý vào ngày 06/     | /04/2020         |           |        |                   |
|       |                              |                        |                  |           |        | th                |
| -0    | Tên chủ tài khoản:           |                        |                  |           |        | g                 |
|       | Loại hình: Margin            |                        |                  |           |        | ch                |
|       | Tiểu khoản: 0001             |                        |                  |           |        | t                 |
| /     |                              |                        |                  |           |        | - 10              |
| 2     | Mua/Bán                      | Mã CK                  | Khối lượng       | Loại lệnh | Giá    |                   |
| 5/    | Bán                          | PNJ                    | 1,000            | LO        | 55,500 | 1:                |
| 1     | Tổng giá trị giao dịc        | h dự kiến : 55         | ,472,250         |           |        | n                 |
|       | Mật khẩu giao dịch           |                        |                  |           |        | С                 |
| // L  |                              |                        |                  |           | /      | - 8               |
| 1     |                              |                        |                  |           | ń n    | tó                |
| 7     |                              |                        |                  |           |        | (F                |
| 7.    |                              |                        |                  |           |        |                   |
|       | 🔲 Lưu mật khẩu gi            | ao dịch trong 🛛 Cả r   | hiên aiao dich 🔻 |           |        | <i.< td=""></i.<> |
|       | Lưu ý : Vui lòna kiểm        | tra cần thân thôi 30 p | hút              |           |        |                   |
| ng    | <u>Luu</u> ). Fulleng kielin | 1 gi                   | 3                |           |        |                   |
| 5     |                              | Cả p                   | bhiên giao dich  | bó        |        | - 1               |
| 1 0 0 | 0 4 3 4 2 1 7 4 3            | 42 170 3 360           | 3 360 000        | 110 000   | -982 1 | 170               |
| .,    | 1,012.27 1,0                 | 5,500                  | 0,000,000        | 110,000   | 502,3  |                   |

- Nhấn nút Hủy bỏ để đóng màn hình duyệt lệnh
- Khi đặt lệnh thành công hệ thống sẽ hiện ra thông báo → nhấn vào nút <sup>IMI</sup> để hoàn thành việc đặt lệnh

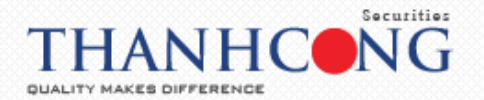

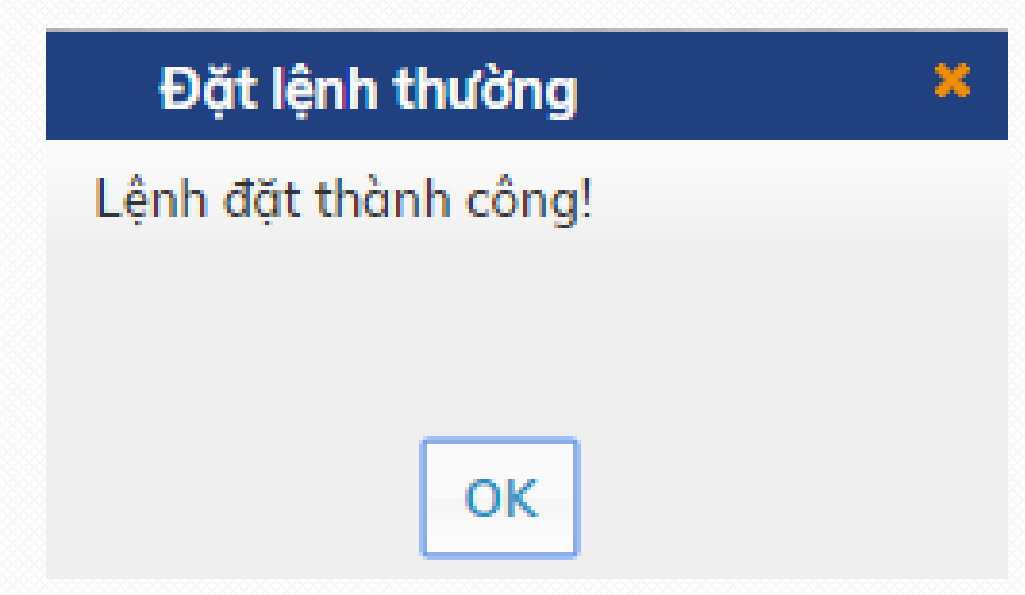

## 5. Đặt lệnh điều kiện (GTC)

## 5.1. Định nghĩa

- Là hình thức đặt lệnh trước phiên giao dịch từ một đến nhiều ngày với khối lượng và giá được xác định
- Trước ngày thực hiện, lệnh nằm trong hệ thống chờ của Công ty Chứng khoán. Đến đầu ngày thực hiện (lúc thị trường mở cửa), nếu lệnh đáp ứng đủ những yêu cầu, lệnh sẽ được đưa vào hệ thống để chờ khớp
- Khoảng thời gian hiệu lực tối đa cho lệnh điều kiện (Từ ngày đến ngày): 30 ngày

## 5.2. Các bước đặt lệnh điều kiện

- Tại màn hình đặt lệnh, nhập đầy đủ các thông tin:
  - Loại lệnh: lệnh điều kiện
  - Mua/ Bán: Mua/ Bán
  - Mã CK: nhập mã chứng khoán muốn đặt lệnh
  - Giá: nhập giá chứng khoán mà khách hàng muốn đặt lệnh, giá có thể nằm ngoài khoảng trần sàn
  - Khối lượng: số lượng chứng khoán mà khách hàng muốn đặt lệnh
  - Từ ngày: nhập ngày bắt đầu mà khách hàng muốn đặt lệnh
  - Đến ngày: nhập ngày kết thúc mà khách hàng muốn đặt lệnh

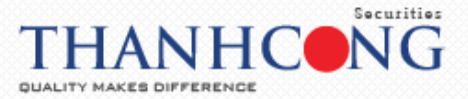

| Tiên ích       | Thông tin tài khoản   | ا Lich sử و                           | jiao dich                                            | Chứng l          | khoán được phé        | p margin Cài (                                           | đất Trợ giúp                     |                                                         | 👑 Titan                                                                                   | Đăng xuất                                              | * 2                                      | ¥          |
|----------------|-----------------------|---------------------------------------|------------------------------------------------------|------------------|-----------------------|----------------------------------------------------------|----------------------------------|---------------------------------------------------------|-------------------------------------------------------------------------------------------|--------------------------------------------------------|------------------------------------------|------------|
|                | CSC                   | VNI: 726.9<br>KL: 200,44<br>👚 287 📕 3 | 1 25.11(3.58<br>2,792 GT: 2,7<br>3 <b>4 77</b> TTTT: | 22 Tỷ<br>Tạm dừr | HNX: 100<br>KL: 36,18 | .73 2.89(2.95)<br>3,430 GT: 377 Tỷ<br>9 ♣ 44 TTTT: Tạm ( | VN30: 6<br>KL: 76,7<br>dừng 📌 27 | 71.59 22.44(3.46<br>32,160 GT: 1,442<br>0 ♣ 3 TTTT: Tạm | ) HNX30: 185.25 5.7(3.18)<br>Tý KL: 20,094,800 GT: 275 Tý<br>dừng <b>t</b> TTTT: Tạm dừng | UPCOM: 49.8<br>KL: 9,309,400                           | 9 0.76(1.54<br>GT: 237 Tý<br>41 TTTT: Tơ | i)<br>am a |
| Tiếu khoản M   | argin. 085C00         |                                       | •                                                    | Xđ               | ác nhận lệnh          | Chuyển tiền                                              | Đăng ký q                        | juyển mua                                               |                                                                                           | Giao diện:                                             | 123                                      | 3          |
| Loại lệnh      | Lệnh điều kiện        | •                                     |                                                      |                  |                       | ân hàng TMCP Á C                                         | hâu - HNX                        |                                                         | Một số thông tin tiểu                                                                     | khoản <chi td="" tiết<=""><td>&gt;</td><td></td></chi> | >                                        |            |
| Mua/bán        | Mua 🔻                 |                                       |                                                      |                  | Trần                  | Thom                                                     | chiếu                            | Sàn                                                     | Tiến:                                                                                     |                                                        |                                          | 0          |
| Mã CK          | ACB                   | Từ ngày                               | 06/04/2020                                           |                  | 21                    | 19                                                       | .1                               | 17.2                                                    | <ul> <li>Tiến phong tỏa đặt lệnh:</li> </ul>                                              |                                                        |                                          | 0          |
| Khối lương     | 100                   | Đến ngày                              | 30/04/2020                                           |                  | 20.1                  | Tổng KL / T                                              | ồng GT                           | Thay đổi                                                | - Tiến bán chờ vế:                                                                        |                                                        |                                          | 0          |
| L              |                       |                                       |                                                      |                  | 20.1                  | 342,400 / 68,2                                           | 23,570,000                       | +1.00                                                   | <ul> <li>Số tiến có thể ứng trước:</li> </ul>                                             |                                                        |                                          | 0          |
| Giá            | 17                    | Nhôn lênh                             | 1                                                    |                  | Trung bình            | Cao nhất                                                 | Thấp nhất                        | F.Room                                                  | <ul> <li>Số tiến được rút:</li> </ul>                                                     |                                                        |                                          | 0          |
| L              |                       |                                       |                                                      |                  | 19.925                | 20.2                                                     | 19.1                             | 0                                                       | Chứng khoán:                                                                              |                                                        | 151,560,6                                | 00         |
|                |                       |                                       |                                                      |                  | KL                    | Mua                                                      | Bán                              | KL                                                      | Dư nợ margin: <chi tiết=""></chi>                                                         |                                                        | 47,358,7                                 | 70         |
|                | Mua                   | Làm lại                               |                                                      |                  | 7.300                 | 20                                                       | 20.1                             | 2.240                                                   | Tài sản thực có (NAV):                                                                    |                                                        | 104,201,8                                | 30         |
|                |                       |                                       |                                                      |                  | 8 290                 | 19.9                                                     | 20.2                             | 14 900                                                  | Sức mua:                                                                                  |                                                        | 50,437,4                                 | 48         |
| Trạng thái tiế | ếu khoản: Bình thường | 3                                     |                                                      |                  | 18 380                | Bấm vào để                                               | thu/phóng                        | 6,000                                                   | Tỷ lệ ký quỹ tổng hợp (Rth):                                                              |                                                        | 147.                                     | 40         |
|                |                       |                                       |                                                      |                  | 10,500                | Dann vao de                                              | cita/priorig                     | 0,000                                                   | Tỷ lê ký quỹ (Rtt):                                                                       |                                                        | 147.                                     | .40        |

- Nhấn nút 🔜 hoặc 🎫 để đặt lệnh
- Nhập mật khẩu giao dịch và nhấn vào nút Dặt lệnh để thực hiện việc đặt lệnh. Trường hợp khách hàng tick vào ô "Lưu mật khẩu giao dịch" thì hệ thống sẽ lưu mật khẩu, khách hàng không cần nhập mật khẩu giao dịch trong Cả phiên giao dịch/ 1 giờ/ 30 phút kể từ khi lưu mật khẩu

|                                       |                  | VNI: 7<br>KL: 24<br>1312 | Duyệ<br>Giá sau<br>cùng | t lệnh đặ<br>Sàn | it<br>Trán       | Thay đôi<br>trong             | Mua        | Bán                 | Cao trong      | Th<br>tro | áp<br>ng | Khối lượng     | Ngày/Giờ<br>(dd/mm/YYYY) | GT: 325 Tỷ<br>F: KL liên tục | UPCOM: 50.18 1.04(2.12)<br>KL: 12.514.634 GT: 285 Tý<br>105 30 43 TTTT: KL Li |
|---------------------------------------|------------------|--------------------------|-------------------------|------------------|------------------|-------------------------------|------------|---------------------|----------------|-----------|----------|----------------|--------------------------|------------------------------|-------------------------------------------------------------------------------|
| u khoàn 🛛                             | Margin. 085C00   |                          |                         | 17.000           |                  | ngày                          |            |                     |                | ng        | ày       |                | 06/04/2020               |                              | Giao diện: 1 2 3                                                              |
| ai lành                               | Lânh điều kiến   |                          | 0                       | 17,200           | 21,000           | 0                             |            | 0 0                 | · ·            |           | 0        | 0              | 13:27:40                 | hông tin tiế                 | u khoản <chi tiết=""></chi>                                                   |
| i i i i i i i i i i i i i i i i i i i | Eçinî dird kiçi  |                          | Bạn MUA                 | lệnh điều l      | kiện             |                               |            |                     |                |           |          |                |                          |                              |                                                                               |
| ua/bán                                | Mua              | •                        |                         | Logi             | GD:              | MUA                           |            |                     | Thờ            | i hạn :   | L        | ệnh nhiều ngày | r: 06/04/2020 -          |                              | 0                                                                             |
| ă CK                                  | ACB              | Từ ngày                  | -                       | Mã               | ск.              | ACB                           |            |                     | Logi           | i lênh :  |          | Lênh giới hạt  | Stop Limit               | ặt lệnh:                     | 0                                                                             |
|                                       | 100              | Đến ngày                 | Khối li                 | ương cố ph       | iéu :            | 100                           |            |                     | Giá hiể        | ên tai :  |          | 0              |                          |                              | 0                                                                             |
|                                       |                  |                          |                         | Logi             | CK:              | Cổ phiếu thư                  | ờng        |                     | Giá bấ         | t đấu :   |          | 17             |                          | g trước:                     | 0                                                                             |
| ά                                     | 17               | Nhân lên                 | Sé                      | ë được đặt       | khi : Gid        | á bất đầu của                 | cố phiếu A | CB nằm trong b      | piên độ giá củ | a thị tri | ường     | thì lệnh MUA s | ẻ được gửi vào           |                              | 0                                                                             |
| ////                                  |                  |                          |                         |                  | hệ               | thống!                        |            |                     |                |           |          |                |                          |                              | 152,853,000                                                                   |
|                                       |                  |                          | Thôr                    | ng báo chi t     | tiết : thố       | òng qua email<br>òna aua cành | báo từ GD  | :.vn<br>TT của CTCK |                |           |          |                |                          | iết>                         | 47,358,770                                                                    |
|                                       | Mua              | Làm lợ                   |                         | Giá t            | ri ước tín       | h (VND) :                     |            |                     |                |           |          |                | 1,700,000                | √):                          | 105,494,230                                                                   |
|                                       |                  |                          | F                       | Phí của lệnh     | n điều kiệ       | n (VND) :                     |            |                     |                |           |          |                | 850 (0.05%)              |                              | 50,437,448                                                                    |
| ạng thái t                            | tieu khoán: Bình | thường                   |                         | Tổng giá t       | rị ước tín       | h (VND) :                     |            |                     |                |           |          |                | 1,700,850                | p (Rth):                     | 147.40                                                                        |
|                                       |                  |                          | Xin vui li              | òng ghi nh       | <u>iớ:</u> Giá t | rị ước tính lớ                | n nhất     |                     |                |           |          |                |                          |                              | 147.40                                                                        |
| hứng kho                              | án hiện có 💽     | Lệnh chờ khố             |                         |                  |                  |                               |            |                     |                |           |          |                |                          | Lệnh d                       | lự kiến 💽                                                                     |
| Đặt lệnh<br>IUA <mark>BÁN</mark>      | Маск             | Tổng Ki                  |                         |                  |                  |                               |            | IVI                 |                | kháu gio  | o dịch   | <u>ст</u>      |                          | i/lỗ dự tính                 | Tỷ lệ tính<br>tài sản Giá TC                                                  |
| 77                                    |                  |                          |                         |                  |                  |                               |            | 🗆 Lưu m             | iật khấu gia   | ao dic    | h tro    | ng Cả phiêr    | giao dịch 🔻              |                              |                                                                               |
|                                       |                  |                          |                         |                  |                  |                               |            |                     |                |           | E        | )ặt lệnh       | Hủy bỏ                   |                              |                                                                               |
|                                       |                  |                          |                         |                  |                  |                               |            |                     |                |           |          |                |                          |                              | Giờ HOSE 13:27:29                                                             |

- Nhấn nút Hủy bỏ để đóng màn hình duyệt lệnh
- Khi đặt lệnh thành công hệ thống sẽ hiện ra thông báo → nhấn nút <sup>ok</sup> để hoàn thành việc đặt lệnh

| Đặt lệnh điều kiện    | × |
|-----------------------|---|
| Giao dịch thành công! |   |
|                       |   |
|                       |   |
| ок                    |   |

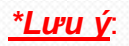

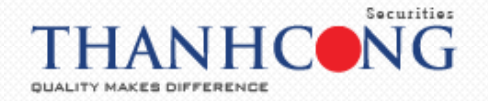

- Khi khách hàng đặt lệnh điều kiện thì hệ thống sẽ kiểm tra 03 điều kiện sau:
  - Điều kiện về giá: phải đảm bảo trong khoảng Trần Sàn
  - Điều kiện về ngày: thỏa mãn trong khoảng Từ ngày ... đến ngày ...
  - Điều kiện ký quỹ: đủ tiền với lệnh Mua và đủ chứng khoán với lệnh bán
- Khách hàng đặt lệnh trong phiên thì hệ thống sẽ kiểm tra cả 03 điều kiện trên, nếu thỏa mãn thì lệnh sẽ được đưa vào sổ lệnh thường, lệnh gốc sẽ hiển thị tại Sổ lệnh điều kiện. Nếu không thỏa mãn cả 03 điều kiện trên thì lệnh sẽ chỉ được đưa vào sổ lệnh điều kiện
- Tất cả các lệnh điều kiện sẽ được kiểm tra một lần tại thời điển đầu ngày. Nếu thỏa mãn sẽ được đưa vào sổ lệnh thông thường. Nếu không thoải mãn vẫn sẽ nằm ở sổ lệnh điều kiện và có trạng thái là chờ xử lý
- Trường hợp trong phiên khách hàng cập nhật số dư tiền và số dư chứng khoán để thỏa mãn điều kiện về ký quỹ của lệnh điều kiện thì hệ thống kiểm tra những lệnh điều kiện này
- Trong phiên lệnh điều kiện chỉ khớp được 1 phần thì phần còn lại sẽ được kiểm tra điều kiện vào ngày giao dịch kế tiếp

## 6. Đặt lệnh dự kiến

## 6.1. Mô tả

- Khách hàng có thể chọn một hoặc nhiều lệnh từ Lệnh dự kiến để đặt. Lệnh nào đáp ứng đủ điều kiện ký quỹ sẽ được gửi đi. Lệnh nào không đáp ứng đủ điều kiện ký quỹ thì vẫn ở Lệnh dự kiến
- Những lệnh được đặt thành công sẽ được chuyển thành lệnh hoạt động
- Những lệnh nào không hợp lệ như vượt quá sức mua của tiểu khoản đối với lệnh mua hoặc vượt quá số lượng chứng khoán đối với lệnh bán sẽ không được chuyển thành Lệnh hoạt động và sẽ bị hủy khi hết ngày giao dịch

## 6.2. Các bước đặt lệnh dự kiến

- Tại màn hình đặt lệnh, nhập đầy đủ các thông tin:
  - Loại lệnh: lệnh dự kiến
  - Mua/ Bán: Mua/ Bán
  - Mã CK: nhập mã chứng khoán muốn đặt lệnh
  - Lệnh: đối vối từng mã chứng khoán trên sàn hệ thông sẽ hiển thị các loại lệnh tương ứng được phép đặt trên từng sàn (LO, ATO, ATC, MP...)
  - Giá: nhập giá chứng khoán mà khách hàng muốn đặt lệnh, giá phải nằm trong khoảng giá trần – sàn và tuân thủ theo quy định bước giá của từng sàn
  - Khối lượng: số lượng chứng khoán mà khách hàng muốn đặt lệnh

\*Lưu ý: Khi đặt lệnh đưa vào sổ lệnh dự kiến khách hàng không cần nhập mã giao dịch

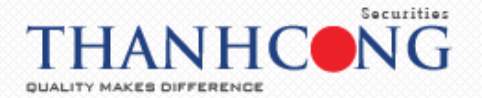

| ← → C <sup>*</sup>  | â etrade      | .tcsc.vn/Onli | ineTrading/                                                               |                                           |                               |                              |                                       |                     |                                                                        |                                            |                                                            | ≌ ☆                                                 | <b>o</b>                                | 69                          |
|---------------------|---------------|---------------|---------------------------------------------------------------------------|-------------------------------------------|-------------------------------|------------------------------|---------------------------------------|---------------------|------------------------------------------------------------------------|--------------------------------------------|------------------------------------------------------------|-----------------------------------------------------|-----------------------------------------|-----------------------------|
| Tiện ích            | Thông tin tà  | i khoản       | Lịch sử giao dị                                                           | ch Chứn                                   | g khoán được                  | phép margi                   | n Cài đặt                             | Trợ giúp            |                                                                        |                                            | 谢 Titan                                                    | Đăng xu                                             | át 🛛 🖈                                  | )<br>*                      |
|                     |               |               | 'NI: 732.12 30.3<br>L: 263,003,414 (<br>320 <mark>■</mark> 39 <b>♣ 60</b> | 2(4.32)<br>GT: 3,601 Tỷ<br>) TTTT: KL Liê | HNX:<br>KL: 46<br>n tục 🕈 11: | 101.9 4.05(4<br>6,453,730 GT | 4.14)<br>: 465 Tỷ<br>TTTT: KL liên tự | VN30: 6<br>KL: 101, | 79.23 30.08(4.6<br>079,660 GT: 2,0<br>0 <b><del>4</del> 2 TTTT: KL</b> | 3) HNX30<br>16 Tỷ KL: 27,6<br>Liên tục 👚 🗖 | 187.6 8.06(4.49)<br>37,800 GT: 346 Tỷ<br>TTTT: KL liên tục | UPCOM: 5<br>KL: 13,950                              | 0.22 1.08(<br>),334 GT: 3<br>37 🖶 44 TT | 2.21)<br>02 Tỷ<br>TT: KL Li |
| iếu khoản Ma        | argin. 085CO( |               |                                                                           | •                                         | Xác nhận lệnh                 | C                            | huyển tiến                            | Đăng ký q           | uyến mua                                                               |                                            |                                                            | Giao di                                             | in: 1 💈                                 | 2 3                         |
| .oqi lệnh [         | Lệnh dự kiến  |               | Ŧ                                                                         |                                           | ACB                           | Ngàn hàng                    | TMCP Á Chàu                           | - HNX               |                                                                        | M<br>Tiến:                                 | ột số thông tin tiếu                                       | khoản <chi< td=""><td>tiết&gt;</td><td></td></chi<> | tiết>                                   |                             |
| Mua/ban             | Bán           |               |                                                                           |                                           | Trá                           | n                            | Tham chi                              | fu                  | Sàn                                                                    | - Tiến mặt th                              | iực có:                                                    |                                                     |                                         | 0                           |
| Mā CK               | ACB           | Lệnh          | LO                                                                        | •                                         | 21                            |                              | 19.1                                  |                     | 17.2                                                                   | - Tiến phong                               | tỏa đặt lệnh:                                              |                                                     |                                         | 0                           |
| Chối lương          | 100           |               |                                                                           |                                           | 20 E                          | 1                            | rồng KL / Tổng                        | GT                  | Thay đổi                                                               | - Tiến bán cl                              | nờ vế:                                                     |                                                     |                                         | 0                           |
|                     |               |               |                                                                           |                                           | 20.5                          | 475                          | ,900 / 95,611,7                       | 80,000              | +1.40                                                                  | - Số tiền có 1                             | hể ứng trước:                                              |                                                     |                                         | 0                           |
| iá 🚺                | 21            | Nhâr          | n lênh                                                                    |                                           | Trung bìr                     | h Ca                         | o nhất                                | Tháp nhất           | F.Room                                                                 | - Số tiền đượ                              | ic rút:                                                    |                                                     |                                         | 0                           |
|                     |               |               |                                                                           |                                           | 20.091                        |                              | 20.8                                  | 19.1                | 0                                                                      | Chứng khoán:                               |                                                            |                                                     | 152,7                                   | 73,000                      |
|                     |               | -             |                                                                           |                                           | KL                            |                              | Mua                                   | Bán                 | KL                                                                     | Dư nợ margin                               | <chi tiết=""></chi>                                        |                                                     | 47,3                                    | 58,770                      |
|                     | Lưu           | Là            | m lại                                                                     |                                           | 7,580                         |                              | 20.5                                  | 20.6                | 4,830                                                                  | Tài sản thực c                             | ó (NAV):                                                   |                                                     | 105,4                                   | 14,230                      |
|                     |               |               |                                                                           |                                           | 3,670                         |                              | 20.4                                  | 20.7                | 9,790                                                                  | Sức mua:                                   |                                                            |                                                     | 41,1                                    | 51,889                      |
| rạng thái tiế       | u khoàn: Binh | thường        |                                                                           |                                           | 6,470                         | -                            | 20.3                                  | 20.8                | 15,050                                                                 | Tỷ lệ ký quỹ tả<br>Tỷ lệ ký quỹ (f         | ing hợp (Rth):<br>Rtt):                                    |                                                     |                                         | 147.40                      |
| Chứng khoár         | n hiện có 💽   | Lệnh chờ      | ö khớp 💽                                                                  | Lệnh khớp 🕻                               | Tống l                        | nợp khớp lệi                 | nh 💽 Lệ                               | nh hoạt động        | trong ngày 🔿                                                           | Lệnh điều ki                               | ện 💽 Lệnh dụ                                               | í kiến 💽                                            |                                         |                             |
| Đặt lệnh<br>MUA BÁN | маск          | Tổng          | Khả dụng                                                                  | Giá vốn                                   | Giá trị vốn                   | Giá TT                       | Giá trị TT                            | Lãi/Lỗ tror         | ig ngày                                                                | Lãi/Lð dự tính                             | %Lãi/lỗ dự tính                                            | Tỷ lệ tính<br>tài sản                               | Tài sản đ<br>Giá                        | åm båo -<br>TC              |
| UA BÁN              | ACB           | 500           | 500                                                                       | 21,010.50                                 | 10,505,250                    | 20,700                       | 10,350,000                            |                     | 800,000                                                                | -155,250                                   | -1.48%                                                     | 50%                                                 |                                         | 5,175,00                    |
| UA BÁN              | HHS           | 1,000         | 1,000                                                                     | 4,342.17                                  | 4,342,170                     | 3,450                        | 3,450,000                             |                     | 200,000                                                                | -892,170                                   | -20.55%                                                    | 0%                                                  |                                         |                             |
| MUA BÁN             | PNJ           | 2,506         | 2,506                                                                     | 75,248.25                                 | 188,572,115                   | 55,500                       | 139,083,000                           |                     | 9,021,600                                                              | -49,489,115                                | -26.24%                                                    | 50%                                                 | 6                                       | 9,541,50                    |
|                     |               |               |                                                                           |                                           |                               |                              |                                       |                     |                                                                        |                                            |                                                            |                                                     |                                         |                             |
| l .                 |               |               |                                                                           |                                           |                               |                              |                                       |                     |                                                                        |                                            |                                                            | Giờ                                                 | HOSE 13:                                | 41:37                       |

- Nhấn nút dễ đưa lệnh vào Sổ lệnh dự kiến
- Nhất nút Làmlại để hủy những thông tin vừa nhập
- Sau khi nhấn nút Lưu hệ thống sẽ hiển thị thông báo: nhấn nút Hủy bỏ để đóng màn hình xác nhận lệnh; nhấn nút Xác nhận hệ thống thông báo lệnh được lưu thành công → nhấn nút or để hoàn thành việc đặt lệnh

| Thong bao                       |                                 | ••• 5 |
|---------------------------------|---------------------------------|-------|
| Ban đana đăt lênh dự kiến. Lênl | h sẽ được lưu vào sổ lênh dự ki | én.   |
|                                 |                                 | 1     |
| 🔍 Không hiển thị lại lần sau.   |                                 | n     |
|                                 |                                 | s     |
| Xác n                           | hận Húy bó                      |       |
|                                 |                                 |       |

<u>\*Lưu ý:</u> Nếu tick chọn vào ô "*Không hiển thị lại lần sau*" thì các lần đặt lệnh dự kiến sau, khách hàng sẽ không cần xác nhận bước này

| Đặt lệnh dự kiến             | × |
|------------------------------|---|
| Lệnh đã được lưu thành công! |   |
|                              |   |
|                              |   |
| ок                           |   |

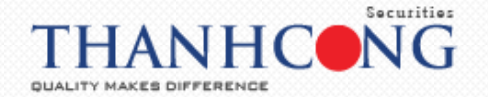

## 7. Chứng khoán hiện có

- Hiển thị thông tin về các mã chứng khoán hiện có của khách hàng
- Tổng: là tổng khối lượng các loại chứng khoán có trong tài khoản của khách hàng bao gồm: chứng khoán khả dụng, hạn chế, hưởng quyền và chứng khoán chờ về của khách hang
- Khả dụng: là số lượng chứng khoán có thể bán và có thể chuyển nhượng

| Chứn       | g khoán     | hiện có 🕻 | 🕨 🗲 Lệnh chờ | i khớp 💽 | Lệnh khớp | Lệnh khảp 😋 🛛 Tổng hợp khảp lệnh 😋 Lệnh hoạt động trong ngày 😋 Lệnh điều kiện 😋 Lệnh dự kiến 😋 |        |             |                   |                |                 |                       |                             |  |
|------------|-------------|-----------|--------------|----------|-----------|------------------------------------------------------------------------------------------------|--------|-------------|-------------------|----------------|-----------------|-----------------------|-----------------------------|--|
| Đặt<br>MUA | lệnh<br>BÁN | мā ск     | Tống         | Khả dụng | Giá vốn   | Giá trị vốn                                                                                    | Giá TT | Giá trị TT  | Lãi/Lỗ trong ngày | Lãi/Lỗ dự tính | %Lãi/lỗ dự tính | Tỷ lệ tính<br>tài sản | Tài sản đảm bảo -<br>Giá TC |  |
| MUA        | BÁN         | ACB       | 500          | 500      | 21,010.50 | 10,505,250                                                                                     | 20,600 | 10,300,000  | 750,000           | -205,250       | -1.95%          | 50%                   | 5,150,000                   |  |
| MUA        | BÁN         | HHS       | 1,000        | 1,000    | 4,342.17  | 4,342,170                                                                                      | 3,470  | 3,470,000   | 220,000           | -872,170       | -20.09%         | 0%                    | 0                           |  |
| MUA        | BÁN         | PNJ       | 2,506        | 2,506    | 75,248.25 | 188,572,115                                                                                    | 55,500 | 139,083,000 | 9,021,600         | -49,489,115    | -26.24%         | 50%                   | 69,541,500                  |  |
|            |             |           |              |          |           |                                                                                                |        |             |                   |                |                 |                       |                             |  |
|            |             |           |              |          |           |                                                                                                |        |             |                   |                |                 | Giờ                   | HOSE 15:46:40               |  |

## 8. Lệnh chờ khớp

- Chỉ những lệnh còn hiệu lực mới hiển thị ở màn hình này
- Khách hàng có thể thực hiện Hủy/ Sửa lệnh tại màn hình chờ khớp

| Chứng khoán h    | iiện có 🗘 | Lện | n chờ khớp 💽 | Lệnh khở   | p 🖸 Tống h                 | ợp khớp lệ | nh C  | Lệnh hoạt đ | ộng trong | ngày 😋 | Lệnh ở  | fiếu kiện 💽 | Lệnh dụ | kiến 🕑     |              |                 |
|------------------|-----------|-----|--------------|------------|----------------------------|------------|-------|-------------|-----------|--------|---------|-------------|---------|------------|--------------|-----------------|
| Chọn tất cả      | Hủy       | Sửa | Thời gian    | Số lưu ký  | Tiểu khoản                 | M/B        | Mã CK | Trạng thái  | Loại lệnh | KL đặt | Giá đặt | Giá trị     | KL khớp | KL còn lại | Giá trị khớp | Giá trị còn lại |
|                  |           |     |              |            |                            |            |       |             |           |        |         |             |         |            |              |                 |
|                  | Hủy       | Sửa | 14:11:14     | 085C000066 | Thường                     | Mua        | FPT   | Chờ gửi     | LO        | 100    | 46,200  | 4,620,000   | 0       | 100        | 0            | 4,620,000       |
|                  | Hủy       |     | 13:53:29     | 085C000066 | Thường                     | Mua        | FPT   | Chờ gửi     | LO        | 100    | 46,300  | 4,630,000   | 0       | 100        | 0            | 4,630,000       |
| Hủy lệnh đã chọn | -         |     | 10.1770      | 0050000000 | 1990 - 1990<br>1990 - 1990 |            |       | 10 N N      | 10        | ****   | Tổng    | 14,050,000  | ^       | 100        |              | 14,050,000      |
|                  |           |     |              |            |                            |            |       |             |           |        |         |             |         |            | Giờ          | HOSE 14:12:12   |

## 8.1. Sửa lệnh

- Nhấn vào nút Sử tại dòng lệnh muốn sửa

| Chứng khoán h    | iện có 🔿 | Lệnh | n chờ khớp 🔿 | Lênh khớ   | p 🗘 🛛 Tống h | iợp khớp lệ | nh 🗘  | Lênh hoạt đ | ộng trong | ngày 🔿 | Lệnh ở  | liếu kiện 🔿 | Lệnh dụ | r kiến 🔿   |              |                 |
|------------------|----------|------|--------------|------------|--------------|-------------|-------|-------------|-----------|--------|---------|-------------|---------|------------|--------------|-----------------|
| Chọn tất cả      | Hủy      | Sửa  | Thời gian    | Số lưu ký  | Tiểu khoản   | M/B         | Mã CK | Trạng thái  | Loại lệnh | KL đặt | Giá đặt | Giá trị     | KL khớp | KL còn lại | Giá trị khớp | Giá trị còn lại |
|                  |          |      |              |            |              |             |       |             |           |        |         |             |         |            |              |                 |
|                  | Hủy      | Sửa  | 14:11:14     | 085C000066 | Thường       | Mua         | FPT   | Chờ gửi     | LO        | 100    | 46,200  | 4,620,000   | 0       | 100        | 0            | 4,620,000       |
|                  | Hủy      |      | 13:53:29     | 085C000066 | Thường       | Mua         | FPT   | Chờ gửi     | LO        | 100    | 46,300  | 4,630,000   | 0       | 100        | 0            | 4,630,000       |
| Hủy lệnh đã chọn | -        |      | 10 (7 50     | 005000000  | <b>T</b> (1) |             | COT   | and the     | 10        | 100    | Tổng    | 14,050,000  | ^       | 100        |              | 14,050,000      |
|                  |          |      |              |            |              |             |       |             |           |        |         |             |         |            | Giờ          | HOSE 14:12:12   |

 Nhập đầy đủ các thông tin về khối lượng và giá → nhấn vào nút <sup>Xác nhận</sup> để thực hiện sửa lệnh hoặc nhấn vào nút <sup>Hủy bỏ</sup> để hủy bỏ việc sửa lệnh

| Lệnh sửa                                                          |                                                |                                                  |                                 | × |
|-------------------------------------------------------------------|------------------------------------------------|--------------------------------------------------|---------------------------------|---|
| Số lưu ký<br>Mã CK<br>Loại lệnh<br>KL khớp / KL đặt<br>Khối lượng | 085C00<br>FPT<br>LO<br>100                     | Tiểu khoản<br>Mua/Bán<br>Thời gian<br>Giá<br>Cić | 00010<br>NB<br>14:11:14<br>46.2 |   |
| <u>Lưu ý.</u> : Vui lòng kiếm                                     | tra cần thận thông tin lệnh sửa tr<br>Xác nhận | ên.<br>Hủy bỏ                                    | 40.2                            |   |

 Khi sửa lệnh thành công, thông báo sẽ hiện ra → nhấn vào nút ok dể hoàn thành việc sửa lệnh

## 8.2. Hủy lệnh

Khách hàng có thể hủy 01 hoặc tất cả các lệnh

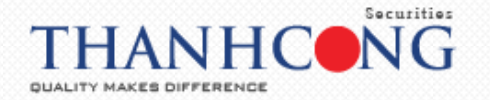

Tại màn hình này, khách hàng có thể hủy từng lệnh, một nhóm hoặc tất cả các lệnh bằng cách đánh dấu √ vào ô vuông bên cạnh các lệnh muốn hủy hoặc ô vuông bên cạnh
 Chon tít cả
 Thán vào nút Hủy lệnh đã chọn

| Chứng khoán h    | iện có 🔿 | Lên | h chờ khớp 📿 | Lệnh khở   | o 🗘 🛛 Tổng h   | ợp khớp lệ | inh 🗘 | Lệnh hoạt đ | ộng trong | ngày 🔿 | Lệnh đ  | iều kiện 🔿 | Lệnh dụ | rkiến 🔿    |              |                 |
|------------------|----------|-----|--------------|------------|----------------|------------|-------|-------------|-----------|--------|---------|------------|---------|------------|--------------|-----------------|
| Chọn tất cả<br>🗹 | Hủy      | Sửa | Thời gian    | Số lưu ký  | Tiểu khoản     | M/B        | Mã CK | Trạng thái  | Loại lệnh | KL đặt | Giá đặt | Giá trị    | KL khảp | KL còn lại | Giá trị khớp | Giá trị còn lại |
| <b>2</b>         | Hủy      | Sửa | 14:14:09     | 085C000066 | Thường         | Mua        | FPT   | Chờ gửi     | LO        | 100    | 46,100  | 4,610,000  | 0       | 100        | 0            | 4,610,00        |
|                  | Húy      |     | 13:53:29     | 085C000066 | Thường         | Mua        | FPT   | Chờ gửi     | LO        | 100    | 46,300  | 4,630,000  | 0       | 100        | 0            | 4,630,00        |
| ủy lênh đã chon  |          |     | 10.07.00     | 005000000  | <b>20</b> - 25 |            |       | 100 N 10    | 10        | 100    | Tống    | 14 040 000 | ^       | 100        |              | 14 040 00       |

- Nhấn vào nút Xác nhận

để thực hiên việc hủy lệnh

| Hủy lện    | h       |               |           |        | × |
|------------|---------|---------------|-----------|--------|---|
| Tài khoản: | 085C0   | Tên chủ tài k | hoản:     |        |   |
| Mã CK      | Mua/Bán | Khối lượng    | Loại lệnh | Giá    |   |
| FPT        | Mua     | 100           | LO        | 46,100 |   |
| FPT        | Mua     | 100           | LO        | 46,300 |   |
| FPT        | Mua     | 100           | LO        | 46,100 |   |
| PVD        | Mua     | 10            | LO        | 19,000 | - |
|            |         | Xác nhận      | Hủy bỏ    |        | - |

- Nhấn vào nút Hủy bỏ
   để bỏ việc hủy lệnh
- Khi thực hiện hủy lệnh thành công, hệ thống sẽ hiện ra thông báo → nhấn nút ok dể hoàn tất việc hủy lệnh

## 9. Lệnh khớp

- Màn hình lệnh khớp hiển thị tất cả các lệnh khớp trong ngày của tiểu khoản

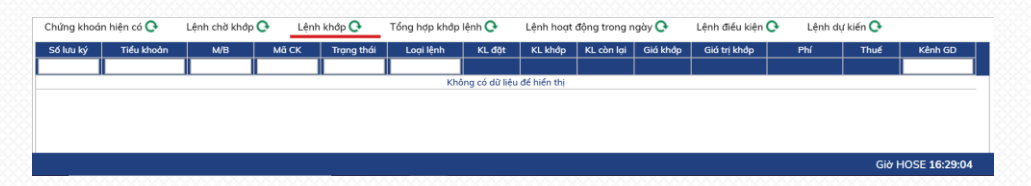

## 10. Tổng hợp khớp lệnh

- Màn hình Tổng hợp khớp lệnh hiển thị tất cả các lệnh trong ngày được tổng hợp lại theo mã của tiểu khoản
- KL khớp tương ứng với tổng khối lượng khớp theo mã tương ứng với loại lệnh
- Giá trị khớp tương ứng với tổng giá trị khớp theo mã tương ứng với loại lệnh
- Giá khớp TB tương ứng với Giá trị khớp/ KL khớp

| Chứng khoán hiệ | n có 💽 Lệnh chỉ | s khớp 💽 Lệnh k | thớp 🗘 🛛 Tổng hợp | o khớp lệnh 💽 🛛 Li | nh hoạt động trong n | gày 😋 Lệnh điển | u kiện 💽 Lệnh c | lự kiến 🔿       | 200 |
|-----------------|-----------------|-----------------|-------------------|--------------------|----------------------|-----------------|-----------------|-----------------|-----|
| Số lưu ký       | Tiểu khoản      | Mã CK           | Lệnh              | KL Khớp            | Giá khớp TB          | Giá trị khớp    | Phí giao dịch   | Thuế giao dịch  |     |
|                 |                 |                 |                   |                    |                      |                 |                 |                 |     |
| 085C000066      | 0001000111      | SSI             | Mua               | 150                | 33,500               | 5,025,000       | 7,538           | 0               |     |
|                 |                 |                 |                   |                    |                      |                 |                 |                 |     |
|                 |                 |                 |                   |                    |                      |                 |                 |                 |     |
|                 |                 |                 |                   |                    |                      |                 |                 |                 |     |
|                 |                 |                 |                   |                    |                      |                 |                 | Giờ HOSE 14:27: | 07  |

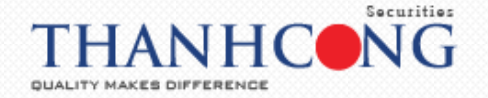

## 11. Lệnh hoạt động trong ngày

 Màn hình Lệnh hoạt động trong ngày hiển thị tất cả các lệnh mà khách hàng đã đặt trong ngày

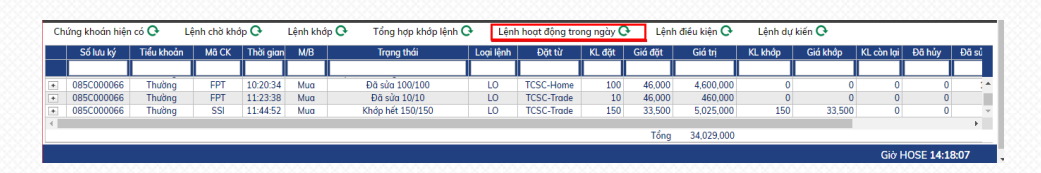

| Thông tin chi tiết |           |        |         |         |          |            |        |        |  |  |  |  |
|--------------------|-----------|--------|---------|---------|----------|------------|--------|--------|--|--|--|--|
| Lệnh               | Thời gian | KL đặt | Giá đặt | KL khớp | Giá khớp | KL còn lại | Đã hủy | Đã sửa |  |  |  |  |
| 000077             | 10:20:34  | 100    | 46,000  |         |          |            |        | 100    |  |  |  |  |
|                    | 10:43:22  | 100    | 46,500  |         |          |            | 100    |        |  |  |  |  |

## 12. Lệnh điều kiện

- Màn hình Lệnh điều kiện hiển thị tất cả các lệnh điều kiện mà khách hàng đã đặt còn trong khoảng Từ ngày... đến ngày...
- Khách hàng có thể cập nhật những lệnh mới bằng cách nhấn vào biểu tượng

| Trạng thái | Đốn ngày     |                 |            | -       | ộc động trong ng | h 🗘 🕹 Lệnh ho | ing hợp khớp lệnh | όρ 🗘 Τά | 🗘 Lệnh kh  | Lệnh chờ khớp | ện có 🔿 | nứng khoán hi |
|------------|--------------|-----------------|------------|---------|------------------|---------------|-------------------|---------|------------|---------------|---------|---------------|
|            | Dennguy      | Từ ngày         | KL còn lại | Giá đặt | KL khớp          | KL ban đầu    | Loại lệnh         | Mã CK   | Tiểu khoản | Số lưu ký     | M/B     | Hủy           |
|            | -            | -               |            |         |                  |               |                   |         |            |               |         |               |
| Hoạt động  | 12/02/2019   | 12/02/2019      | 100        | 46,300  | 0                | 100           | LO                | FPT     | Thường     | 085C000066    | Mua     |               |
| Hoạt độ    | * 12/02/2019 | +<br>12/02/2019 | 100        | 46,300  | 0                | 100           | LO                | FPT     | Thường     | 085C000066    | 0       | Mu            |

## 13. Lệnh dự kiến

 Khách hàng có thể chọn một hoặc nhiều lệnh từ Lệnh dự kiến để đặt. Lệnh nào đáp ứng đủ điểu kiện ký quỹ sẽ được gửi đi. Lệnh nào không đáp ứng đủ điều kiện ký quỹ thì vẫn ở Lệnh dự kiến

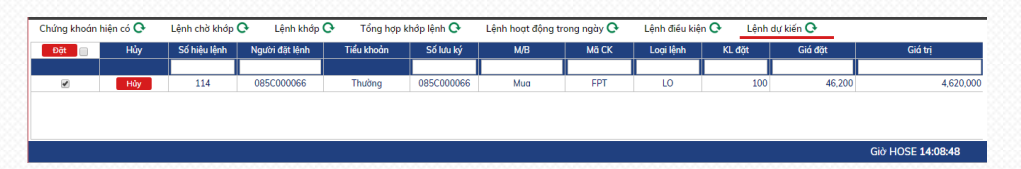

- Tại màn hình này khách hàng có thể đặt từng lệnh hoặc một nhóm các lệnh bằng cách đánh dấu vào ô vuông bên cạnh các lệnh muốn đặt → nhấn vào nút
- Khi đặt lệnh xong sẽ hiện ra màn hình Duyệt lệnh nhóm → nhập mật khẩu giao dịch →
   nhấn vào nút Xác nhận để đặt lệnh → nhấn vào nút ok

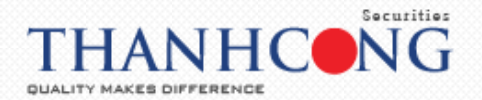

| Duyệt                        | lệnh nhóm                        |                                  |             |            |           |        | × |
|------------------------------|----------------------------------|----------------------------------|-------------|------------|-----------|--------|---|
| Tài khoả                     | n: 085C                          | Tên chủ tài ki                   | noản:       |            |           |        |   |
| CÁC LỆNH                     | I HỢP LỆ                         |                                  |             |            |           |        |   |
| Mã CK                        | Số lưu ký                        | Tiểu khoản                       | Mua/Bán     | Khối lượng | Loại lệnh | Giá    |   |
| FPT                          | 085C00                           | 00010                            | Mua         | 100        | LO        | 46,200 |   |
| Tổng giá trị<br>Mật khẩu giá | giao dịch dự kiến<br>ao dịch (*) | n: 4,626,930                     |             |            |           |        |   |
| 🗆 Lưu mật l                  | khẩu giao dịch tr                | rong Cả phiên gia                | o dịch ▼    |            |           |        |   |
| <u>Lưu ý :</u> Vui là        | òng kiểm tra cần                 | thận thôn <mark>g tin lện</mark> | h đặt trên. |            |           |        |   |
|                              |                                  | Xác                              | nhận        | Hủy bỏ     |           |        |   |

- Những lệnh được đặt thành công sẽ được chuyển thành Lệnh hoạt động
- Những lệnh nào không hợp lệ như vượt quá sức mua của tiểu khoản đối với lệnh mua hoặc vượt quá số lượng chứng khoán đối với lệnh bán sẽ không được chuyển thành Lệnh hoạt động và sẽ bị hủy khi hết ngày giao dịch

## 14. Tiện ích

## 14.1. Chuyển tiền

- Đăng nhập vào hệ thống → chọn "Tiện ích" → chọn "Chuyển tiền"

| $\leftarrow \rightarrow c$ | etrade.tcsc.vn/O                            | nlineTradi           | ing/                                                |                             |                                       |                                                          |                                     |                                                               |                                                                                           | 🔤 🕁 📀 💙                                                                  |                   |
|----------------------------|---------------------------------------------|----------------------|-----------------------------------------------------|-----------------------------|---------------------------------------|----------------------------------------------------------|-------------------------------------|---------------------------------------------------------------|-------------------------------------------------------------------------------------------|--------------------------------------------------------------------------|-------------------|
| Tiện ích                   | Thông tin tài khoản                         | Lịch sử              | giao dịch                                           | Chứng                       | khoán được phép                       | margin Cài đ                                             | ặt Trợ giúp                         |                                                               | 👑 Titan                                                                                   | Đăng xuất 🛛 ★ 🍃                                                          | ×                 |
| Chuyến t<br>Đãng ký        | iến<br>quyền mua                            | 764.3<br>215,9<br>47 | 37 16.35(2.1<br>84,041 GT: 3,<br>58 <b>4 102</b> TT | 9)<br>058 Tý<br>TT: KL Liêr | HNX: 105<br>KL: 40,408<br>n tục 171 5 | 27 1.34(1.29)<br>3,505 GT: 416 Tỷ<br>4 ♣ 54 TTTT: KL liê | VN30: 7<br>KL: 86,7<br>n tục 📌 27 📕 | 01.89 10.72(1.55)<br>68,130 GT: 1,635 1<br>0 ♣ 3 TTTT: KL Lié | HNX30: 197.98 4.64(2.4)<br>fý KL: 24,432,000 GT: 279 Tý<br>in tục 🕈 📕 🕇 TTTT: KL liên tục | UPCOM: 51.03 0.72(1.44)<br>KL: 13,128,990 GT: 174 T<br>113 32 49 TTTT: K | )<br>ý<br>(L Liêi |
| TI<br>Chuyển l<br>Chuyển l | thoản chứng khoán                           |                      |                                                     | • X                         | ác nhận lệnh                          | Chuyển tiền                                              | Đăng ký q                           | luyền mua                                                     |                                                                                           | Giao diện: 1 2                                                           | 3                 |
| L Tạo dani                 | n mục yêu thích                             | •                    |                                                     |                             | ACB Ngà                               | n hàng TMCP Á Ch                                         | àu                                  |                                                               | Một số thông tin tiểu<br>Tiến:                                                            | ı khoản <chi tiết=""></chi>                                              | 1                 |
| Trå nợ vo                  | aicu an an an an an an an an an an an an an |                      | LO                                                  | •                           | Trán<br>22.2                          | Tham 20.                                                 | chiếu<br>2                          | Sàn<br>18.2                                                   | - Tiền mặt thực có:<br>- Tiền phong tỏa đặt lệnh:                                         |                                                                          | 0                 |
| Khối lượng                 | SL                                          | . max                |                                                     |                             | 20.4                                  | Tổng KL / Tế                                             | 5ng GT                              | Thay đổi                                                      | <ul> <li>Tiền bán chờ về:</li> <li>Số tiền có thể ứng trước:</li> </ul>                   |                                                                          | 0                 |
| Giá                        | Nł                                          | hân lệnh             | 1                                                   |                             | Trung bình                            | Cao nhất                                                 | Thấp nhất                           | F.Room                                                        | - Số tiền được rút:                                                                       | 162 697 0                                                                | 0                 |
|                            |                                             |                      |                                                     |                             | 20.315<br>KL                          | Mua                                                      | Bán                                 | KL                                                            | Dư nợ margin: <chi tiết=""></chi>                                                         | 47,393,6                                                                 | 649               |
|                            | Mua                                         | Làm lại              |                                                     |                             | 7,830                                 | 20.3<br>20.2                                             | 20.4                                | 8,080<br>12,540                                               | Tái sán thực có (NAV):<br>Sức mua:                                                        | 115,303,3<br>28,074,9                                                    | 951               |
| Trạng thái tiế             | u khoản: Bình thường                        |                      |                                                     |                             | 10,510                                | 20.1                                                     | 20.6                                | 13,450                                                        | Tỷ lệ ký quỹ tổng hợp (Rth):                                                              | 159                                                                      | .24               |

 Khách hàng có thể chuyển tiền nội bộ giữa các tiểu khoản có cùng số lưu ký (tiểu khoản Cash và tiểu khoản Margin) hoặc chuyển tiền ra ngoài với số tài khoản ngân hàng, tên người nhận đã khai báo trước đó

## 14.1.1. Chuyển tiền nội bộ

- Chọn tiểu khoản nhận tiền cùng số lưu ký, tiểu khoản chuyển → nhập số tiền muốn

chuyển → nhấn nút Chấp nhận để thực hiện chuyển tiền

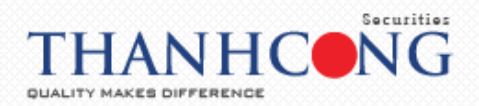

| Tiện ích Thông tin     | tài khoản Lịch sử giao dịch                                                                                                    | Chứng khoán được phép margin         | Cài đặt Trợ giúp                 | 🖞 Titan                                                | Đảng xuất 📩 💥                                                                      |
|------------------------|----------------------------------------------------------------------------------------------------|--------------------------------------|----------------------------------|--------------------------------------------------------|------------------------------------------------------------------------------------|
| TC                     | Chuyển tiến                                                                                                    | 10.00 105 57 1 64                    | 1.50) V(1)201-701-6              |                                                        | 115COM: 51.07 0.76(1.51)<br>2029,558 GT: 194 Tý<br>35 <b>\$ 52</b> TTTT: KL Liên t |
| Tiếu khoản Margin. 085 | Chuyển khoản                                                                                                    |                                      |                                  |                                                        | diện: 1 2 3                                                                        |
| Loại lệnh Lệnh thôn    | Bên chuyến                                                                                                    |                                      | Bên nhận                         |                                                        | chi tiết>                                                                          |
| Mua/bán Mua            | TKLK chuyến<br>Số CMND/Hộ chiếu                                                                                                    | 085C0                                | Tài khoản nhận<br>Tên người nhân | 085C00 Margin.0001591 V                                | 0                                                                                  |
| Mã CK                  | Chủ tài khoản                                                                                                    |                                      | Tại ngân hàng                    | VCB                                                    | 0                                                                                  |
| Khối lượng             | Cáp ngày<br>Nơi cáp                                                                                                    |                                      | Số tiến chuyển<br>PGD/Chi nhánh  |                                                        | 0                                                                                  |
| Giá                    | Số điện thoại nhận OTP                                                                                                    | 0938****19                           | Tỉnh/Thành phố                   |                                                        | 0                                                                                  |
|                        | Số tiểu khoản chuyển<br>Số tiến tối đa được chuyển:                                                                                                    | 0001/ .Cash •                        |                                  |                                                        | 47,393,649                                                                         |
| м                      | Chú ý: Phí chuyển tiến tính theo quảng thết chuyển tiến tính theo quảng thể chuyển tiến tính theo quảng thết chuyển tiến tính theo quảng thết chuyển tiến tính theo quảng thết chuyển tiến tính theo quảng thết chuyển tiến tính theo quảng thết chuyển tiến tính theo quảng thết chuyển tiến tính theo quảng thết chuyển tiến tính theo quảng thể thể chuyển tiến tính theo quảng thể tiến tính theo quảng thể tiến tính tiến tính tiến tiến tính tiến tính tiến tính tiến tính tiến tiến tính tiến tính tiến tiến tính tiến tính tiến tiến tính tiến tiến tính tiến tiến tính tiến tiến tiến tính tiến tiến tiến tiến tiến tiến tiến tiến | ui định của Ngân hàng và do khách hi | àng chịu (Số tiên thực nhận = Sé | í tiên đề nghị chuyển - Phí chuyển tiến). Thời gian đặ | 115,303,351                                                                        |
| Trạng thái tiểu khoản: | iệnh chuyển khoản ra bên ngoài ti                                                                                                    | ong ngay bat dau tu us:00 den 15:30  |                                  |                                                        | 159.24                                                                             |
|                        |                                                                                                    | Chấp nhận                            | Làm mới                          |                                                        | 159.24 *                                                                           |
| Chứng khoan hiện có (  |                                                                                                    |                                      |                                  |                                                        | -                                                                                  |
| MUA RÁN Mà CK          | Lich sử chuyển khoản                                                                                                    |                                      |                                  |                                                        | n Giá TC                                                                           |
| MUA BÁN ACB            |                                                                                                    | Từ ngày 02/0                         | 4/2020 Đến ngày 09/04/20         | 20 Trạng thái Tất cả 🔻 Cộp nhột                        | 0% 5,075,000                                                                       |
|                        |                                                                                                    |                                      |                                  |                                                        | Giờ HOSE 14:02:44                                                                  |

Xác nhận thông tin chuyển tiền → nhập mật khẩu giao dịch → nhấn nút <sup>Chấp nhận</sup>. Khi màn hình hiển thị thông báo giao dịch thành công → nhấn nút <sup>OK</sup> để hoàn tất việc chuyển tiền

| Xác nhận thông                              | tin chuyển tiền                                                                       | * |                                |   |
|---------------------------------------------|---------------------------------------------------------------------------------------|---|--------------------------------|---|
| Tại ngân hàng                               |                                                                                       |   |                                |   |
| Tại ngân hàng                               | VCB                                                                                   |   |                                |   |
| Bên nhận                                    |                                                                                       |   |                                |   |
| Tiểu khoản người nhận                       | 0001                                                                                  |   |                                |   |
| Tên người nhận<br>Chi tiết                  |                                                                                       |   | Xác nhận thông tin chuyển tiền | X |
| Số tiến chuyển                              | 100,000                                                                               |   | Giao dịch thành công!          |   |
| Số tiên thực nhận                           | 100,000                                                                               |   |                                |   |
| Mật khẩu giao dịch                          |                                                                                       |   |                                |   |
| Số tiên chuyển lới<br>trước tiên bán để thu | n hơn số tiền mặt trên tài khoản, khách hàng có ứng<br>ực hiện chuyển tiền hay không? |   | ок                             |   |
|                                             | Chấp nhận Đóng                                                                        |   |                                |   |
|                                             |                                                                                       |   |                                |   |
|                                             |                                                                                       |   |                                |   |
|                                             |                                                                                       |   |                                |   |
|                                             |                                                                                       |   |                                |   |
|                                             |                                                                                       |   |                                |   |

## 14.1.2. Chuyển tiền ra ngoài

Chọn Tài khoản nhận là số tài khoản ngân hàng mà khách hàng đã khai báo trước đó →

| Tiện ích Thông tin              | tài khoán Lịch sứ giao dịch                                        | Chứng khoán được phép r                                          | nargin Cài đặt Trợ giúp                                                                                                    | 👑 Titan                                            | Đăng xuất              |
|---------------------------------|--------------------------------------------------------------------|------------------------------------------------------------------|----------------------------------------------------------------------------------------------------|----------------------------------------------------|------------------------|
| OTCI                            | Chuyến tiến                                                        | The Halve sale a                                                 | 3 4 4 6 ( 1 4 2) 3 4 3 ( 1 4 2) 3 4 3 ( 1 4 2) 3 ( 1 4 2) 3 4 3 ( 1 4 2) 3 ( 1 4 2) 3 ( 1 4 | 10 0 12/1 10) UNV20- 100 20 E 0E/2                 | 298,614 GT: 210 Tý     |
| THANHEONG BED                   |                                                                    |                                                                  |                                                                                                    |                                                    | 📕 34 🗣 56 TTTT: KL LIê |
| Tiếu khoản Margin. 085          | Chuyển khoản                                                       |                                                                  |                                                                                                    |                                                    | diện: 1 2 3            |
| Loai lênh Lênh thôn             | Bên chuyển                                                         |                                                                  | Bên nhận                                                                                                    |                                                    | chi tiết>              |
| Mundaha Mun                     | TKLK chuyển                                                        | 08500                                                            | Tài khoản nhận                                                                                                    | 007100 *                                           |                        |
| Mud/ban Mud                     | Số CMND/Hộ chiếu                                                   |                                                                  | Tên người nhận                                                                                                    |                                                    | 0                      |
| Mã CK                           | Chủ tài khoản                                                      |                                                                  | Tại ngân hàng                                                                                                    | NH NGOẠI THƯƠNG VN                                 | 0                      |
| Khối lượng                      | Cấp ngày                                                           |                                                                  | Số tiền chuyển                                                                                                    |                                                    | 0                      |
|                                 | Nơi cấp                                                            | Tp HCM                                                           | PGD/Chi nhánh                                                                                                    | CN HCM                                             | 0                      |
| Giá                             | Số điện thoại nhận OTP                                             | 0938****19                                                       | Tỉnh/Thành phố                                                                                                    |                                                    | 0                      |
|                                 | Số tiểu khoản chuyển                                               | 000101 3.Cash                                                    | <b>v</b>                                                                                                    |                                                    | 162,697,000            |
| 11111111                        | Số tiền tối đa được chuyển:                                        | 2,065                                                            |                                                                                                    |                                                    | 47,393,649             |
| M                               | Chú ý: Phí chuyển tiên tính theo<br>lậnh chuyển khoản ra bận ngoài | qui định của Ngân hàng và do l<br>trong ngày bất đầu từ 08:00 đi | khách hàng chịu (Số tiên thực nhận – Số<br>ín 15:30                                                                                                    | ố tiên đề nghị chuyển - Phí chuyển tiên). Thời gia | an đặt 115,503,551     |
| Trana thái tiểu khoản:          | içini endyen kiroları ta beri figodi                               | and a second                                                     |                                                                                                    |                                                    | 159.24                 |
|                                 |                                                                    |                                                                  |                                                                                                    |                                                    | 159.24                 |
| Chứng khoán hiện có (           |                                                                    | Châj                                                             | b nhận Làm mởi                                                                                                    |                                                    |                        |
| and g the during the during the |                                                                    |                                                                  |                                                                                                    |                                                    |                        |
|                                 |                                                                    |                                                                  |                                                                                                    |                                                    | ab Thi sho dha bha     |

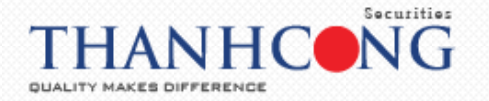

- Xác nhận thông tin chuyển tiền  $\rightarrow$  nhập mật khẩu giao dịch  $\rightarrow$  nhấn nút <sup>Chấp nhận</sup>. Khi

| màn hình hiển thị thông báo giao dịch thành công $ ightarrow$ nhấn nút | dể hoàn tất việc |
|------------------------------------------------------------------------|------------------|
| chuyển tiền                                                            |                  |

| Kác nhận thông                            | tin chuyển tiền 🛛 🗶                                                                   |                              |
|-------------------------------------------|---------------------------------------------------------------------------------------|------------------------------|
| Tại ngân hàng                             |                                                                                       |                              |
| Tại ngân hàng                             |                                                                                       |                              |
| Tỉnh/Thành phố                            |                                                                                       |                              |
| PGD/Chi nhánh                             |                                                                                       |                              |
| Bên nhận                                  |                                                                                       |                              |
| Số TK ngân hàng                           | 223.****66                                                                            |                              |
| Tên người nhận                            |                                                                                       | ور هر ادر ادر ادر ادر ا      |
| Số CMND/Hộ chiếu                          |                                                                                       | Xác nhận thông tin chuyển ti |
| Cáp ngày<br>Nưi cấp                       | HOM                                                                                   | Gigo dich thành công!        |
| Chi tiết                                  | псм                                                                                   | diad ajen anann cong.        |
| emdet                                     |                                                                                       | ~                            |
| Số tiên chuyển                            | 100,000                                                                               | ~~                           |
| Số tiến thực nhận                         | 100.000                                                                               |                              |
| Mật khâu giao dịch                        |                                                                                       | ОК                           |
|                                           |                                                                                       |                              |
| Sõ tiên chuyên lớ<br>trước tiến bán để th | n hơn sõ tiên mật trên tài khoàn, khách hàng có ứng<br>ực hiện chuyển tiến hay không? |                              |
| didde den ban de di                       | ac niçir endyen der nay knong:                                                        |                              |
|                                           |                                                                                       |                              |
|                                           | Chăp nhận Đóng                                                                        |                              |
|                                           |                                                                                       |                              |

## 14.2. Đăng ký quyền mua

- Khách hàng có thể thực hiện đăng ký quyền mua đối với những mã cổ phiếu mà khách hàng được chốt trước đó
- Tại tab "Tiện ích" → chọn "Đăng ký quyền mua"

| Tiện ích Thông tin tài khoản     | Lịch sử giao dịch                                 | Chứn                              | g khoán được            | phép margin                    | Cài đặt                              | Trợ giúp              |                                             |                                             | 😈 Titan                                                     | Đãng xuấ                                      | - 📩 💥                                            |
|----------------------------------|---------------------------------------------------|-----------------------------------|-------------------------|--------------------------------|--------------------------------------|-----------------------|---------------------------------------------|---------------------------------------------|-------------------------------------------------------------|-----------------------------------------------|--------------------------------------------------|
| Chuyển tiền<br>Đãng ký quyền mưa | 760.33 12.31(1<br>298,466,917 GT<br>38 69 4 121 1 | 1.65)<br>: 4,394 Tý<br>TTTT: Đóng | HNX<br>KL: !<br>cửa 🕈 8 | 2 105.08 1.15<br>57,289,429 GT | 5(1.1)<br>T: 630 Tỷ<br>FTTT: Đóng cử | VN30: 69<br>KL: 111,2 | 7.85 6.68(0.9<br>66,900 GT: 2,<br>8 TTTT: Đ | 17) HNX30<br>347 Tý KL: 30,1<br>óng cừa 🕇 📒 | : 197.88 4.55(2.35)<br>388,100 GT: 375 Tý<br>TTTT: Đóng cửa | UPCOM: 50<br>KL: 18,664,                      | .74 0.43(0.86)<br>914 GT: 238 Tý<br>62 TTTT: Đón |
| Chuyển khoản chứng khoán         | Thanh Tinh                                        | •                                 | Xác nhân lênh           | C                              | uvến tiến                            | Đặng ký qu            | vên mun                                     |                                             |                                                             | Giao diêr                                     | : 1 2 3                                          |
| Chuyển lệnh                      |                                                   |                                   |                         |                                | the desident sets                    | and the second second |                                             |                                             |                                                             |                                               |                                                  |
| Tạo danh mục yêu thích           |                                                   |                                   | ACB                     | Ngàn hàng                      | TMCP Á Chàu                          |                       |                                             | ٨                                           | lột số thông tin tiểu                                       | khoản <chi t<="" td=""><td>iét&gt;</td></chi> | iét>                                             |
| Đãng ký dịch vụ SMS              |                                                   |                                   |                         |                                | -                                    |                       |                                             | Tiên:                                       | 1. A. S. S. S. S. S. S. S. S. S. S. S. S. S.                |                                               |                                                  |
| Trå nợ vay                       | 10                                                | -                                 | Ira                     | n                              | Tham che                             | eu                    | San                                         | - Tien mat ti                               | tực co:                                                     |                                               | 0                                                |
|                                  |                                                   |                                   | 22                      | 2<br>T                         | ZO.Z                                 | 18.2<br>na GT Thay đá |                                             | - Tiến bán c                                | g tod dat lenn.<br>Bit vá:                                  |                                               | 0                                                |
| ối lượng SL r                    | max                                               |                                   | 20                      | 406                            | 710 / 82 556 1                       | 00.000                | -0.20                                       | - Số tiến có                                | thể ứng trước:                                              |                                               | 0                                                |
|                                  | 1                                                 |                                   | Trung bìr               | h Car                          | nhất                                 | Thấp nhất             | F.Room                                      | - Số tiến đượ                               | sc rút:                                                     |                                               | 0                                                |
| Nhc                              | an lenh                                           |                                   | 20.299                  | 2                              | 2.2                                  | 20                    | 0                                           | Chứng khoán                                 |                                                             |                                               | 158,748,000                                      |
|                                  |                                                   |                                   | KL                      | N                              | lua                                  | Bán                   | KL                                          | Dư nợ margin                                | c <chi tiết=""></chi>                                       |                                               | 47,393,649                                       |
| Mua                              | .àm lại                                           |                                   | 34,730                  |                                | 20                                   | 20.1                  | 1,160                                       | Tài sản thực c                              | :ó (NAV):                                                   |                                               | 111,354,351                                      |
|                                  |                                                   |                                   | 14,070                  | 1                              | .9.9                                 | 20.2                  | 8,970                                       | Sức mua:                                    |                                                             |                                               | 28,074,951                                       |
| ing thái tiêu khoán: Bình thường |                                                   |                                   | 22,230                  | 1                              | 9.8                                  | 20.3                  | 3,620                                       | Tỷ lệ ký quỹ t                              | ống hợp (Rth):                                              |                                               | 159.24                                           |
| -                                | -                                                 |                                   |                         |                                | 0                                    |                       |                                             | Tý lê ký quỹ (                              | Rtt):                                                       | -                                             | 159.24                                           |
| từng khoản hiện có 💽 Lệnh ch     | nö khớp 💽 Lê                                      | ệnh khớp 🤇                        | Tông l                  | hợp khớp lện                   | ih 😋 Lệ                              | nh hoạt động t        | rong ngày 🤇                                 | <ul> <li>Lệnh điêu ki</li> </ul>            | ện 😋 Lệnh dụ                                                | r kiến 🗘                                      |                                                  |
| Đặt lệnh<br>UA Tổng              | Khả dụng 🛛                                        | Giá vốn                           | Giá trị vốn             | Giá TT                         | Giá trị TT                           | Lãi/Lỗ trong          | a ngày                                      | Lãi/Lð dự tính                              | %Lãi/lỗ dự tính                                             | Tỷ lệ tính<br>tài sản                         | Tài sản đảm bảo<br>Giá TC                        |
| A BÁN ACB 500                    | 500 2                                             | 1,010.50                          | 10,505,250              | 20,000                         | 10,000,000                           | 1                     | -100,000                                    | -505,250                                    | -4.81%                                                      | 50%                                           | 5,000.00                                         |
| A BÁN HHS 1,000                  | 1,000                                             | 4,342.17                          | 4,342,170               | 3,400                          | 3,400,000                            |                       | -40,000                                     | -942,170                                    | -21.70%                                                     | 0%                                            |                                                  |
|                                  |                                                   |                                   |                         |                                |                                      |                       |                                             |                                             |                                                             | Giờ H                                         | OSE 15:02:39                                     |

- Chọn quyền mua muốn xem thông tin chi tiết về đợt thực hiện quyền → nhấn vào nút "Xem"
- Đăng ký quyền mua → nhấn vào nút "Đăng ký" → nhập khối lượng CK đặt mua → nhấn nút
   Chấp nhận để thực hiện đăng ký quyền mua

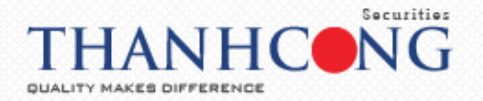

|                                    | Đăng ký | quyền mua     |                 |                              |              |                              |                                    |         |                                   |         |                             | .664,   | 914 GT: 238                  | 3 Tỷ<br>T: Đóng (            |
|------------------------------------|---------|---------------|-----------------|------------------------------|--------------|------------------------------|------------------------------------|---------|-----------------------------------|---------|-----------------------------|---------|------------------------------|------------------------------|
| Tiểu khoản Margin. 085             | Danh n  | nục chứng kho | sán thực hiện q | uyén mua                     |              |                              |                                    |         |                                   |         |                             | diện    | : 1 2                        | 3                            |
| Loại lệnh Lệnh thôn<br>Mua/bán Mua | sтт     | Số lưu ký     | Tiếu khoản      | Mã CK được<br>hưởng<br>quyển | Mã CK<br>Mua | Khối lượng<br>CK<br>được mua | Khối lượng<br>đã<br>đãng ký<br>mua | Giá mua | Số tiền mua<br>phải thanh<br>toán | Đăng ký | Thông tin<br>chi tiết quyển | ≈chí t  | iết>                         | 0                            |
| Khối lượng                         | 1       | 00 3          | 00              | ACB                          | ACB          | 1,037                        | 0                                  | 18,000  | 18,665,000                        | Đãng ký | Xem                         | 8       |                              | 0                            |
| iláM                               |         |               |                 |                              |              |                              |                                    |         |                                   |         |                             | 8       | 158,744<br>47,393<br>111,354 | 0<br>8,000<br>3,649<br>4,351 |
| rạng thái tiếu khoản:              |         |               |                 |                              |              |                              |                                    |         |                                   |         |                             | 8       | 28,07                        | 4,951<br>59.24<br>59.24      |
| Đặt lệnh<br>NA BÁN Mã CK           |         |               |                 |                              |              |                              |                                    |         |                                   |         |                             | ah<br>N | Tài sản đảr<br>Giá T         | n bảo -<br>C                 |
| UA BÁN ACB                         |         |               |                 |                              |              |                              |                                    |         |                                   |         |                             | 0%      | 5,                           | 000,000                      |

 Nhập mật khẩu giao dịch → nhấn nút
 Chấp nhận để hoàn tất đăng khí quyền mua. Khi giao dịch thực hiện thành công, hệ thống sẽ hiện ra thông báo thành công → nhấn nút

ok để hoàn thành giao dịch

## 14.3. Chuyển khoản chứng khoán

- Cho phép khách hàng thực hiện chuyển chứng khoán giữa các tiểu khoản có cùng số lưu ký
- Tại tab "Tiện ích" → chọn "Chuyển khoản chứng khoán"

| → C                             | lineTrading/      |                                  |                                    |                                       |                              |                 |                      | \$2 \$                                       | <b>© 0</b>                     |
|---------------------------------|-------------------|----------------------------------|------------------------------------|---------------------------------------|------------------------------|-----------------|----------------------|----------------------------------------------|--------------------------------|
| 'iện ích Thông tin tài khoản    | Lịch sử giao dịch | Chứng khoán được                 | phép margin                        | Cài đặt Trợ giúp                      |                              |                 | 👑 Titan              | Đăng xuố                                     | it 📩 붉                         |
| Chuyển tiền                     | 758.59 10.57(1.4  | (1) HNX: 1                       | 05.41 1.48(1.42)                   | VN30: 696.86                          | 5.69(0.82)                   | HNX30: 198.29   | 4.95(2.56)           | UPCOM: 50.97                                 | 0.66(1.32)                     |
| Đăng ký quyển mua               | 281,620,949 GT: 4 | ,016 Tỷ KL: 51,<br>TT: ATC 🕈 74  | 540,117 GT: 523<br>64 🖶 55 TTTT: / | Tý KL: 107,137,07<br>ATC 18 18 1 4 11 | '0 GT: 2,199 Tỷ<br>TTTT: ATC | KL: 29,742,600  | GT: 360 Tý<br>F: ATC | KL: 17,365,214                               | GT: 223 Tý<br>62 TTTT: KL Liên |
| Chuyển khoản chứng khoán        | Thanh Tinh        | <ul> <li>Xác nhân lên</li> </ul> | h Chu                              | iến tiến Đăng kứ                      | ດແນເອົ້າ ການດ                |                 |                      | Gigo diê                                     | n 1 2 3                        |
| Chuyển lệnh                     |                   | Xue mightien                     | Cita                               | Cirticit Dung ky                      | quyen muu                    |                 |                      | ondo diçi                                    |                                |
| Tạo danh mục yêu thích          |                   | ACB                              | Ngân hàng TN                       | ICP Á Châu                            |                              | м               | ột số thông tin tiế  | u khoán <chi< td=""><td>tiết&gt;</td></chi<> | tiết>                          |
| Đãng ký dịch vụ SMS             |                   |                                  |                                    |                                       |                              | Tién:           |                      |                                              |                                |
| Trå nd vay                      |                   | Tr                               | ăn                                 | Tham chiếu                            | Sàn                          | - Tiên mặt th   | ực có:               |                                              |                                |
|                                 | LO                | 22                               | .2                                 | 20.2                                  | 18.2                         | - Tiên phong    | tóa đặt lệnh:        |                                              |                                |
| i lượng SL                      | max               | 20                               | Tôn                                | g KL / Tông GT                        | Thay đối                     | - Tien ban cr   | id ve:               |                                              |                                |
|                                 | 1                 |                                  | 392,82                             | 0 / 79,778,100,000                    | -0.20                        | - So tien co t  | ne ung truoc:        |                                              |                                |
| Nh                              | àn lệnh           | Trung bi                         | nh Cao n                           | hát Thấp nhất                         | F.Room                       | - So tien dug   | c ruc                |                                              | 162 697 00                     |
|                                 |                   | 20.305                           | 22.3                               | 20.1                                  | 0                            | Dut nd marain   | cehi tiất            |                                              | 47 393 64                      |
|                                 | àna tai           | KL                               | Mu                                 | a Bán                                 | KL                           | Tài sản thực c  | ó (NAV):             |                                              | 115.303.35                     |
| Mud                             | am iại            | 1,730                            | ATC                                | ATC                                   | 6,800                        | Sức mụa:        | 5 (1547).            |                                              | 28.074.95                      |
| ng thái tiểu khoản: Bình thường |                   | 650                              | 20.3                               | 18.2                                  | 10                           | Tỷ lê ký quỹ tớ | ing hop (Rth):       |                                              | 159.2                          |
|                                 |                   | 3,630                            | 20.1                               | 18.3                                  | 10                           | Tý lê ký quỹ (F | (tt):                |                                              | 159.2                          |
| ứng khoán hiện có 💽 🛛 Lệnh ch   | iờ khớp 💽 🛛 Lện   | h khớp 💽 🛛 Tổng                  | hợp khớp lệnh                      | Lệnh hoạt độn                         | g trong ngày 🕻               | Lệnh điều ki    | ện 💽 Lệnh            | dự kiến 💽                                    |                                |
| ặt lệnh<br>Mã CK Tống           | Khả dụng Giá      | á vốn Giá trị vốn                | Giá TT                             | Giá trị TT Lãi/Lỗ trơ                 | ong ngày                     | Lãi/Lỗ dự tính  | %Lãi/lỗ dự tính      | Tỷ lệ tính<br>tài sắn                        | Tài sản đảm bà<br>Giá TC       |
| BÁN ACB 500                     | 500 21,0          | 10,505,250                       | 20,300                             | 10,150,000                            | 50,000                       | -355,250        | -3.389               | 6 50%                                        | 5,075,                         |
| BÁN HHS 1.00                    | 1.000 4.3         | 4.342.17 4.342.170               | 3,440                              | 3,440,000                             | 0                            | -902,170        | -20.789              | 6 0%                                         |                                |

- Nhập đầy đủ các thông tin sau:
  - Tiểu khoản chuyển
  - Tiểu khoản nhận
  - Mã CK: gồm các mã chứng khoán hiện có của tiểu khoản
  - **Khối lượng thực hiện chuyển:** khối lượng thực hiện chuyển phải nhỏ hơn hoặc bằng khối lượng tối đa có thể chuyển thì gia dịch mới được thực hiện

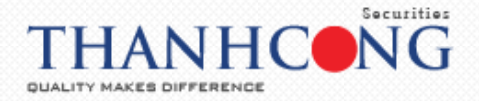

|                                                                                             | Chuyến khoản chứng khoán                                                                                                    | 3,164,614 GT: 231 Tỷ<br>3 ■ 33 ♣ 63 TTTT: KL L                                     |
|---------------------------------------------------------------------------------------------|----------------------------------------------------------------------------------------------------|------------------------------------------------------------------------------------|
| ku khoản Margin. 085<br>ogi lệnh Lênh thời<br>Nua/bản Mua<br>Nă CK<br>chối lượng<br>tiế     | Chuyến chủng khoán<br>Tiếu khoán chuyến 000 Margin Tiếu khoán nhôn 0001 .Cash Tiếu khoán nhôn<br>Mà CK ACB T<br>Khói lượng thức hiện chuyến 500<br>Chấp nhận Làm mđi | diin: 1 2 3<br>chr tiet><br>0<br>0<br>0<br>162.697.00<br>47,393.649<br>115,303.351 |
| rọng thái tiếu khoản:<br>Chứng khoản hiện có (<br>Đặt lệnh<br>MUA BÁN Mỹ ACB<br>MUA BÁN ACB |                                                                                                    | 28.074.951<br>159.24<br>th Tới sản đóm bảo<br>Giả TC<br>0% 5.075.00                |

Nhấn vào nút <sup>Cháp nhận</sup> để thực hiện chuyển khoản chứng khoán. Khi thực hiện thành công, màn hình sẽ hiện ra thông báo → nhất nút <sup>ok</sup> để hoàn tất việc chuyển khoản chứng khoán

| Message!              | × |
|-----------------------|---|
| Giao dịch thành công! |   |
|                       |   |
|                       |   |
| OK                    |   |

## 14.4. Chuyển lệnh

- Chuyển lệnh cho phép khách hàng thực hiện chuyển lệnh giữa tiểu khoản Cash sang tiểu khoản Margin có cùng số lưu ký
- Tại tab "Tiện ích" → chọn "Chuyển lệnh"

|      | Tiện ích     | Thông tin tài khoản   | Lịch sử g   | jiao dịch                | Chứng                | khoán được     | phép margin                        | Cài đặt                | Trợ giúp   |                    | 👑 Titan                                                      | Đăng xuất 🛛 \star 🎽                              | K            |
|------|--------------|-----------------------|-------------|--------------------------|----------------------|----------------|------------------------------------|------------------------|------------|--------------------|--------------------------------------------------------------|--------------------------------------------------|--------------|
| 87   | Chuyển 1     | tiến                  | 760.3       | 3 12.31(1.               | 6 <b>5</b> )         | HN)            | (: 105.08 1.15(1                   | .1)                    | VN30: 6    | 597.85 6.68(0.97)  | HNX30: 197.88 4.55(2.35)                                     | UPCOM: 50.74 0.43(0.86)                          |              |
| 84   | Đăng ký      | quyền mua             | 298,46      | 6,917 GT: 4<br>9 🖶 121 T | 1,394 Tỷ<br>TT: Đóng | KL:<br>cửa 🕇 8 | 57,289,429 GT: (<br>6 = 62 🖶 55 TT | 530 Tỷ<br>TT: Đóna cửa | KL: 111    | .266,900 GT: 2,347 | 7 Tý KL: 30,888,100 GT: 375 Tý<br>1 cửa 🕈 📕 🗸 TTTT: Đóng cửa | KL: 18,664,914 GT: 238 Tý<br>121 34 4 62 TTTT: Đ | /<br>Jóna củ |
| ́.,  | Chuyển l     | khoản chứng khoán     | These       | Tinh                     | -                    | lác nhân lânk  | Chu                                | de tike                | Dăna loi a | undo mua           |                                                              | Gigo diân: 1 2 2                                 |              |
| 1    | Chuyển l     | lệnh                  | Indhr       | i tinn                   | • • •                | làc nhận lệnr  | Cnuy                               | yen tien               | Dang ky q  | uyen mud           |                                                              |                                                  | -            |
| Зu   | Tạo dan      | h mục yêu thích       |             |                          |                      | ACB            | Ngàn hàng TN                       | ICP Á Châu             |            |                    | Một số thông tin tiểu                                        | khoán <chi tiết=""></chi>                        | Â            |
| 8.   | Đăng ký      | dich vu SMS           |             |                          |                      | 1.00           |                                    |                        |            |                    | Tién:                                                        |                                                  | - 1          |
| 9.1  | Tràndu       | <br>m/                |             |                          |                      | Tró            | in                                 | Tham chiế              | u          | Sàn                | <ul> <li>Tiến mặt thực có:</li> </ul>                        |                                                  | 0            |
| S 1  | ing nó và    | uy                    |             | LO                       | •                    | 22             | .2                                 | 20.2                   |            | 18.2               | <ul> <li>Tiến phong tỏa đặt lệnh:</li> </ul>                 |                                                  | 0            |
| к    | hối lương    | SL                    | max         |                          |                      | 20             | Tốn                                | ıg KL / Tổng           | GT         | Thay đối           | - Tiền bán chờ về:                                           |                                                  | 0            |
|      | lor la orig  |                       |             |                          |                      | 20             | 406,71                             | 0 / 82,556,10          | 0,000      | -0.20              | <ul> <li>Số tiền có thể ứng trước:</li> </ul>                |                                                  | 0            |
| ેં ત | iá           | Nhé                   | ân lênh     | 1                        |                      | Trung bìr      | nh Cao n                           | hất T                  | hấp nhất   | F.Room             | - Số tiền được rút:                                          |                                                  | 0            |
| 81   |              |                       | lin içini ( |                          |                      | 20.299         | 22.3                               | 2                      | 20         | 0                  | Chứng khoán:                                                 | 158,748,00                                       | 00           |
|      |              |                       |             |                          |                      | KL             | Mu                                 | a                      | Bán        | KL                 | Dư nợ margin: <chi tiết=""></chi>                            | 47,393,64                                        | 49           |
|      |              | Mua                   | Làm lại     |                          |                      | 34,730         | 20                                 |                        | 20.1       | 1.160              | Tài sản thực có (NAV):                                       | 111,354,35                                       | 51           |
|      |              |                       |             |                          |                      | 14.070         | 19.0                               |                        | 20.2       | 8.970              | Sức mua:                                                     | 28,074,95                                        | 51           |
| ) T  | ạng thái tiế | ếu khoản: Bình thường |             |                          |                      | 22,220         | 10.0                               | ,                      | 20.2       | 2 620              | Tỷ lệ ký quỹ tổng hợp (Rth):                                 | 159.2                                            | 24           |
| 2_   |              |                       |             |                          |                      | 22,230         | 19.0                               | ·                      | 20.3       | 3,320              | Tỷ lê ký quỹ (Rtt):                                          | 159.2                                            | 24 -         |

Tại màn hình chuyển lệnh → nhấn vào nút "Chuyển" → nhập mật khẩu giao dịch → nhấn vào nút
 Chốp nhận để hoàn thành việc chuyển lệnh

## 14.5. Xác nhận lệnh

- Khách hàng thực hiện xác nhận lệnh do môi giới đặt để hoàn tất phiếu lệnh

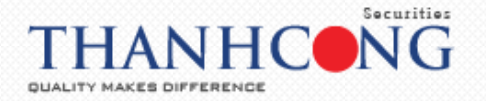

- Tại màn hình đặt lệnh → chọn "Xác nhận lệnh"

|                     |                 | KL CO    | II: 765.79 7.8<br>235,281,711<br>230 70 4 1 | 5(1.04)<br>GT: 4,276 Tý<br>19 TTTT: Đóng | HNX<br>KL: 4<br>J cừa 🔮 74 | 107.16 0.9<br>1,643,859 G | 8(0.92)<br>iT: 484 Tỳ<br>TTTT: Đóng ci | VN30: 1<br>KL: 82, | 706.37 10.63(1.5<br>299,370 GT: 1,88<br>4 🗣 5 TTTT: Đón | 3) HNX30:<br>D Tý KL: 22,1<br>ng cửa 🕈 🧧 | 202.37 2.15(1.08)<br>56,800 GT: 305 Tỷ<br>TTTT: Đóng cửa | UPCOM: 5<br>KL: 14,921                        | 0.86 0.23(0.45)<br>,408 GT: 173 Tỷ<br>7 <b>- 66</b> TTTT: Đóng |
|---------------------|-----------------|----------|---------------------------------------------|------------------------------------------|----------------------------|---------------------------|----------------------------------------|--------------------|---------------------------------------------------------|------------------------------------------|----------------------------------------------------------|-----------------------------------------------|----------------------------------------------------------------|
| éu khoán 🕻          | ash. 085C0C     |          |                                             | •                                        | ác nhận lệnh(:             | I) C                      | huyến tiến                             | Đăng ký c          | uyên mua                                                |                                          |                                                          | Giao diệ                                      | n: <b>1</b> 2 3                                                |
| .oại lệnh           | Lệnh thông thu  | iờng     | ٣                                           | 4                                        | CNG                        | Công ty Cả                | ở phản CNG Vi                          | ệt Nam             |                                                         | Tiến:                                    | Một số thông tin tiế                                     | u khoản <ch< th=""><th>ii tiết&gt;</th></ch<> | ii tiết>                                                       |
| lua/bán             | Mua             |          |                                             | U                                        | Trá                        | n                         | Tham ch                                | iếu                | Sàn                                                     | - Tién mặt th                            | ực có:                                                   |                                               | 8,14                                                           |
| lā CK               |                 | Lệnh     | LO                                          | •                                        | 21.                        | 4                         | 20                                     |                    | 18.6                                                    | - Tiến phong                             | tỏa đặt lệnh:                                            |                                               |                                                                |
| hối lượng           |                 | SL mo    | x                                           |                                          | 20                         | 1                         | Tổng KL / Tổn                          | g GT               | Thay đối                                                | - Tiến bản ch                            | iờ về:                                                   |                                               |                                                                |
|                     |                 |          | 1                                           |                                          | 20                         |                           | 1,914 / 383,000                        | 0,000              | 0                                                       | - Số tiến có t                           | hể ứng trước:                                            |                                               |                                                                |
| iá                  |                 | Nhân     | lệnh                                        |                                          | Trung bìn                  | ih Ca                     | io nhất                                | Thấp nhất          | F.Room                                                  | - Số tiên đượ                            | c rút                                                    |                                               | 8,14                                                           |
|                     |                 |          |                                             |                                          | 20.01                      |                           | 20.5                                   | 19.95              | 749,055                                                 | Chung khoan:                             |                                                          |                                               | 161,60                                                         |
|                     |                 |          |                                             |                                          | KL                         |                           | Mua                                    | Bán                | KL                                                      | Tai san thực c                           | o (NAV):                                                 |                                               | 169,74                                                         |
|                     | Mua             | Là       | m lại                                       |                                          | 376                        | 1                         | 19.95                                  | 20                 | 220                                                     | Suc muu.                                 |                                                          |                                               | 0,1*                                                           |
| rana thái ti        | iếu khoản: Bình | thường   |                                             |                                          | 301                        |                           | 19.9                                   | 20.1               | 320                                                     |                                          |                                                          |                                               |                                                                |
| i ing si si s       |                 |          |                                             |                                          | 90                         | 1                         | 19.85                                  | 20.3               | 250                                                     |                                          |                                                          |                                               |                                                                |
| hứng khoả           | án hiện có 💽    | Lệnh chờ | khởp 💽                                      | Lệnh khớp 🕻                              | Tống l                     | hợp khớp lệ               | nh 😋 🛛 Lé                              | ệnh hoạt động      | trong ngày 💽                                            | Lệnh điều ki                             | ện 💽 🛛 Lệnh dụ                                           | r kiến 🔿                                      |                                                                |
| Đặt lệnh<br>IUA BÁN | Маск            | Tống     | Khả dụng                                    | Giá vốn                                  | Giá trị vốn                | Giá TT                    | Giố trị TT                             | Lãi/Lỗ tro         | ng ngày l                                               | .āi/Lð dự tính                           | %Läi/lð dự tính                                          | Tỷ lệ tính<br>tài sản                         | Tài sản đảm bảo -<br>Giá TC                                    |
| IUA BÁN             | CNG             | 2        | 3                                           | 28,516.00                                | 57,032                     | 20,000                    | 40,00                                  | 0                  | 0                                                       | -17,032                                  | -29.86%                                                  | 0%                                            |                                                                |
| IUA BÁN             | REE             | 4        |                                             | 30,559.50                                | 122,238                    | 30,400                    | 121,60                                 | 0                  | 200                                                     | -638                                     | -0.52%                                                   | 0%                                            |                                                                |
|                     |                 |          |                                             |                                          |                            |                           |                                        |                    |                                                         |                                          |                                                          |                                               |                                                                |
|                     |                 |          |                                             |                                          |                            |                           |                                        |                    |                                                         |                                          |                                                          | Giàt                                          | HOSE 16:11:32                                                  |

- Nhập thông tin tại ô <sup>Mua/bán</sup> Tất cả ▼ : Tất cả/ Mua/ Bán/ Hủy mua/ Hủy bán/ Sửa mua/ Sửa
   bán → nhấn nút <sup>Cập nhật</sup>
- Để xác nhận lệnh khách hàng đánh dấu tick vào ô \_\_\_ → nhập mật khẩu giao dịch → nhấn nút Xác nhận
- Khi giao dịch thực hiện thành công, hệ thống hiện ra thông báo → nhấn nút ok dể hoàn tất việc xác nhận lệnh

#### 14.6. Tạo danh mục yêu thích

- Tạo danh mục yêu thích cho phép khách hàng tạo một danh mục bao gồm những mã chứng khoán mà khách hàng quan tâm
- Tại tab "Tiện ích" → chọn "Tạo danh mục yêu thích"

| Tiện ích Thông tin tài k      | hoản Lịch sử giao dịch                                 | Chứng khoán được ph                      | ép margin Cài đặt                          | t Trợ giúp            |                                     | 👑 Titan                                                        | Đăng xuất 🛛 ★ 🕺                                     |
|-------------------------------|--------------------------------------------------------|------------------------------------------|--------------------------------------------|-----------------------|-------------------------------------|----------------------------------------------------------------|-----------------------------------------------------|
| Chuyển tiến                   | 760.33 12.31(1                                         | 65) HNX: 1                               | .05.08 1.15(1.1)                           | VN30: 6               | 97.85 6.68(0.97                     | HNX30: 197.88 4.55(2.35)                                       | UPCOM: 50.74 0.43(0.86)                             |
| Đăng ký quyền mua             | 298,466,917 GT:<br>38 <mark>8</mark> 69 <b>4 121</b> T | 4,394 Tý KL: 57,<br>TTT: Đóng cửa 🕈 86 📕 | 289,429 GT: 630 Tỷ<br>62 🖶 55 TTTT: Đóng c | KL: 111.<br>ửa 🕇 17 📕 | 266,900 GT: 2,34<br>5 🖶 8 TTTT: Đón | 17 Tý KL: 30,888,100 GT: 375 Tý<br>19 cửa 🔒 📕 🕇 TTTT: Đóng cửa | KL: 18,664,914 GT: 238 Tý<br>121 34 4 62 TTTT: Đóng |
| Chuyển khoản chứng kho        | án<br>Thanh Tinh                                       | <ul> <li>Xác nhận lênh</li> </ul>        | Chuyển tiến                                | Đăna ký a             | uvên mua                            |                                                                | Gigo diên: 1 2 3                                    |
| Chuyển lệnh                   |                                                        |                                          |                                            |                       |                                     |                                                                |                                                     |
| Tạo danh mục yêu thích        | · ·                                                    | ACB                                      | igàn hàng TMCP Á Chài                      | u l                   |                                     | Một số thông tin tiếu                                          | khoán <chi tiết=""></chi>                           |
| Đăng ký dịch vụ SMS           |                                                        | Trán                                     | Those all                                  |                       | Chr                                 | Tiến mặt thực có                                               | 0                                                   |
| Trå nợ vay                    | LO                                                     | ▼ 22.2                                   | 20.2                                       | lieu                  | 18.2                                | - Tiến phong tỏg đặt lênh:                                     | 0                                                   |
| h śi b teta a                 | El mari                                                |                                          | Tổng KL / Tốr                              | ig GT                 | Thay đối                            | - Tiến bán chờ về:                                             | 0                                                   |
| hoi luộng                     | SL max                                                 | 20                                       | 406,710 / 82,556,                          | 100,000               | -0.20                               | - Số tiền có thể ứng trước:                                    | 0                                                   |
| iá                            | Nhận lênh                                              | Trung bình                               | Cao nhất                                   | Thấp nhất             | F.Room                              | - Số tiền được rút:                                            | 0                                                   |
|                               |                                                        | 20.299                                   | 22.2                                       | 20                    | 0                                   | Chứng khoán:                                                   | 158,748,000                                         |
|                               |                                                        | KL                                       | Mua                                        | Bán                   | KL                                  | Dư nợ margin: <chi tiết=""></chi>                              | 47,393,649                                          |
| Mua                           | Làm lại                                                | 34,730                                   | 20                                         | 20.1                  | 1.160                               | Tài sản thực có (NAV):                                         | 111,354,351                                         |
|                               |                                                        | 14.070                                   | 19.9                                       | 20.2                  | 8.970                               | Sức mua:                                                       | 28,074,951                                          |
| rạng thái tiểu khoản: Bình th | ường                                                   | 22,220                                   | 19.9                                       | 20.2                  | 2,620                               | Tỷ lệ ký quỹ tổng hợp (Rth):                                   | 159.24                                              |
|                               |                                                        | 22,230                                   | 10.0                                       | 20.5                  | 3,020                               | Tỷ lê ký quỹ (Rtt):                                            | 159.24                                              |

- Nhập các thông tin sau:
  - Tên nhóm: là tên nhóm chứng khoán mà khách hàng muốn đặt
  - Mã chứng khoán: các mã chứng khoán mà khách hàng quan tâm và muốn cho vào nhóm

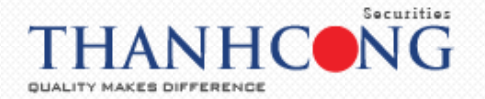

| - Nguyễn Thanh | Tịnh 🔻 Xác nhận lệnh Chuyển tiền Đăng ký quyền mua        |                     |
|----------------|-----------------------------------------------------------|---------------------|
| THE STREET     | Tiện ích                                                  | ố thông tin tiểu kl |
|                | Tên nhóm                                                  | ^ ///////           |
| 1.2            | Mã chứng khoán MA CK1,MA CK2,                             |                     |
| Lenn           | Xác nhận     Hủy                                          | ê:                  |
| SL max         | Danh sách danh mục hiện tại                               | íng trước:          |
| Nhân lênh      | Tên danh mục Hành động                                    | t                   |
|                | Yêu thích Xóa                                             |                     |
| 11111          | MFLEX Xóa                                                 | ni tiët>            |
| Làm lại        | Yêu thích Xóa                                             | AV):                |
| Ing            |                                                           | hợp (Rth):          |
| ệnh chờ khớp   |                                                           | Lệnh dự k           |
| ng Khả 📢       |                                                           | ► Lãi/lỗ dự tính    |
| 500            | 500 21,010.50 10,505,250 20,000 10,000,000 -100,000 -505, | -4.81%              |

Sau khi nhập đầy đủ thông tin → nhấn vào nút Xác nhận để tạo danh mục yêu thích. Để xóa Danh mục vừa tạo → nhấn nút "Xóa"

#### 15. Thông tin tài khoản

#### 15.1. Chứng khoán hiện có

- Chứng khoán hiện có thể hiện chi tiết số dư chứng khoán hiện có của khách hàng
- Tại tab "Thông tin tài khoản" → Chọn "Chứng khoán hiện có"

|                                  | Chứng kho<br>Các khoản  | n khoản tụ<br>bán hiện có<br>n vay ký quỹ | ch su giao c | (-0.31)<br>(-0.31)<br>(T: 4,122 Tý<br>7 TTTT: Đón | g khoan được<br>HNJ<br>KL:<br>g cửa 🕈 5 | phep margi<br>(: 106.18 1.1<br>53,231,805 (<br>6 6 63 4 80 | n Cai đặt<br>(1.05)<br>5T: 474 Tỷ<br>TTTT: Đóng cửa | VN30: 695.7<br>KL: 146,864 | 74 -2.11(-0.3<br>,700 GT: 2,00<br>19 TTTT: Đór | 80) HNX30<br>50 Tý KL: 31.<br>ng cửa 📌 📕 | <ul> <li>200.22 2.34(1.18)</li> <li>674,000 GT: 380 Tỳ</li> <li>TTTT: Đóng cửa</li> </ul> | UPCOM: 5<br>KL: 21,018                     | 0.63 -0.11(-0.21)<br>0.440 GT: 211 Tý<br>496 TTTT: Đóng |
|----------------------------------|-------------------------|-------------------------------------------|--------------|---------------------------------------------------|-----------------------------------------|------------------------------------------------------------|-----------------------------------------------------|----------------------------|------------------------------------------------|------------------------------------------|-------------------------------------------------------------------------------------------|--------------------------------------------|---------------------------------------------------------|
| éu khoàn Ca                      | Các khoản<br>Tra cứu au | n vay ứng trước<br>Niền                   |              | - 2                                               | ác nhận lệnh(                           | 1) C                                                       | huyển tiền                                          | Đăng ký quyển              | n mua                                          |                                          |                                                                                           | Giao diệr                                  | : 1 2 3                                                 |
| oại lệnh 🛛                       | Tra cứu th              | ông tin tiểu kh                           | oản          |                                                   | CNG                                     | Công ty Cả                                                 | phần CNG Việt                                       | Nam                        |                                                | Tiến                                     | Một số thông tin tiế                                                                      | u khoán <ch< th=""><th>tiết&gt;</th></ch<> | tiết>                                                   |
| luα/bán №                        | lua                     | •                                         |              |                                                   | Tré                                     | in                                                         | Tham chiế                                           | iu 🤄                       | Sàn                                            | - Tiến mặt th                            | μίς εά:                                                                                   |                                            | 8.14                                                    |
| аск                              |                         | Lệnh                                      | LO           |                                                   | 21.                                     | 4                                                          | 20                                                  |                            | 18.6                                           | - Tiến phong                             | tỏa đặt lênh:                                                                             | 0,1                                        |                                                         |
| uli lutera 🗌                     |                         |                                           |              |                                                   | 20                                      | 1                                                          | Tổng KL / Tổng                                      | GT                         | Thay đổi                                       | - Tiến bán c                             | nờ vế:                                                                                    |                                            |                                                         |
|                                  |                         | J SL MU                                   | `            |                                                   | 20                                      | 1                                                          | ,314 / 263,000,                                     | 000                        | 0                                              | - Số tiến có t                           | hể ứng trước:                                                                             |                                            |                                                         |
| á (                              |                         | Nhân                                      | ênh 1        |                                                   | Trung bìr                               | nh Ca                                                      | o nhất T                                            | háp nhất                   | F.Room                                         | - Số tiền đượ                            | lc rút:                                                                                   |                                            | 8,14                                                    |
|                                  |                         |                                           |              |                                                   | 20.015                                  | 2                                                          | 0.05                                                | 19.9                       | 749,165                                        | Chứng khoán:                             |                                                                                           |                                            | 161,40                                                  |
|                                  |                         |                                           |              |                                                   | KL                                      |                                                            | Mua                                                 | Bán                        | KL                                             | Tài sản thực c                           | 6 (NAV):                                                                                  |                                            | 169,54                                                  |
|                                  | Mua                     | Làn                                       | n lại        |                                                   | 112                                     | 1                                                          | 9.95                                                | 20                         | 1,440                                          | Sức mua:                                 |                                                                                           |                                            | 8,14                                                    |
| 1. 1. e.t.                       |                         |                                           |              |                                                   | 107                                     |                                                            | 19.9                                                | 20.05                      | 581                                            |                                          |                                                                                           |                                            |                                                         |
| ạng thái tiêu                    | khoàn: Binh             | thường                                    |              |                                                   | 110                                     | 1                                                          | 9.85                                                | 20.1                       | 770                                            |                                          |                                                                                           |                                            |                                                         |
| hứng khoán l                     | hiện có 💽               | Lệnh chờ k                                | hớp 💽        | Lệnh khớp (                                       | Tống                                    | hợp khớp lệi                                               | nh 💽 Lệr                                            | nh hoạt động tron          | ıg ngày 💽                                      | Lệnh điều ki                             | ện 💽 🛛 Lệnh dụ                                                                            | r kiến 💽                                   |                                                         |
| Đặt lệnh<br>IUA <mark>BÁN</mark> | Мā СК                   | Tống                                      | Khả dụng     | Giá vốn                                           | Giá trị vốn                             | Giá TT                                                     | Giá trị TT                                          | Lãi/Lỗ trong ng            | lày L                                          | ãi/Lỗ dự tính                            | %Lãi/lỗ dự tính                                                                           | Tỷ lệ tính<br>tài sản                      | Tài sản đầm bảo -<br>Giá TC                             |
| JA BÁN                           | CNG                     | 2                                         |              | 28,517.00                                         | 57,034                                  | 20,000                                                     | 40,000                                              |                            | 0                                              | -17,034                                  | -29.87%                                                                                   | 0%                                         |                                                         |
| JA BÁN                           | REE                     | 4                                         |              | 30,560.00                                         | 122,240                                 | 30,350                                                     | 121,400                                             |                            | 2,000                                          | -840                                     | -0.69%                                                                                    | 0%                                         |                                                         |
|                                  |                         |                                           |              |                                                   |                                         |                                                            |                                                     |                            |                                                |                                          |                                                                                           | Già h                                      | OSE 15-41-26                                            |

 Nhấn vào nút Kết xuất PDF hoặc nút Kết xuất Excel để xuất ra file dữ liệu PDF hoặc Excel

| Chứng khoán hiện | có 💽 Cá    | ic khoản vơ | ıy ký quỹ 💽 | Các khoản   | vay ứng trướ | ic 💽 🛛 Tra | cứu quyền 💽 |                      |                |
|------------------|------------|-------------|-------------|-------------|--------------|------------|-------------|----------------------|----------------|
| Tiểu khoản Casl  | n. 085C007 |             | ۲ ۲         | ]           |              |            |             |                      |                |
| Sửa Số lưu ký    | Tiểu khoản | Mã CK       | Tổng        | Giá trị vốn | Giá TT       | Giá trị TT | CK quy đổi  | Lãi/Lỗ trong<br>ngày | Lãi/Lỗ dự ti   |
| o85C007878       | Cash       | CNG         | 2           | 57,034      | 20,000       | 40,000     | 0           | 0                    |                |
| ua 085C007878    | Cash       | REE         | 4           | 122,240     | 30,350       | 121,400    | 0           | 2,000                |                |
|                  |            |             |             | 179,274     |              | 161,400    |             | 2,000                |                |
|                  |            |             |             |             |              |            |             | (ét xuất PDF         | Két xuất Excel |

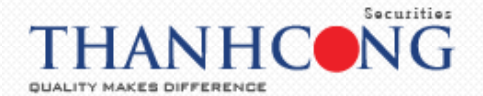

## 15.2. Các khoản vay ký quỹ

- Các khoản vay ký quỹ thể hiện các món vay margin và món vay bảo lãnh của khách hàng
- Tại tab "Thông tin tài khoản" → chọn "Các khoản vay ký quỹ"

| Tiện ích                       | Thông tin tài kh             | oản Lịch sử         | r giao dic | h Chứng                              | khoán được j             | ohép margin                  | Cài đặt                                | Trợ giúp                       |                                                   |                                            | 谢 Titan                                                  | Đãng xuất                                       | 💌 💥                                                   |
|--------------------------------|------------------------------|---------------------|------------|--------------------------------------|--------------------------|------------------------------|----------------------------------------|--------------------------------|---------------------------------------------------|--------------------------------------------|----------------------------------------------------------|-------------------------------------------------|-------------------------------------------------------|
|                                | Chứng khoán<br>Các khoản vay | hiện có<br>/ ký quỹ |            | (-0.31)<br>T: 4,122 Tỷ<br>TTTT: Đóng | HNX<br>KL: 1<br>cửa 🕈 50 | 106.18 1.1()<br>3,231,805 GT | .05)<br>474 Tý<br>FTT: Đóng cửa        | VN30: 695.74<br>KL: 146,864,70 | -2.11(-0.30)<br>10 GT: 2,060 Tỷ<br>TTTT: Đóng cửa | HNX30<br>KL: 31,6                          | 200.22 2.34(1.18)<br>74,000 GT: 380 Tý<br>TTTT: Đóng cửa | UPCOM: 50<br>KL: 21,018,4                       | .63 -0.11(-0.21)<br>440 GT: 211 Tỷ<br>96 TTTT: Đóng ( |
| Tiếu khoản Ca                  | Các khoản vay                | / ứng trước         |            | • Xá                                 | c nhận lệnh(1            | ) Chu                        | yến tiến                               | Đăng ký quyển m                | iua                                               |                                            |                                                          | Giao diện:                                      | 1 2 3                                                 |
| Loại lệnh                      | Tra cứu thông                | tin tiểu khoản      |            |                                      | CNG                      | Công ty Cổ p                 | hần CNG Việt I                         | √am                            | Tide                                              | ٨                                          | lột số thông tin tiế                                     | u khoản <chi t<="" td=""><td>iét&gt;</td></chi> | iét>                                                  |
| Mua/bán N                      | lua 🔻                        |                     |            |                                      | Trá                      | ,                            | Tham chiếu                             | Sàr                            | - ·                                               | n.<br>Fiền mặt th                          | ực có:                                                   |                                                 | 8,14                                                  |
| Mā CK                          |                              | Lệnh<br>SL max      | LO         | •                                    | 21.                      | τά<br>1.3                    | 20<br>ng KL / Tổng (<br>14 / 263.000.0 | 18.0<br>ST The<br>10           | ay đối -                                          | Fiên phong<br>Fiên bán ch<br>Số tiến có tỉ | tòa đặt lệnh:<br>ờ vế:<br>nể ứng trước:                  |                                                 |                                                       |
| šiá                            |                              | Nhân lệnh           | 1          |                                      | Trung bìn<br>20.015      | h Cao<br>20.                 | nhất Tř<br>05                          | iáp nhất F.F<br>19.9 74        | Room - 1<br>9,165 Chi                             | Số tiền được<br>Ing khoản:                 | : rút:                                                   | 8                                               |                                                       |
|                                | Mua                          | Làm lại             |            |                                      | KL<br>112                | M<br>19.                     | 95                                     | Bán<br>20 1                    | KL Tài<br>,440 Sức                                | sản thực có<br>mua:                        | (NAV):                                                   |                                                 | 169,54<br>8,14                                        |
| Trạng thái tiếu                | khoàn: Bình thu              | ờng                 |            |                                      | 107                      | 19                           | .9<br>85                               | 20.05                          | 581<br>770                                        |                                            |                                                          |                                                 |                                                       |
| Chứng khoán                    | hiện có 💽                    | Lệnh chờ khớp       | 0          | Lệnh khớp 🕻                          | Tống h                   | iợp khớp lệnh                | C Lêni                                 | n hoạt động trong r            | ngày 💽 Li                                         | ệnh điều kiệ                               | n 😋 Lệnh dự                                              | kién 💽                                          |                                                       |
|                                | Mā CK T                      | śng Khả             | dụng       | Giá vốn                              | Giá trị vốn              | Giá TT                       | Giá trị TT                             | Lãi/Lỗ trong ngày              | Lâi/Lỗ d                                          | / tính                                     | %Lãi/lỗ dự tính                                          | Tỷ lệ tính T<br>tài sản                         | ài sản đầm bảo -<br>Giá TC                            |
| Đặt lệnh<br>MUA BÁN            |                              |                     |            |                                      |                          |                              |                                        |                                |                                                   |                                            |                                                          |                                                 |                                                       |
| Đặt lệnh<br>MUA BÁN<br>MUA BÁN | CNG                          | 2                   | 2          | 28,517.00                            | 57,034                   | 20,000                       | 40,000                                 |                                | 0                                                 | -17,034                                    | -29.87%                                                  | 0%                                              |                                                       |

Nhấn vào nút Kết xuất PDF hoặc nút Kết xuất Excel để xuất ra file dữ liệu PDF hoặc

| E | xce | el |  |
|---|-----|----|--|
|   |     |    |  |

nhấn nút

-

| Chứng k                      | hoán hiện có 💽                                  | Các khoản vay ký q                           | μỹ 💽 Các  | khoản vay ứng tr | ước 💽 🛛 Tra | cứu quyền 🔇    |                           |                    | diện: 1                |
|------------------------------|-------------------------------------------------|----------------------------------------------|-----------|------------------|-------------|----------------|---------------------------|--------------------|------------------------|
| hôr Tiếu k                   | hoản Margin. 085C                               |                                              |           |                  |             |                | Trả nợ ALL ngu            | ión TCSC           | <chi tiết=""></chi>    |
| Gia hạ                       | n Trả nợ                                        | Nguồn giải ngân                              | Số lưu ký | Số tiểu khoản    | Số tiền có  | Ngày giải ngân | Số tiền giải<br>ngân      | Ngày đáo hạn       |                        |
| Gia ha                       | n Trả nơ                                        | Nguốn công ty                                | 085       | 000:             | 0           | 09/03/2020     | 68,725,155                | 08/06/2020         |                        |
| Gia ha                       | n Trá nợ                                        | Nguốn công ty                                | 085       | 000              | 0           | 12/03/2020     | 5,744,871                 | 10/06/2020         | 11111                  |
| Gia hạ                       | n Trà nợ                                        | Nguồn công ty                                | 085       | 000              | 0           | 13/03/2020     | 10,505,250                | 11/06/2020         | 11/1/                  |
| Gia hạ                       | n Trá nợ                                        | Nguồn công ty                                | 085       | 000              | 0           | 16/03/2020     | 24,817,402                | 15/06/2020         |                        |
| M 4                          |                                                 |                                              |           | _                |             | Tống<br>Kết    | 109,792,678<br>: xuốt PDF | )<br>ét xuất Excel |                        |
| K Chú ý: Thời<br>+ Giải ngân | gian cho phép khách hi<br>từ nguồn TCSC bắt đãi | àng trả nợ như sau:<br>ì từ 00:01 đến 16:00, |           |                  |             |                |                           |                    | nh Tài sản đư<br>n Giả |

Gia hạn khoản vay ký quỹ: nhấn nút Gia hạn → nhập ngày muốn gia hạn →
 Chấp nhận tả hàn hàn tả hàn hàn tả hàn hàn tả hàn hàn tả hàn hàn tả hàn hàn tả hàn hàn tả hàn hàn tả hàn hàn tả hàn hàn tả hàn hàn tả hàn hàn tả hàn tả hàn t

để hoàn thành việc gia hạn

| +14. 14-4-F     | Maria 001                  | Yêu cầu gia hạn                                   |            |                      |            | ×              | In TRUE         | 19 |
|-----------------|----------------------------|---------------------------------------------------|------------|----------------------|------------|----------------|-----------------|----|
| Heu khoan       | Margin, 08.                |                                                   |            |                      |            | ið ALL ngu     | ion TCSC        |    |
|                 | Trà no                     | Mã lịch vay                                       | 4874       | Số lần đã gia hạn    | 0          | en giai<br>gân | Ngày đáo hạn    |    |
|                 |                            | Ngày giải ngân                                    | 09/03/2020 | Số ngày gia hạn      | 0          | 111            | Constant of the |    |
| Gia hạn         | Trà ng                     | Ngày đến hạn                                      | 08/06/2020 | Ngày bất đầu gia hạn | 04/06/2020 | 3,725,155      | 08/06/2020      |    |
| Gia hạn         | Trá ng                     | Ngày đến hạn mới                                  | 04/09/2020 | Dư nợ                | 6,099,425  | 5,744,871      | 10/06/2020      |    |
| Gia hạn         | Trà ng                     |                                                   |            | Số tiến khả dụng     | 0          | ),505,250      | 11/06/2020      |    |
| Gia hạn         | Trá ng                     |                                                   |            |                      |            | 1.817.402      | 15/06/2020      |    |
|                 |                            |                                                   |            |                      |            | 9.792,678      |                 |    |
|                 |                            |                                                   |            |                      |            | DF K           | ét xuát Excel   | 1  |
| ý: Thời gian ch | o phép khác<br>on TCSC bát | h hàng trả nợ như sau:<br>đầu từ 00:01 đến 16:00, |            |                      |            |                |                 |    |

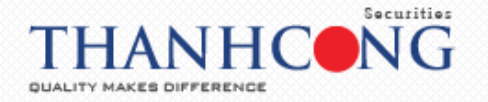

Trả nợ khoản vay ký quỹ: nhấn nút -Chấp nhận

→ nhập giá trị số tiền trả nợ → nhấn nút

để hoàn thành việc trả nợ

| Chứng khoán hiệ                           | n có C                  | Các khoản vay ký quỹ 💽                            | Các khoản và | ay ứng trước 💽    | Tra cứu quyền 💽 |                |               |
|-------------------------------------------|-------------------------|---------------------------------------------------|--------------|-------------------|-----------------|----------------|---------------|
| Tiểu khoản M                              | arain. 08               | Trả nợ                                            |              |                   |                 | X Id ALL nau   | iồn TCSC      |
|                                           |                         | Mã lịch vay                                       | 4874         | Số lần đã gia hạn | 0               |                |               |
|                                           | Trả nơ                  | Ngày giải ngân                                    | 09/03/2020   | Số ngày gia hạn   | 0               | ến giải<br>gân | Ngày đáo hạr  |
|                                           |                         | Ngày đến hạn                                      | 08/06/2020   | Lãi/phí chưa trả  | 15,488          |                |               |
| Gia hạn                                   | Trá nọ                  | Ngày bắt đầu được gia hạn                         | 04/06/2020   | Dư nợ             | 6,083,937       | 3,725,155      | 08/06/202     |
| Gia hạn                                   | Trả nọ                  | Số tiên có                                        | 0            | Tổng nợ           | 6,099,425       | 5,744,871      | 10/06/202     |
| Gia hạn                                   | Trà nọ                  | Số dư tiền dùng trả nơ Nguồn 3                    | 0            | Số tiền trả nơ    | d               | 0,505,250      | 11/06/202     |
|                                           |                         |                                                   | Chấp nhận    | Đóng              |                 | 9,792,678      | ,             |
| hú ý: Thời gian cho<br>Giải ngân từ nguồr | phép khác<br>1 TCSC bắt | h hàng trà nợ như sau:<br>đầu từ 00:01 đến 16:00, |              |                   |                 | DF K           | ết xuất Excel |

Trả nợ

## 15.3. Các khoản vay ứng trước

- Các khoản vay ứng trước thể hiện các khoản vay ứng trước chưa hoàn ứng của khách hàng
- Tại tab "Thông tin tài khoản" → chọn "Các khoản vay ứng trước" -

| Tiện ích            | Thông tin tài kho              | nàn Lịch sử       | ' giao dịch       | Chứng                          | y khoán được j           | ohép margin                               | Cài đặt                         | Trợ giúp                                           |                                              |                    | 👑 Titan                                                  | Đăng xuất                                       | * **                                                 |
|---------------------|--------------------------------|-------------------|-------------------|--------------------------------|--------------------------|-------------------------------------------|---------------------------------|----------------------------------------------------|----------------------------------------------|--------------------|----------------------------------------------------------|-------------------------------------------------|------------------------------------------------------|
|                     | Chứng khoán h<br>Các khoản vay | iiện có<br>ký quỹ | (-0<br>iT:<br>7 Т | 0.31)<br>4,122 Tỷ<br>TTT: Đóng | HNX<br>KL: 5<br>cửa 🕈 56 | 106.18 1.1(1<br>3,231,805 GT<br>63 🗣 80 T | 05)<br>: 474 Tỷ<br>TTT: Đóng cử | VN30: 695.74 -<br>KL: 146,864,700<br>1 19 2 4 19 T | 2.11(-0.30)<br>GT: 2,060 Tỷ<br>TTT: Đóng cửa | HNX30:<br>KL: 31,6 | 200.22 2.34(1.18)<br>74,000 GT: 380 Tỷ<br>TTTT: Đóng cửa | UPCOM: 50.<br>KL: 21,018,4<br>191 67            | 63 -0.11(-0.21)<br>40 GT: 211 Tý<br>96 TTTT: Đóng củ |
| Tiéu khoàn Ca       | Các khoản vay<br>Tra cứu quyển | ứng trước         |                   | • X                            | ác nhận lệnh(1           | .) Chu                                    | ıyên tiên                       | Đăng ký quyển mu                                   | a                                            |                    |                                                          | Giao diện:                                      | 123                                                  |
| Loại lệnh 🛛         | Tra cứu thông t                | tin tiểu khoản    |                   |                                | CNG                      | Công ty Cố p                              | hần CNG Việt                    | Nam                                                |                                              | M                  | lột số thông tin tiế                                     | u khoản <chi t<="" td=""><td>iết&gt;</td></chi> | iết>                                                 |
| Mua/bán             | vua 🔹                          |                   |                   |                                |                          |                                           |                                 |                                                    | Tiêr                                         | 1:                 |                                                          |                                                 |                                                      |
|                     |                                |                   |                   |                                | Trâi                     | n                                         | Tham chiế                       | u Sàn                                              | -                                            | liên mật thị       | íc có:                                                   |                                                 | 8,145                                                |
| Маск                |                                | Lệnh              | LO                | •                              | 21.4                     | 4                                         | 20                              | 18.6                                               |                                              | liên phong         | tóa đặt lệnh:                                            |                                                 | 0                                                    |
| Khối lượng          |                                | SL max            |                   |                                | 20                       | Τố                                        | ng KL / Tổng                    | GT Tha                                             | yđối -                                       | liên bán cho       | ð vé:                                                    |                                                 | 0                                                    |
|                     |                                |                   |                   |                                | 20                       | 1,3                                       | 14 / 263,000,                   | 000                                                |                                              | Số tiến có th      | iế ứng trước:                                            |                                                 | 0                                                    |
| Giá                 |                                | Nhân lênh         | 1                 |                                | Trung bìn                | h Cao                                     | nhất T                          | hấp nhất F.R                                       | oom - S                                      | Số tiến được       | : rút:                                                   |                                                 | 8,145                                                |
|                     |                                | -                 |                   |                                | 20.015                   | 20.                                       | 05                              | <b>19.9</b> 749                                    | ,165 Chú                                     | ing khoán:         |                                                          |                                                 | 161,400                                              |
|                     |                                |                   |                   |                                | KL                       | M                                         | Ia                              | Bán H                                              | (L Tài                                       | sản thực có        | (NAV):                                                   |                                                 | 169,545                                              |
|                     | Mua                            | Làm lại           |                   |                                | 112                      | 19.                                       | 95                              | 20 1.4                                             | L40 Sức                                      | mua:               |                                                          |                                                 | 8,145                                                |
|                     |                                |                   |                   |                                | 107                      | 19                                        | 9                               | 20.05 5                                            | 81                                           |                    |                                                          |                                                 |                                                      |
| Trạng thái tiểu     | ı khoản: Bình thư              | ờng               |                   |                                | 110                      | 19.                                       | 85                              | 20.1 7                                             | 70                                           |                    |                                                          |                                                 |                                                      |
| Chứng khoán         | hiện có 💽 🛛                    | ênh chờ khớp.     | <b>C</b> ≁ Lệ     | nh khớp 🤇                      | Tổng h                   | iợp khớp lệnh                             | C Lệr                           | nh hoạt động trong n                               | gày 💽 Li                                     | ệnh điều kiệ       | n 💽 Lệnh dụ                                              | í kiến 💽                                        |                                                      |
| Đặt lệnh<br>MUA BÁN | мā СК Тб                       | ng Khả            | dụng G            | iiá vốn                        | Giá trị vốn              | Giá TT                                    | Giá trị TT                      | Lãi/Lỗ trong ngày                                  | Lãi/Lỗ đ                                     | ự tính             | %Lãi/lỗ dự tính                                          | Tỷ lệ tính Tr<br>tài sản                        | ài sản đầm bảo -<br>Giá TC                           |
| MUA BÁN             | CNG                            | 2                 | 2 28              | 3,517.00                       | 57,034                   | 20,000                                    | 40,000                          |                                                    | 0                                            | -17,034            | -29.87%                                                  | 0%                                              | 0                                                    |
| MUA BÁN             | REE                            | 4                 | 4 30              | ,560.00                        | 122,240                  | 30,350                                    | 121,400                         | 2,00                                               | 0                                            | -840               | -0.69%                                                   | 0%                                              | 0                                                    |
|                     |                                |                   |                   |                                |                          |                                           |                                 |                                                    |                                              |                    |                                                          | Già HC                                          | SE 16:34:24                                          |

Kết xuất PDF Kết xuất Excel hoặc nút Nhấn vào nút để xuất ra file dữ liệu PDF hoặc Excel

| Tiện ích                 | Thông tin                  | ı tài khoản | Lịch sử gia   | o dịch 🤇 | Chứng khoár      | được phép r      | margin C                                  | ài đặt Ti            | ợ giúp           |                                   |                      | Ŵ            | Titan           | Đăng x  | uất             | *                   |
|--------------------------|----------------------------|-------------|---------------|----------|------------------|------------------|-------------------------------------------|----------------------|------------------|-----------------------------------|----------------------|--------------|-----------------|---------|-----------------|---------------------|
| 07                       | ICS                        | Các khoả    | ån vay ứng t  | rước     |                  | UNIX: 106-1      | 10 1 1/1 OF                               |                      | VAIDO: COE 7     | u 211/02/                         |                      | ¥20-200-22-5 | 2 24/1 10       | 1,000 N | 1: <b>50.63</b> | -0.11(-0<br>GT: 211 |
| u khoản C                | ash. 085Cl                 | Chứng kh    | oán hiện có 🕻 | Các      | khoản vay k      | ý quỹ 💽          | Các khoản                                 | vay ứng trư          | đc 💽 🛛 1         | līra cứu quyển                    | 0                    |              |                 | d       | iện: 1          | 2                   |
| ại lệnh                  | Lệnh thôn                  | Tiếu kh     | oån Margin. ( | 085C0    |                  | 1 ♥ Tù           | r ngày 03/04/2                            | 2020 Đế              | n ngày 10/04     | /2020                             | Cập nhật             |              |                 | ~       | chi tiết:       |                     |
| Ja/bán<br>J CK           | Mua                        | Số lưu ký   | Tiếu khoản    | Ngày bán | Ngày<br>đặt lệnh | Ngày hiệu<br>lực | Tiền bán<br>CK (Đã trừ<br>phí và<br>thuế) | Số tiền<br>ứng trước | Phí ứng<br>trước | Số tiền<br>ứng trước<br>thực nhận | Số ngày<br>ứng trước | Trạng thái   | Nơi đặt<br>lệnh |         |                 |                     |
| iối lượng                |                            |             |               |          |                  |                  | Không c                                   | :ó dữ liêu           |                  |                                   |                      |              |                 | - 18    |                 |                     |
| ά                        | M                          |             |               |          |                  | Tóng             |                                           |                      |                  |                                   | Két xuất             | PDF Két      | xuất Excel      |         |                 | 16<br>16            |
| ạng thái ti<br>hứng khoa | iểu khoản:<br>ín hiện có ( |             |               |          |                  |                  |                                           |                      |                  |                                   |                      |              |                 |         |                 |                     |
| Đặt lệnh<br>UA BÁN       | Ма СК                      |             |               |          |                  |                  |                                           |                      |                  |                                   |                      |              |                 | h<br>h  | Tài s           | ản đảm l<br>Giá TC  |
| JA BAN                   | REE                        |             |               |          |                  |                  |                                           |                      |                  |                                   |                      |              |                 | 09      | 6               |                     |

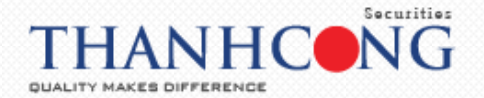

## 15.4. Tra cứu quyền

- Tra cứu quyền thể hiện các quyền tổ chức phát hành của khách hàng

| Tiện ích            | Thông tin tả            | ai khoản L                  | ịch sử giao | dịch Chứ                              | ig khoán được           | phép margin                  | Cài đặt                               | Trợ giúp                                                    |                                                 | 👑 Titan                                     | Đăng xuố                                     | • 💌 米                                                      |
|---------------------|-------------------------|-----------------------------|-------------|---------------------------------------|-------------------------|------------------------------|---------------------------------------|-------------------------------------------------------------|-------------------------------------------------|---------------------------------------------|----------------------------------------------|------------------------------------------------------------|
|                     | Chứng kho<br>Các khoản  | oán hiện có<br>n vay ký quỹ |             | (-0.31)<br>T: 4,122 Tý<br>7 TTTT: Đón | HN)<br>KL:<br>g cứa 🕈 5 | C 106.18 1.1<br>53.231,805 G | (1.05)<br>T: 474 Tỷ<br>TTTT: Đóng cửa | VN30: 695.74 -2.11<br>KL: 146,864,700 GT:<br>9 2 4 19 TTTT: | (-0.30) HNX3<br>2,060 Tỷ KL: 31<br>Đóng cửa 🕈 🧮 | 0: 200.22 2.34(1.18)<br>.674,000 GT: 380 Tỷ | UPCOM: 1<br>KL: 21,01                        | 0.63 -0.11(-0.21)<br>3,440 GT: 211 Tỷ<br>7 ♣ 96 TTTT: Đóng |
| éu khoàn Ca         | Các khoản<br>Tra cứu au | n vay ứng trướ<br>Jyển      | c           |                                       | (ác nhận lệnh(:         | 1) Cł                        | uyển tiến                             | Đăng ký quyển mua                                           |                                                 |                                             | Giao diệ                                     | n: <b>1</b> 2 3                                            |
| oại lệnh            | Tra cứu th              | ông tin tiểu kh             | ioán        |                                       | CNG                     | Công ty Cổ                   | phần CNG Việt                         | Nam                                                         | Tién:                                           | Một số thông tin tiế                        | u khoản <ch< th=""><th>i tiết&gt;</th></ch<> | i tiết>                                                    |
| lua/ban             | Mua                     | •                           |             |                                       | Trá                     | n                            | Tham chiế                             | u Sàn                                                       | - Tiến mặt ti                                   | nực có:                                     |                                              | 8,14                                                       |
| lā CK               |                         | Lệnh                        | LO          | ٣                                     | 21.                     | 4                            | 20                                    | 18,6                                                        | - Tiến phong                                    | tỏa đặt lệnh:                               |                                              |                                                            |
| hối lượng           |                         | SL mo                       | IX .        | )                                     | 20                      | т<br>1                       | óng KL / Tóng<br>314 / 263,000,0      | GT Thay đố<br>00 0                                          | ii - Tiến bán c<br>- Số tiến có                 | hờ về:<br>thể ứng trước:                    |                                              |                                                            |
| 14                  |                         | Alla                        | 1 Inch      |                                       | Trung bir               | h Cad                        | nhất T                                | hấp nhất F.Room                                             | - Số tiến đượ                                   | Sc rút:                                     |                                              | 8,14                                                       |
|                     |                         |                             |             |                                       | 20.015                  | 20                           | 0.05                                  | 19.9 749,165                                                | Chứng khoán                                     |                                             |                                              | 161,4                                                      |
|                     |                         |                             |             |                                       | KL                      | N                            | lua                                   | Bán KL                                                      | Tài sản thực c                                  | ó (NAV):                                    |                                              | 169,5                                                      |
|                     | Mua                     | Làr                         | n lại       |                                       | 112                     | 1                            | 9.95                                  | 20 1,440                                                    | Sức mua:                                        |                                             |                                              | 8,1                                                        |
|                     |                         |                             |             |                                       | 107                     | 1                            | 9.9                                   | 20.05 581                                                   |                                                 |                                             |                                              |                                                            |
| rạng thái tiêu      | i khoán: Binh           | thường                      |             |                                       | 110                     | 1                            | 9.85                                  | 20.1 770                                                    |                                                 |                                             |                                              |                                                            |
| Chứng khoán         | hiện có 💽               | Lệnh chờ                    | khớp 💽      | Lệnh khớp                             | 🗘 Tống l                | hợp khớp lện                 | ıh 💽 Lện                              | h hoạt động trong ngày                                      | C Lệnh điều k                                   | ên 😋 🛛 Lệnh dụ                              | kiến 💽                                       |                                                            |
| Đặt lệnh<br>MUA BÁN | Маск                    | Tống                        | Khả dụng    | Giá vốn                               | Giá trị vốn             | Giá TT                       | Giố trị TT                            | Lãi/Lỗ trong ngày                                           | Lãi/Lỗ dự tính                                  | %Lãi/lỗ dự tính                             | Tỷ lệ tính<br>tài sản                        | Tài sán đám bảo -<br>Giá TC                                |
| IUA BÁN             | CNG                     | 2                           |             | 2 28,517.00                           | 57,034                  | 20,000                       | 40,000                                | 0                                                           | -17,034                                         | -29.87%                                     | 0%                                           | -                                                          |
| UA BÁN              | REE                     | 4                           |             | 4 30 560 00                           | 122 240                 | 30 350                       | 121.400                               | 2 000                                                       | -840                                            | -0.69%                                      | 0%                                           |                                                            |

 Tại tab "Thông tin tài khoản" → chọn "Tra cứu quyền" → Xem thông tin hiện thị tại màn hình → nhấn vào nút <sup>Kết xuốt PDF</sup> hoặc nút <sup>Kết xuốt Excel</sup> để xuất ra file dữ liệu PDF hoặc Excel

|           |                  |           |                     |               |                      |                                   |                              |                                    |            |             |                |               | <b></b>           |
|-----------|------------------|-----------|---------------------|---------------|----------------------|-----------------------------------|------------------------------|------------------------------------|------------|-------------|----------------|---------------|-------------------|
| Chứng kh  | 10án hiện có     | ¢ c       | lác khoản v         | ay ký quỹ 🕻   | Các                  | khoản vay ứ                       | ng trước 💽                   | Tra cú                             | ứu quyền 🖸 | •           |                |               | diê               |
| Tiếu kh   | hoản Cash. (     | J85C0     |                     |               | ,                    |                                   |                              |                                    |            |             |                |               | <c+< th=""></c+<> |
| Mã CK     | :                | Loại quyi | ến Tất cả           |               |                      | Ŧ                                 | Từ ngày 03/                  | 04/2020                            | Đến ngày   | 10/04/2020  | Cập            | nhật          | 18                |
| Số lưu ký | Số tiểu<br>khoản | Mã CK     | Loại<br>quyển       | Ngày<br>GDKHQ | Ngày ĐK<br>cuối cùng | Ngày ĐK<br>quyền mua<br>cuối cùng | Ngày<br>thực hiện<br>dự kiến | Khối<br>lượng tại<br>ngày<br>GDKHQ | Tỷ lệ      | CK chờ về   | Tiến chờ<br>về | Tình<br>trạng | B                 |
| 085C00787 | 7 000100787      | PNJ       | Chia cố<br>tức bằng | 31/03/2020    | 03/04/2020           |                                   | 16/04/2020                   | 2,506                              | 10         | 0           | 2,506,000      | Chờ vế        | 8                 |
|           |                  |           | tiën                |               |                      |                                   |                              |                                    |            |             |                |               | 1.00              |
| L         |                  |           | tien                |               |                      |                                   |                              |                                    |            | Kết xuất PD | F Kết x        | tuất Excel    | B                 |
|           |                  |           | tien                |               |                      |                                   |                              |                                    |            | Kết xuất PD | F Két x        | uốt Excel     |                   |
|           |                  |           | tien                |               |                      |                                   |                              |                                    |            | Kết xuất PD | F Két x        | uốt Excel     |                   |
|           |                  |           | tien                |               |                      |                                   |                              |                                    |            | Kết xuất PD | F Kết x        | uớt Excel     | h r               |
|           | 11               |           | tien                |               |                      |                                   |                              |                                    |            | Kết xuốt PD | F Két x        | suát Excel    | 1h<br>1<br>0%     |

## 15.5. Tra cứu thông tin tiểu khoản

- Tra cứu thông tin tiểu khoản cho phép khách hàng tra cứu được số dư tiền, giá trị chứng khoán cũng như các khoản vay hiện tại của khách hàng
- Tại tab "Thông tin tài khoản" → chọn "Tra cứu thông tin tiểu khoản"

| Tiện ích            | Thông tin tài k             | hoản Lịch s            | ử giao dịch           | Chứng                         | g khoán được   | phép margii                         | n Cài đặt                              | Trợ giúp      |                                                |                                                 | 👑 Titan                                                     | Đãng xuất                                    | ▶ ※                       |
|---------------------|-----------------------------|------------------------|-----------------------|-------------------------------|----------------|-------------------------------------|----------------------------------------|---------------|------------------------------------------------|-------------------------------------------------|-------------------------------------------------------------|----------------------------------------------|---------------------------|
|                     | Chứng khoản<br>Các khoản vi | n hiện có<br>1y ký quỹ | (-0.<br>1T: 4<br>7 TT | .31)<br>4,122 Tý<br>FTT: Đóng | cửa 🕈 5        | 6 <mark>6 63 <del>4</del> 80</mark> | (1.05)<br>iT: 474 Tỷ<br>TTTT: Đóng cửo | KL: 146,8     | 95.74 -2.11(-<br>864,700 GT: 2<br>4 19 TTTT: 6 | 0.30) HNX30<br>1,060 Tý KL: 31,<br>Dóng cứa 👚 📒 | . 200.22 2.34(1.18)<br>674,000 GT: 380 Tỳ<br>TTTT: Đóng cửa | KL: 21,018                                   | 440 GT: 211 Tỷ            |
| éu khoán Ca         | Các khoản v                 | ay ứng trước           |                       | • X                           | ác nhận lệnh(: | L) C                                | huyến tiến                             | Đăng ký qu    | yến mua                                        |                                                 |                                                             | Giao diện:                                   | 1 2 3                     |
| oại lệnh            | Tra cứu thôn                | n<br>g tin tiểu khoản  |                       |                               | CNG            | Công ty Cố                          | phần CNG Việt                          | Nam           |                                                | Tiến:                                           | Một số thông tin tiếu                                       | ı khoán <chi< th=""><th>tiét&gt;</th></chi<> | tiét>                     |
| lua/bán N           | vina 🔹                      |                        |                       |                               | Trá            | n                                   | Tham chiế                              | u .           | Sàn                                            | - Tiến mặt th                                   | tực có:                                                     |                                              | 8,1                       |
| lā CK               |                             | Lênh                   | LO                    | *                             | 21.            | 4                                   | 20                                     |               | 18.6                                           | - Tiến phong                                    | tỏa đặt lệnh:                                               |                                              |                           |
| hối lượng           |                             | SL max                 |                       |                               | 20             | ٦                                   | ồng KL / Tống                          | GT            | Thay đối                                       | - Tiến bán ch                                   | nờ về:                                                      |                                              |                           |
|                     |                             |                        |                       |                               |                | 1                                   | ,314 / 263,000,0                       | 100           | 0                                              | - Số tiên có t                                  | hê ứng trước:                                               |                                              | 67                        |
| iá 🗌                |                             | Nhân lệnh              |                       |                               | Trung bìr      | nh Ca                               | o nhất T                               | háp nhất      | F.Room                                         | - Số tiên đượ                                   | ic rút:                                                     |                                              | 8,1                       |
|                     |                             |                        |                       |                               | 20.015         | 2                                   | 0.05                                   | 19.9          | 749,165                                        | Chứng khoản:                                    |                                                             |                                              | 161,4                     |
|                     |                             |                        |                       |                               | KL             |                                     | Mua                                    | Bán           | KL                                             | Tai san thực c                                  | 0 (NAV):                                                    |                                              | 169.5                     |
|                     | Mua                         | Làm lại                |                       |                               | 112            | 1                                   | 9.95                                   | 20            | 1,440                                          | Suc mud:                                        |                                                             |                                              | 0,.                       |
| rana thái tiểu      | khoản: Bình th              | ường                   |                       |                               | 107            | -                                   | 19.9                                   | 20.05         | 581                                            |                                                 |                                                             |                                              |                           |
|                     |                             |                        |                       |                               | 110            | 1                                   | 9.85                                   | 20.1          | 770                                            |                                                 |                                                             |                                              |                           |
| Chứng khoán         | hiện có 💽                   | Lệnh chờ khớp          | C Lện                 | nh khớp 🤇                     | Tống l         | hợp khớp lệr                        | nh 🗘 Lện                               | h hoạt động t | rong ngày 🤇                                    | Lệnh điều ki                                    | ện 💽 Lệnh dự                                                | kiến 💽                                       |                           |
| Đặt lệnh<br>MUA BÁN | Маск                        | róng Khá               | i dụng Gi             | ά νδη                         | Giá trị vốn    | Giá TT                              | Giá trị TT                             | Lãi/Lỗ trong  | ngày                                           | Lãi/Lỗ dự tính                                  | %Lāi/lð dự tính                                             | Tỷ lệ tính<br>tài sản                        | lài sán đầm bảo<br>Giá TC |
| IUA BÁN             | CNG                         | 2                      | 2 28,                 | 517.00                        | 57,034         | 20,000                              | 40,000                                 |               | 0                                              | -17,034                                         | -29.87%                                                     | 0%                                           |                           |
|                     | DEE                         |                        | 4 20                  |                               | 122.240        | 30 350                              | 121.400                                |               | 2 0 0 0                                        |                                                 | 0.000                                                       | 0.04                                         |                           |

- Nhấn vào nút 📧 để xem chi tiết từng thông tin

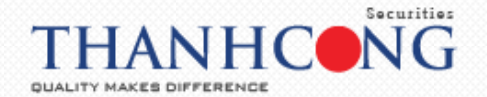

## 15.5.1. Thông tin tiểu khoản Cash

- Tiền tại TCSC = Tiền mặt thực có trên tiểu khoản + Tiền bán chờ về + Tiền gửi TK có kỳ hạn + Lãi tiền gửi cộng dồn
- Chứng khoán = Chứng khoán thực có + Chứng khoán mua khớp và quyền chờ về, tính giá tham chiếu ngày hiện tại (giá đóng cửa ngày hôm trước)
- Phải trả = Nợ ký quỹ trong ngày + Nợ bảo lãnh + Nợ ứng trước + Nợ phí lưu ký (đến hạn, trong tháng) + Nợ cầm cố+ Nợ cầm cố tiết kiệm
- Tài sản thực có = Tiền tại TCSC + Chứng khoán Phải trả
- Số tiền được rút
- Giá trị mua trong ngày = Giá trị mua đã khớp + Giá trị mua chưa khớp

| Tiện ích            | Thông tin ti | ài khoản                      | Lịch sử giao dịch        | Chứng khoán được phép margin | Cài đặt Trợ giúp                 | 👑 Titan          | Đăng xuất \star 🕺                                                            |
|---------------------|--------------|-------------------------------|--------------------------|------------------------------|----------------------------------|------------------|------------------------------------------------------------------------------|
|                     |              | Tra cứu thể                   | ông tin tiểu khoản       | 24) UNIX 406 40 4 44         | 0E) VAI20: 60E 7.4 - 2.444 0.200 | 10020-20022-2244 | 01 UDCOM: 50.63 -0.11(-0.21)<br>1,018,440 GT: 211 Tý<br>67 496 TTTT: Đóng cử |
| Tiểu khoản Co       | ash. 085Ci   | 🖃 1. Tiến t                   | tại TCSC                 | 8,145                        | - 5. Số tiến được rút            | 8,145            | diện: 1 2 3                                                                  |
| Loại lệnh           | Lệnh thôn    | - Tiền mặt ti<br>- Tiền bán c | .hực có:<br>chờ về:      | 8,145<br>0                   |                                  |                  | <chi tiết=""></chi>                                                          |
| Mua/bán<br>Mã CK    | Mua          | + Tiến chỉ<br>+ Tiến chỉ      | ở về T1:<br>ở về T2:     | 0                            |                                  |                  | 8,145<br>0                                                                   |
| Khối lượng          |              | + Tien cho<br>- Lãi tiến gử   | a ve 13:<br>Ji cộng đón: | 0                            |                                  |                  | 0                                                                            |
| Giá                 |              | 主 2. Chứng                    | g khoán                  | 161,400                      | - 6. Giá trị mua trong ngày      | 0                | 8.145<br>161,400                                                             |
|                     |              | + 3. Phải t                   | trá                      | 0                            |                                  |                  | 169,545<br>8,145                                                             |
| Trạng thái tiế      | fu khoản:    | - 4. Tài sà                   | in thực có               | 169,545                      |                                  |                  |                                                                              |
| Chứng khoár         | n hiện có (  |                               |                          |                              |                                  |                  |                                                                              |
| Đặt lệnh<br>MUA BÁN | ма ск        |                               |                          |                              |                                  |                  | nh Tài sản đảm bảo -<br>n Giá TC                                             |
| MUA BÁN<br>MUA BÁN  | CNG          |                               |                          |                              |                                  |                  | 0% 0<br>0% 0                                                                 |
|                     |              |                               |                          |                              |                                  |                  | Giờ HOSE 17:22:24                                                            |

## 15.5.2. Thông tin tiểu khoản Margin

- Các loại tỷ lệ theo quy định: bao gồm tỷ lệ an toàn, thoát call, cảnh báo, duy trì, xử lý theo quy định của công ty
- Tiền tại TCSC = Tiền mặt thực có trên tiểu khoản + Tiền bán chờ về + Tiền gửi TK có kỳ hạn + Lãi tiền gửi cộng dồn
- Chứng khoán = Chứng khoán thực có + Chứng khoán mua khớp và quyền chờ về, tính giá tham chiếu ngày hiện tại (giá đóng cửa ngày hôm trước)
- Phải trả = Nợ đã phát vay margin + Nợ ký quỹ trong ngày + Nợ bảo lãnh + Nợ ứng trước
   + Nợ phí lưu ký (đến hạn, trong tháng) + Nợ cầm cố + Nợ cầm cố tiết kiệm
- Tài sản thực có = Tiền tại + Chứng khoán Phải trả
- Số tiền được rút
- Giá trị mua trong ngày = Giá trị mua đã khớp + Giá trị mua chưa khớp
- Dự tính phát vay trong ngày:
  - Nếu tài khoản khách hàng là giải ngân ứng trước trước thì dự tính phát vay trong ngày = Giá trị khớp mua-(Tiền mặt trên tài khoản + Tiền chờ về)

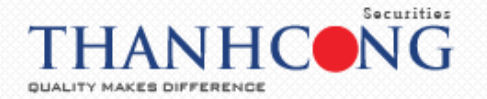

- Nếu TK KH là giải ngân ứng trước trước thì dự tính phát vay trong ngày = Giá trị khớp mua - Tiền mặt trên tk
- Tỷ lệ ký quỹ
- Sức mua cơ bản (PP0) = Tiền + Tiền ứng trước còn lại + Tiền tiết kiệm + Hạn mức bảo lãnh + min (Giá trị chứng khoán quy đổi + Hạn mức margin của khách hàng) – Dư nợ margin đã phát vay.
- Trạng thái tiểu khoản:
  - Lấy theo trạng thái của R thực tế và trạng thái nợ của tiểu khoản
    - Bình thường
    - Cảnh báo
    - Call
    - Xử lý
- Số tiền cần b/s về Rbđ: Số tiền cần bổ sung về R ban đầu.
- Số tiền cần b/s về Rđb: Số tiền cần bổ sung về R đảm bảo
- GTCK cần b/s về Rbđ: Giá trị chứng khoán cần bổ sung về R ban đầu, quy đổi từ công thức Rtt=CKquy đổi/Nợ quy đổi
- GTCK cần b/s về Rđb: Giá trị chứng khoán cần bổ sung về R đảm bảo quy đổi từ công thức Rtt=CKquy đổi/Nợ quy đổi
- GTCK cần bán b/s về Rbđ: Giá trị chứng khoán bổ sung cần bán về R ban đầu, theo tỷ lệ mặc định 50% (Theo tham số tỷ lệ cho vay tối đa của ủy ban)
- GTCK cần bán b/s về Rđb: Giá trị chứng khoán cần bán về R đảm bảo, theo tỷ lệ mặc định 50% (Theo tham số tỷ lệ cho vay tối đa của ủy ban)
- Số tiền nộp thêm: Số tiền khách hàng cần nộp để đưa về tỷ lệ đảm bảo hoặc hết trạng thái nợ quá hạn, đến hạn

| TC                         | Tra cứu thông tin tiếu khoản     | 1819-105-10-1-14              | 06) VANDO EDE 71 - 141 0 201  | 10020-200-22-22-00-00 | 1.018,440 GT: 211 Tý     |
|----------------------------|----------------------------------|-------------------------------|-------------------------------|-----------------------|--------------------------|
| Tiéu khoàn Margin, 085     | TL ban đầu: 100 TL cành báo: 83  | TL đám báo: 90 TL duy trì: 77 | TL xử lý: 67                  |                       | diện: 1 2 3              |
| Loại lệnh Lệnh thôn        |                                  |                               |                               |                       | rchi tiết>               |
| Mua/bán Mua                | 🔹 1. Tiến tại TCSC               | 0                             | - 9. Sức mua cơ bản           | 30,268,725            | 1111111                  |
| Mā CK                      | + 2. Chứng khoán                 | 157,605,600                   | 🔄 10. Dự tính p/v trong ngày  | 0                     | 0                        |
| Khối lượng                 | 💌 3. Phải trà                    | 47,405,275                    | 11. Số tiên cân b/s về Rbđ    | 0                     | 0                        |
| Giá                        | - 4. Tài sản thực có             | 110,200,325                   | - 12. Số tiến cần b/s về Rđb  | 0                     | 0                        |
|                            | - 5. Số tiến được rút            | 0                             | - 13. GTCK cần b/s về Rbđ     | 0                     | 47,405,275               |
| Trana thái tiếu khoản:     | 🔄 6. Giá trị mua trong ngày      | 0                             | - 14. GTCK cân b/s về Rđb     | o                     | 30,268,725               |
|                            | 🔄 7. Trạng thái tiểu khoản       | Binh thường                   | - 15. GTCK cần bản b/s về Rbđ | 0                     | 162.69 *                 |
| Dât lênh                   | 🔄 8. Tỷ lệ ký quỹ tổng hợp (Rth) | 163.85                        | 🔄 16. GTCK cán bản b/s về Rđb | 0                     | ılı Tâi sân đâm báo -    |
| MUA BAN ACB                | Tý lệ ký quỹ (Rtt)               | 162.69                        | 🔄 17. Số tiến nộp thêm        | 0                     | 1 Giá TC<br>0% 4,950,000 |
| MUA BÁN HHS<br>MUA BÁN PNI |                                  |                               |                               |                       | 0% 0                     |
|                            |                                  |                               |                               |                       | Giờ HOSE 17:27:37        |

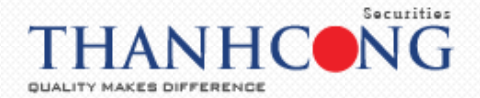

## 16. Lịch sử giao dịch

- 16.1. Lịch sử khớp lệnh
- Tại tab "Lịch sử giao dịch" → chọn "Lịch sử khớp lệnh"

| nemun                                                        |                                                                   |                                            |                                             |                                               |                                                  |                                           |                                                         | in A Birdh                            |                                            |                                                                                                    | U man                                                                                                    | Dang xua                                       |                                                                                                    |
|--------------------------------------------------------------|-------------------------------------------------------------------|--------------------------------------------|---------------------------------------------|-----------------------------------------------|--------------------------------------------------|-------------------------------------------|---------------------------------------------------------|---------------------------------------|--------------------------------------------|----------------------------------------------------------------------------------------------------|----------------------------------------------------------------------------------------------------|------------------------------------------------|----------------------------------------------------------------------------------------------------|
|                                                              | ΓCS                                                               | С                                          | Lịch sử khớp l<br>Lịch sử khớp l            | ệnh<br>ệnh theo m                             | ā d                                              | 6.18 0 (0)<br>: 0<br>TTTT: Đóng           | g cửα                                                   | VN30: ()<br>KL: 0 GT: 0               | T: Đóng cửa                                | HNX30: 200<br>KL: 0 GT: 0                                                                                                    | 0.22 0(0)<br>TTT: Đóng cửa                                                                                                  | UPCOM<br>KL: 0 GT                              | : 50.63 0 (0)<br>:: 0<br>TTTT: Đóng cửa                                                                             |
| Tiếu khoản 🛔                                                 | Margin.                                                           | Ngu                                        | Lịch sử đặt lệ                              | nh<br>Kata at dar                             | <u>1</u>                                         | Ch                                        | uyển tiền                                               | Đăng ký qu                            | yên mua                                    |                                                                                                    |                                                                                                    | Giao diệ                                       | n: <b>1</b> 2 3                                                                                                    |
| Loại lệnh                                                    | Lệnh thông t                                                      | thường                                     | Lịch sử giao đ<br>Lịch sử giao đ            | ịch tiên<br>ịch chứng l<br>biên               | choán                                            | Ngàn hàng                                 | TMCP Á Chàu                                             |                                       |                                            | M<br>Tiến:                                                                                                    | ột số thông tin tiểu                                                                                                    | khoản <chi< td=""><td>tiết&gt;</td></chi<>     | tiết>                                                                                                    |
| Mud/bun                                                      | Mud                                                               | -<br>-                                     | Catio da arác                               | -mein                                         | n é                                              | in                                        | Tham chiế                                               | íu                                    | Sàn                                        | - Tiến mặt th                                                                                                    | iực có:                                                                                                    |                                                | 0                                                                                                    |
| Mã CK                                                        |                                                                   | Lệnh                                       | LO                                          | •                                             | 21                                               | .7                                        | 19.8                                                    |                                       | 17.9                                       | - Tiên phong                                                                                                    | tóa đặt lệnh:                                                                                                    |                                                | 0                                                                                                    |
| Khối lượng                                                   |                                                                   | SL m                                       | ax                                          |                                               |                                                  | Т                                         | ông KL / Tông                                           | GT                                    | Thay đối                                   | - Tiên bản ch                                                                                                    | id ve:                                                                                                    |                                                | 0                                                                                                    |
|                                                              |                                                                   |                                            | 1                                           |                                               | Toursela                                         | -h C                                      | 0/0                                                     | The first set of the                  | <b>F D</b> + + + +                         | - So tien co t                                                                                                    | ne ung truoc:<br>ic nít:                                                                                                    |                                                | 0                                                                                                    |
| Giá                                                          |                                                                   | Nhâi                                       | ı lênh                                      |                                               | Trung bir                                        | n Cao                                     | nnat i                                                  | nap nnat                              | F.Room                                     | = 30 tieli duș                                                                                                    | c ruc                                                                                                    |                                                | 153 605 600                                                                                                    |
|                                                              |                                                                   |                                            | · .                                         |                                               |                                                  |                                           |                                                         |                                       | 0                                          | Chứng khoản:                                                                                                    |                                                                                                    |                                                | 157.605.600                                                                                                    |
|                                                              |                                                                   |                                            |                                             |                                               | 14                                               |                                           | t                                                       | D.4m                                  | 0                                          | Dư nơ marain:                                                                                                    | <chi tiết=""></chi>                                                                                                    |                                                | 47,440,154                                                                                                    |
|                                                              | Миа                                                               |                                            | . D                                         |                                               | KL                                               | N                                         | ſua                                                     | Bán                                   | 0<br>KL                                    | Dư nợ margin:<br>Tài sản thực ci                                                                                                    | : <chi tiết=""><br/>ó (NAV):</chi>                                                                                          |                                                | 47,440,154                                                                                                    |
|                                                              | Mua                                                               | Li                                         | ım lại                                      |                                               | KL                                               | N                                         | ſua                                                     | Bán                                   | 0<br>KL                                    | Tài sản thực cu<br>Sức mua:                                                                                                    | : <chi tiết=""><br/>ó (NAV):</chi>                                                                                          |                                                | 47,440,154<br>110,165,446<br>29,682,646                                                                             |
| Trạng thái t                                                 | Mua<br>tiếu khoản: Bìt                                            | nh thường                                  | ım lại                                      |                                               | KL                                               | N                                         | fua                                                     | Bán                                   | 0<br>KL                                    | Chứng khoản:<br>Dư nợ margin:<br>Tài sản thực củ<br>Sức mua:<br>Tỷ lệ ký quỹ tố                                                                                                    | : <chi tiết=""><br/>ó (NAV):<br/>ống hợp (Rth):</chi>                                                                       |                                                | 157,605,600<br>47,440,154<br>110,165,446<br>29,682,646<br>162.57                                                    |
| Trạng thái t                                                 | Mua<br>tiếu khoản: Bìt                                            | nh thường                                  | ım lại                                      |                                               | KL                                               | N                                         | Mua                                                     | Bán                                   | 0<br>KL                                    | Chúng khoản:<br>Dư nợ margin:<br>Tài sản thực củ<br>Sức mua:<br>Tỷ lệ ký quỹ tấ<br>Tỷ lệ ký quỹ tấ                                                                                          | : <chi tiết=""><br/>ó (NAV):<br/>íng hợp (Rth):<br/>Rtt):</chi>                                                             |                                                | 157,605,600<br>47,440,154<br>110,165,446<br>29,682,646<br>162.57<br>162.57                                          |
| Trạng thái t<br>Chứng khoi                                   | Mua<br>tiếu khoản: Bìi<br>án hiện có 💽                            | nh thường<br>Lệnh chờ                      | im lại                                      | Lệnh khớp                                     | KL<br>C Tóng                                     | N<br>hợp khớp lện                         | ſua<br>h <b>⊖</b> Lệr                                   | Bán<br>nh hoạt động t                 | o<br>KL<br>rong ngày <b>C</b>              | Chúng khoản:<br>Dư nợ margin:<br>Tài sản thực co<br>Sức mua:<br>Tỷ lệ ký quỹ tấ<br>Tỷ lệ ký quỹ (F<br>Lệnh điều ki                                                                          | : «chi tiết»<br>ó (NAV):<br>ống hợp (Rth):<br>Rtt):<br>ện 💽 Lệnh dụ                                                         | í kiến 💽                                       | 157,505,600<br>47,440,154<br>110,165,446<br>29,682,646<br>162.57<br>162.57                                          |
| Trạng thái t<br>Chứng khoi<br>Đặt lệnh<br>MUA BÁN            | Mua<br>tiểu khoản: Bìt<br>án hiện có 💽<br>Mã CK                   | Là<br>nh thường<br>Lệnh chỉ<br>Tổng        | i m lại<br>I khởp 💽<br>Khả dụng             | Lệnh khớp<br>Giá vốn                          | KL<br>C Tổng<br>Giá trị vớn                      | Ν<br>hợp khẩp lện<br>Giá ττ               | fua<br>ih 💽 Lệt<br>Giá trị TT                           | Bán<br>nh hoạt động t<br>Lãi/Lỗ trong | 0<br>KL<br>rong ngày C                     | Chứng khoảm:<br>Dư nợ margin:<br>Tài sản thực ci<br>Sức mua:<br>Tỷ lệ ký quỹ tấ<br>Tỷ lệ ký quỹ tấ<br>Lệnh điều ki<br>Lối/Lỗ dự tính                                                        | : <chi tiết=""><br/>ó (NAV):<br/>ýng hợp (Rth):<br/>ttt):<br/>ện C Lệnh dụ<br/>%Lãi/lỏ dự tính</chi>                        | í kiến 💽<br>Tý lệ tính<br>tài sản              | 157,605,600<br>47,440,154<br>110,165,446<br>29,682,646<br>162.57<br>162.57<br>Tài sản đảm bảo<br>Giả TC             |
| Trạng thái t<br>Chứng khoi<br>Đặt lệnh<br>MUA BÁN<br>MUA BÁN | Mua<br>tiếu khoản: Bìu<br>án hiện có 💽<br>Mã CK<br>N ACB          | Là<br>nh thường<br>Lệnh chỉ<br>Tống<br>500 | im lại<br>I khảp 💽<br>Khả dụng              | Lệnh khớp<br>Giá vớn<br>21,010.50             | C Tống<br>Giả trị vớn<br>10,505,250              | hợp khởp lện<br>Giá TT<br>19,800          | fua<br>ih 💽 Lệr<br>Giả trị TT<br>9.900,000              | Bán<br>nh hoạt động t<br>Lãi/Lỗ trong | 0<br>KL<br>rong ngày C<br>ngày<br>0        | Chứng khoảm:<br>Dư nợ margin:<br>Tài sản thực ci<br>Sức mua:<br>Tỷ lệ ký quỹ tấ<br>Tỷ lệ ký quỹ tấ<br>Lệnh điều ki<br>Lối/Lỗ dự tính<br>-605,250                                            | : <chi tiết=""><br/>ó (NAV):<br/>ýng hợp (Rth):<br/>ttt):<br/>ện C Lệnh dụ<br/>%Lãự là dự tính<br/>-5.76%</chi>             | r kiến 💽<br>Tỷ lệ tính<br>tài sản<br>50%       | 157,605,600<br>47,440,154<br>110,165,446<br>29,682,646<br>162,57<br>162,57<br>Tài sản đảm bảo<br>Giả TC<br>4,950,00 |
| Trạng thái t<br>Chứng khoi<br>Đặt lệnh<br>MUA BÁN<br>MUA BÁN | Mươ<br>tiểu khoản: Bìn<br>án hiện có 💽<br>Mã CK<br>N ACB<br>N HHS | Lênh chỉ<br>Tống<br>500<br>1,000           | Im İqi<br>Ikhdp C<br>Khå dung<br>0<br>1,000 | Lệnh khớp<br>Giá vớn<br>21,010.50<br>4,342.17 | C Tống<br>Giá trị vốn<br>10.505,250<br>4,342,170 | hợp khẩp lện<br>Giá TT<br>19,800<br>3,360 | fua<br>ih C Lệr<br>Giả trị TT<br>9,900,000<br>3,360,000 | Bán<br>nh hoạt động t<br>Lãi/Lô trong | 0<br>KL<br>rong ngày C<br>r ngày<br>0<br>0 | Chứng khoảm:<br>Dư nợ margin:<br>Tài sản thực ci<br>Sức mua:<br>Tỷ lệ ký quỹ tấ<br>Tỷ lệ ký quỹ tấ<br>Lệnh điều ki<br>Lênh điều ki<br>Lênh điều ki<br>Lênh điều ki<br>- 605,250<br>-982,170 | : <chi tiết=""><br/>ć (NAV):<br/>Sing hợp (Rth):<br/>ttt):<br/>ên C Lệnh dự<br/>%Lâ/lỗ dự tính<br/>-5.76%<br/>-22.62%</chi> | í kiến 💽<br>Tỷ lệ tính<br>tài sản<br>50%<br>0% | 157,605,600<br>47,440,154<br>110,165,446<br>29,682,646<br>162,57<br>162,57<br>Tài sản đảm bảo<br>Giả TC<br>4,950,0  |

- Nhập đầy đủ các thông tin
  - Từ ngày
  - Đến ngày
  - Mã CK: nhập 1 mã chứng khoán hoặc để trống hệ thống sẽ mặc định là tất cả các mã chứng khoán mà khách hàng đang sở hữu
  - Loại giao dịch: chọn lệnh Mua/ Bán hoặc để mặc định là Tất cả các loại giao dịch
  - Tiểu khoản: chọn tiểu khoản cần xem (tiểu khoản Cash hoặc tiểu khoản Margin)

| Lich sử kh             |                  | THE LO                | 55,000 01. 22 | ly //      | KL. 0 (        | G1: 0         | KL: 1,321,40              | 00 GT: 14 Ty                             | KL: 554                           |
|------------------------|------------------|-----------------------|---------------|------------|----------------|---------------|---------------------------|------------------------------------------|-----------------------------------|
| Lich su kill           | ớp lệnh          |                       |               |            |                |               |                           |                                          |                                   |
| Lịch sử khớp           | p lệnh Lịci      | h sử khớp lệnh theo n | nã Lịch sử    | ử đặt lệnh | Sao kê giao    | dịch tiền Sao | kê giao dịch ch           | ứng khoán                                | Lãi lỗ 💮 ℈                        |
| Từ ngày                | 01/03/2020       | Đến ngày 13/04/202    | 0 Mã CK       | ACB        | Loại giao dịch | Tất cả 🔻 Tiểu | khoản Margin. (           | 085C0( 🔻 🔽 Cật                           | o nhật                            |
|                        |                  |                       |               |            |                | Đơn v         | <b>ị tính</b> (Khối lượng | : Cổ phiếu   Tiền : \                    | /NÐ]                              |
| Sélutu bá              | Tiểu khoản       | Số biệu lậnh          | Ναάν          | Mã         | Logi gigo dich | Ph( ()/ND)    | Chi tiết                  | giao dịch chứng                          | khoán                             |
| So luu ky              | Theu knout       | 30 niệu lệnh          | Nguy          | СК         | Loại giúo dịch | (((())))      | Khối lượng                | Giá (VNÐ)                                | Giá trị (VNĐ)                     |
|                        |                  |                       | /             |            |                |               |                           |                                          |                                   |
|                        |                  |                       |               |            |                | 0,200         |                           |                                          | 10,000,000                        |
|                        |                  |                       |               |            |                |               |                           |                                          |                                   |
| 4<br>Tóng              |                  |                       |               |            |                | 5.250         | 500                       |                                          | 10.500.00                         |
| <<br>Tổng<br>Trang 1 t |                  | n) (4) (4) 1          |               |            |                | 5,250         | 500                       | Kích thước trang                         | 10,500,00                         |
| ∢<br>Tổng<br>Trang 1 t | rên 1 (1 bản gh  | ni) 🛞 🕢 1             | •             |            |                | 5,250         | 500                       | Kích thước trang                         | ▶<br>10,500,00<br>3 20 ▼          |
| ۲<br>Tổng<br>Trang 1 t | trên 1 (1 bản gh | n) 🛞 🕙 <mark>1</mark> | ) (P)         |            |                | 5,250         | 500<br>Kết xuố            | Kích thước trang<br>Śt PDF Kết X         | 10,500,00<br>g 20 •<br>xuát Excel |
| ۲<br>Tổng<br>Trang 1 t | trên 1 (1 bản gh | n) (4) (4) 1          | 00            | _          | _              | 5,250         | 500<br>Kết xư             | Kích thước tran <u>g</u><br>át PDF Kết 3 | 10,500,00<br>20                   |

- Nhấn vào nút Cập nhật để hiển thị thông tin tìm kiếm lệnh khớp
- Nhấn vào nút nhấn vào nút Kết xuốt PDF hoặc nút Kết xuốt Excel để xuất ra file dữ liệu PDF hoặc Excel

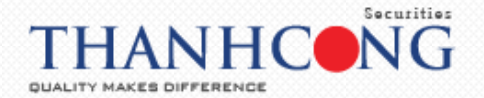

- 16.2. Lịch sử khớp lệnh theo mã
- Tại tab "Lịch sử giao dịch" → chọn "Lịch sử khớp lệnh theo mã"

|                     | <b>CCS</b>      | С        | Lịch sử khớp<br>Lịch sử khớp | lệnh<br>lệnh theo m       | ă           | 0.17(-0.16)<br>GT: 30 Tỷ<br>11 TTTT: KL li | ên tục          | VN30: 695.7<br>KL: 0 GT: 0 | 4 0(0.00)      | HNX30: 200.1 -0.<br>KL: 1,947,200 GT: | 12(-0.06) U<br>21 Tỷ K<br>1L liên tục | PCOM: 50.79<br>L: 774,600 GT<br>34 13 4 2  | 0.16(0.32)<br>: 6 Tỷ<br>0 TTTT: KL Liễn tục |
|---------------------|-----------------|----------|------------------------------|---------------------------|-------------|--------------------------------------------|-----------------|----------------------------|----------------|---------------------------------------|---------------------------------------|--------------------------------------------|---------------------------------------------|
| Néu khoàn 🔥         | Margin. 085C    | - Ngu    | Lịch sử đặt lệ               | inh                       | 1           | C                                          | huyển tiến      | Đãng ký q                  | uyên mua       |                                       |                                       | Giao diệ                                   | n: <b>1</b> 2 3                             |
| .oại lệnh           | Lệnh thông th   | Jờng     | Lịch sử giao                 | dịch tiên<br>dịch chứng l | choán       | Ngàn hàng                                  | TMCP Á Châu     |                            |                | Mi<br>Tiến:                           | ột số thông tin tiếi                  | ı khoản <mark><chi< mark=""></chi<></mark> | tiết>                                       |
| Mua/ban             | Mua             |          | Lai/io da triu               | e niện                    | inc         | in                                         | Tham chie       | Éu                         | Sàn            | - Tiến mặt th                         | ực có:                                |                                            | 0                                           |
| /lä CK              |                 | Lệnh     | LO                           | ۲                         | 21          | 7                                          | 19.8            |                            | 17.9           | - Tiến phong                          | tỏa đặt lệnh:                         |                                            | 0                                           |
| Chối lượng          |                 | SL m     | ax                           |                           | 19.8        | 1                                          | rồng KL / Tống  | GT                         | Thay đối       | - Tiến bán ch                         | ờ vế:                                 |                                            | 0                                           |
|                     |                 |          | 1                            |                           |             | 8,                                         | 530 / 1,687,050 | 0,000                      | 0              | - So tien co ti                       | ne ung truoc:                         |                                            | 0                                           |
| iá                  |                 | Nhâr     | n lệnh                       |                           | 19.778      | in Ca                                      | o nhat<br>19.9  | 17.9                       | P.Room         | Chứng khoán:                          | ciuc.                                 |                                            | 157,605,600                                 |
|                     |                 |          |                              |                           | KL          |                                            | Mura            | Bán                        | KI             | Dư nợ margin:                         | <chi tiết=""></chi>                   |                                            | 47,440,154                                  |
|                     | Mua             | Ld       | am lai                       |                           | 2 460       |                                            | 19.7            | 19.8                       | 100            | Tài sản thực cá                       | 5 (NAV):                              |                                            | 110,165,446                                 |
|                     |                 |          |                              |                           | 4.320       |                                            | 19.6            | 19.9                       | 710            | Sức mua:                              |                                       |                                            | 29,682,646                                  |
| îrạng thái t        | iếu khoản: Bình | thường   |                              |                           | 14 500      |                                            | 19.5            | 20                         | 3.450          | Tỷ lệ ký quỹ tố                       | ng hợp (Rth):                         |                                            | 162.57                                      |
|                     |                 |          |                              |                           | 14,500      |                                            |                 | 20                         | 5.450          | Tỷ lê ký quỹ (R                       | tt):                                  |                                            | 162.57                                      |
| Chứng kho           | án hiện có 💽    | Lệnh chờ | ð khớp 🔿                     | Lệnh khớp                 | C Tống      | hợp khớp lệr                               | nh 💽 Lệ         | nh hoạt động               | i trong ngày 🔿 | Lênh điều kiệ                         | in 💽 Lệnh d                           | ự kiến 💽                                   |                                             |
| Đặt lệnh<br>MUA BÁN | Mã CK           | Tống     | Khả dụng                     | Giá vốn                   | Giá trị vốn | Giá TT                                     | Giá trị TT      | Lãi/Lỗ tron                | ng ngày        | Lãi/Lỗ dự tính                        | %Lãi/lð dự tính                       | Tỷ lệ tính<br>tài sản                      | Tài sản đảm bảo<br>Giá TC                   |
| MUA BÁN             | ACB             | 500      | 0                            | 21,010.50                 | 10,505,250  | 19,800                                     | 9,900,000       |                            | 0              | -605,250                              | -5.76%                                | 50%                                        | 4,950,00                                    |
| UA BÁR              | HHS             | 1,000    | 1,000                        | 4,342.17                  | 4,342,170   | 3,360                                      | 3,360,000       |                            | 0              | -982,170                              | -22.62%                               | 0%                                         |                                             |
| States Streets      | 10000           | 3 5 6 6  |                              |                           | 100 573 445 | F7 C00                                     |                 |                            |                | 44 335 545                            | 22.450                                | 5000                                       | 72 172 0                                    |

- Nhập đầy đủ các thông tin
  - Từ ngày
  - Đến ngày
  - Mã CK: nhập 1 mã chứng khoán hoặc để trống hệ thống sẽ mặc định là tất cả các mã chứng khoán mà khách hàng đang sở hữu
  - Loại giao dịch: chọn lệnh Mua/ Bán hoặc để mặc định là Tất cả các loại giao dịch
  - Tiểu khoản: chọn tiểu khoản cần xem (tiểu khoản Cash hoặc tiểu khoản Margin)

| L  | ịch sử khớp lệi | nh Lịch sử k   | hớp lệnh theo | mã Lịch sủ | r đặt lệnh Sao | kê giao dịch tiền Sao k  | ê giao dịch chứng kho | án Lãi lỗ ૯    | 90  |
|----|-----------------|----------------|---------------|------------|----------------|--------------------------|-----------------------|----------------|-----|
|    |                 | _              |               |            |                |                          |                       |                |     |
| Т  | ừ ngày 01/02/2  | 020 Đến ngày   | 13/04/2020    | Mã CK      | Loại Tất cả    | ă 🔻 Tiểu khoản Margin. 0 | 185C( - Nguyễn T      | hc 🔻 Cập nhật  | • 1 |
| 1, | Số lưu ký       | Tiểu khoản     | Ngày          | Mã CK      | Loại           | Khối lượng khớp          | Giá khớp TB           | Giá trị khớp   |     |
|    | 28500           | 0001           | 26/03/2020    | PVC        | Bán            | 2 000                    | 4.600                 | 9 200 000      |     |
| 0  | 085C00          | 0001           | 16/03/2020    | PNI        | Mug            | 410                      | 60,500                | 24.805.000     | 101 |
| 0  | 085C00          | 0001           | 13/03/2020    | ACB        | Mua            | 500                      | 21,000                | 10,500,000     | 111 |
| 0  | 085C00          | 0001           | 12/03/2020    | PNJ        | Mua            | 90                       | 63,800                | 5,742,000      |     |
| C  | 085C0(          | 0001           | 10/03/2020    | HHS        | Mua            | 1,000                    | 4,340                 | 4,340,000      |     |
| 0  | 085C00          | 0001           | 09/03/2020    | HHS        | Bán            | 3,000                    | 4,660                 | 13,980,000     |     |
| C  | 085C0(          | 0001           | 09/03/2020    | PNJ        | Mua            | 1,000                    | 75,600                | 75,600,000     |     |
| C  | 085C00          | 0001           | 09/03/2020    | PVC        | Mua            | 1,000                    | 5,600                 | 5,600,000      |     |
| 1  | 0500            | 0001           | 06/03/2020    | DIG        | Pán            | 10.000                   | 1 970                 | 19 700 000     |     |
| 1  | Tóng            |                |               |            |                |                          |                       | 432,277,000    |     |
|    | Trang 1 trên    | 1 (20 bản ghi) |               | (b) (b)    |                |                          | Kích thu              | rớc trang 20 🔹 |     |
|    |                 |                |               |            |                |                          | Kát suiát PDE         | Két muết Eurol |     |
|    |                 |                |               |            |                |                          | Ket Xuut FDF          | Ket xuut Excer | •   |
|    |                 |                |               |            |                |                          |                       |                |     |
|    |                 |                |               |            |                |                          |                       |                |     |
|    |                 |                |               |            |                |                          |                       |                |     |

- Nhấn vào nút Cập nhật để hiển thị thông tin báo cáo
- Nhấn vào nút nhấn vào nút Kết xuất PDF hoặc nút Kết xuất Excel để xuất ra file dữ liệu PDF hoặc Excel

## 16.3. Lịch sử đặt lệnh

- Tại tab "Lịch sử giao dịch" → chọn "Lịch sử đặt lệnh"

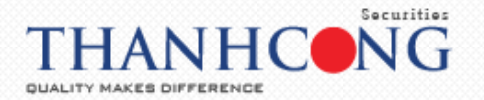

| Tiện ích        | Thông tin tài k   | thoản     | Lịch sử giao dịch                      | Chứng kho          | án được phép margin                                      | Cài đặt <sup>°</sup>        | Trợ giúp                                                             |                         |                                                                                       |                                           | Đăng xuất                                         | * 🕺                                         | ŧ,          |
|-----------------|-------------------|-----------|----------------------------------------|--------------------|----------------------------------------------------------|-----------------------------|----------------------------------------------------------------------|-------------------------|---------------------------------------------------------------------------------------|-------------------------------------------|---------------------------------------------------|---------------------------------------------|-------------|
|                 | CSC               | 2         | Lịch sử khớp lệnh<br>Lịch sử khớp lệnh | theo mã            | X: 106.36 0.18(0.<br>6,626,600 GT: 58<br>0 ■ 33 ♣ 21 TTT | 17)<br>Tỷ<br>T: KL liên tục | VN30: 699.57 3.83(0.5<br>KL: 3,314,230 GT: 66 T<br>13 5 4 12 TTTT: 8 | 55)<br>ý<br>KL Liên tục | HNX30: 200.94<br>KL: 3,634,800 0                                                      | 0.72(0.36)<br>iT: 43 Tý<br>I: KL liên tục | UPCOM: 50.<br>KL: 1,756,49                        | 85 0.22(0.43)<br>4 GT: 17 Tý<br>24 TTTT: KL | ۶)<br>L Liê |
| iéu khoản M     | largin. 085C      | gu.       | Lịch sử đặt lệnh                       | 11 Å               | h Chu                                                    | /ển tiền 🛛 🗄 Đ              | lăng ký quyển mua                                                    |                         |                                                                                       |                                           | Giao diện:                                        | 123                                         | 3           |
| .oại lệnh       | Lệnh thông thườ   | ng        | Lịch sử giao dịch                      | uen<br>chứng khoán | Ngān hàng TM                                             | ICP Á Chàu                  |                                                                      | -                       | Một số th                                                                             | ông tin tiếu k                            | hoản <chi td="" tiế<=""><td>Þ</td><td></td></chi> | Þ                                           |             |
| /lua/bán        | Mua 🔻             |           | Lãi/lỗ đã thực hiệ                     | n                  |                                                          | Tham chiấu                  | Càn                                                                  | Tiên:                   | a mặt thực có:                                                                        |                                           |                                                   |                                             | 0           |
| Mā CK           |                   | Lêni      | h LO                                   | •                  | 21.7                                                     | 19.8                        | 17.9                                                                 | - Tié                   | n phona tỏa đãt                                                                       | lênh:                                     |                                                   |                                             | 0           |
| and he takes of |                   | £1        |                                        |                    | Tốr                                                      | g KL / Tổng GT              | Thay đối                                                             | - Tiế                   | n bán chờ về:                                                                         |                                           |                                                   |                                             | 0           |
| thời lượng      |                   | SLI       | nax                                    |                    | 19.8<br>14,39                                            | 0 / 2,846,730,000           | ) 0                                                                  | - Số                    | tiền có thể ứng t                                                                     | trước:                                    |                                                   |                                             | 0           |
| 14              |                   | NbA       | 1                                      |                    | Trung bình Cao n                                         | hất Thấp                    | nhất F.Room                                                          | - Số                    | tiến được rút:                                                                        |                                           |                                                   |                                             | 0           |
|                 |                   | NIG       |                                        |                    | 19.783 19.                                               | 1                           | 7.9 0                                                                | Chứng                   | khoán:                                                                                |                                           |                                                   | 157,605,60                                  | 00          |
|                 |                   |           |                                        |                    | KL Mu                                                    | a B                         | án KL                                                                | Dư nợ                   | margin: <chi td="" tiế<=""><td>t&gt;</td><td></td><td>47,440,15</td><td>54</td></chi> | t>                                        |                                                   | 47,440,15                                   | 54          |
|                 | Mua               | L         | àm lại                                 |                    | 7,610 19.                                                | 7 19                        | 9.8 6,030                                                            | Tài sải                 | n thực có (NAV)                                                                       | :                                         |                                                   | 110,165,44                                  | 46          |
|                 |                   |           |                                        |                    | 5,420 19.                                                | 5 19                        | 9.9 810                                                              | Sức m                   | ua:                                                                                   |                                           |                                                   | 29,682,64                                   | 46          |
| rạng thái tiế   | éu khoàn: Bình th | nường     |                                        |                    | 16,170 19.                                               | 5 2                         | .0 4,470                                                             | Tỷ lệ k                 | ý quỹ tổng hợp                                                                        | (Rth):                                    |                                                   | 162.5                                       | 57          |
|                 |                   |           |                                        |                    |                                                          |                             |                                                                      | Tỷ lê k                 | ý quỹ (Rtt):                                                                          |                                           |                                                   | 162.5                                       | 57          |
| Chứng khoá      | in hiện có 💽      | Lệnh ch   | ờ khớp 💽 🛛 Lện                         | h khớp 💽           | Tổng hợp khớp lệnh                                       | 🗘 Lệnh h                    | oạt động trong ngày 🕻                                                | Lệnh                    | i điều kiện 💽                                                                         | Lệnh dự k                                 | iến 💽                                             |                                             |             |
| Hủy 🔲           | M/B               | Số lưu ký | i Tiểu khoản                           | Mã CK              | Loại lệnh KL ba                                          | nđầu KLk                    | hớp Giá đặt                                                          | KL còn lại              | Từ ngày                                                                               | Đến ngày                                  | n                                                 | ạng thái                                    |             |
|                 |                   |           |                                        |                    |                                                          |                             |                                                                      |                         |                                                                                       |                                           |                                                   |                                             |             |
|                 |                   |           |                                        |                    | Không                                                    | :ó dữ liệu để hiến          | thị                                                                  |                         |                                                                                       |                                           |                                                   |                                             |             |
|                 |                   |           |                                        |                    |                                                          |                             |                                                                      |                         |                                                                                       |                                           |                                                   |                                             |             |
|                 |                   |           |                                        |                    |                                                          |                             |                                                                      |                         |                                                                                       |                                           |                                                   |                                             |             |
|                 |                   |           |                                        |                    |                                                          |                             |                                                                      |                         |                                                                                       |                                           |                                                   |                                             |             |
| 1               |                   |           |                                        |                    |                                                          |                             |                                                                      |                         |                                                                                       |                                           | Giờ HO                                            | SE 09:20:1                                  | 6           |

- Nhập đầy đủ các thông tin
  - Từ ngày
  - Đến ngày
  - Mã CK: nhập 1 mã chứng khoán hoặc để trống hệ thống sẽ mặc định là tất cả các mã chứng khoán mà khách hàng đang sở hữu
  - Loại: chọn lệnh Mua/ Bán hoặc để mặc định là Tất cả các loại giao dịch
  - Trạng thái: chọn trạng thái "Đã gửi/ Đã hủy/ Đang sửa/ Đã khớp/ Hết hiệu lực/
     Đang hủy/ Hoàn thành/ Khớp hết..." hoặc để mặc định Tất cả
  - Tiểu khoản: chọn tiểu khoản cần xem (tiểu khoản Cash hoặc tiểu khoản Margin)

| Từ ngày 01/0 | 02/2020 Đế     | n ngày 13/04/2020 | Mõ  | i CK    | .oại           | Tất cả 🔻   | Trạng thá | i Tất cả | ▼ Tiếu kl                     | noàn Marg | in. 085( 🔻 | ]           |
|--------------|----------------|-------------------|-----|---------|----------------|------------|-----------|----------|-------------------------------|-----------|------------|-------------|
| Số lưu ký    | Tiểu khoản     | Mã lệnh           | Mã  | Mua/Bán | Đặt từ         | Ngày       | Khối      | T        | hông tin cổ phi<br>Khối lượng | éu<br>Giá | Giá tri    | Trạng the   |
|              |                |                   | CK  |         |                |            | lượng     | Giá      | khớp                          | khớp      | khớp       | lệnn        |
| 085C00       | 0001           | 000113032000035   | PNJ | Mua     | TCSC-<br>Trade | 13/03/2020 | 410       | 59,400   | 0                             | 0         | 0          | Hết hi<br>I |
| 085C00       | 0001           | 800013032000035   | PNJ | Sửa mua | TCSC-<br>Trade | 13/03/2020 | 410       | 59,400   | o                             | 0         | 0          | Horthà      |
| 085C00       | 0001           | 000113032000034   | PNJ | Mua     | TCSC-<br>Trade | 13/03/2020 | 410       | 59,700   | 0                             | o         | 0          | Hết hị<br>I |
| 085C00       | 0001           | 800013032000034   | PNJ | Sửa mua | TCSC-<br>Trade | 13/03/2020 | 410       | 59,700   | 0                             | 0         | 0          | Hor<br>thà  |
| 085C00       | 0001           | 000113032000033   | PNJ | Mua     | TCSC-<br>Trade | 13/03/2020 | 410       | 59,800   | o                             | 0         | 0          | Đã h        |
| ∢<br>Tổng    |                |                   |     |         |                | uisi       |           |          |                               |           | 432,277,00 | +           |
| Trang 1 t    | rên 6 (117 bản | ghi) 🛞 🕙          | 1   | 2 3     | 4              | 5 6        |           |          |                               | Kích th   | nước trang | 20 -        |

- Nhấn vào nút Cập nhật để hiển thị thông tin báo cáo
- Nhấn vào nút nhấn vào nút Kết xuốt PDF hoặc nút Kết xuốt Excel để xuất ra file dữ liệu PDF hoặc Excel

## 16.4. Lịch sử giao dịch tiền

- Tại tab "Lịch sử giao dịch" → chọn "Lịch sử giao dịch tiền"

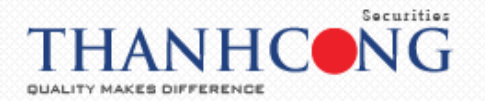

| Tiện ích Thông tin tài khoản      | Lịch sử giao dịch C                         | hứng khoán được phép                              | margin Cài đặ                                            | t Trợ giúp                 |                                                           | 👑 Tita                                                              | n 🛛 Đăng xuất 🚺 📩 💥 🧮                                                      |
|-----------------------------------|---------------------------------------------|---------------------------------------------------|----------------------------------------------------------|----------------------------|-----------------------------------------------------------|---------------------------------------------------------------------|----------------------------------------------------------------------------|
| TCSC                              | Lịch sử khớp lệnh<br>Lịch sử khớp lệnh theo | 4X: 107<br>: <b>9</b> .957<br>33 <mark>-</mark> 3 | 7.1 0.92(0.87)<br>600 GT: 82 Tỷ<br>13 ♣ 28 TTTT: KL liên | VN30:<br>KL: 8,1<br>tục 17 | 700.80 5.06(0.73)<br>69,740 GT: 151 Tỳ<br>3 🖶 10 TTTT: KL | HNX30: 202.7 2.48<br>KL: 5.284,400 GT: 6<br>Liên tục 🕈 📕 🖣 TTTT: KL | (1.24) UPCOM: 50.87 0.23(0.46)<br>L Tý KL: 3,053,194 GT: 25 Tý<br>liên tục |
| u khoản Margin. 085( gu           | Lịch sử đặt lệnh<br>Lịch sử giao dịch tiến  | h                                                 | Chuyển tiền                                              | Đăng ký                    | quyền mua                                                 |                                                                     | Giao diện: 1 2 3                                                           |
| ại lệnh Lệnh thông thường         | Lịch sử giao dịch chứ                       | ng khoán Ngâ                                      | àn hàng TMCP Á Chà                                       | u                          |                                                           | Một số thông                                                        | tin tiểu khoản <chi tiết=""></chi>                                         |
| Ja/bán Mua ▼                      | Lãi/lỗ đã thực hiện                         |                                                   | -<br>                                                    | 14.                        | Ch-                                                       | Tiến:                                                               |                                                                            |
| i CK                              |                                             | 21.7                                              | 19.8                                                     | lieu                       | 17.9                                                      | <ul> <li>Tiến nhọng tộa đặt lênh</li> </ul>                         |                                                                            |
|                                   |                                             |                                                   | Tống KL / Tốr                                            | na GT                      | Thay đối                                                  | - Tiền bán chờ về:                                                  | 0                                                                          |
| oi lượng SL m                     | nax                                         | 19.8                                              | 23,500 / 4,650,3                                         | 20,000                     | 0                                                         | - Số tiền có thể ứng trước                                          | 0                                                                          |
| á Nhậ                             | n lênh                                      | Trung bình                                        | Cao nhất                                                 | Thấp nhất                  | F.Room                                                    | <ul> <li>Số tiền được rút:</li> </ul>                               | 0                                                                          |
|                                   |                                             | 19.789                                            | 19.9                                                     | 17.9                       | 0                                                         | Chứng khoán:                                                        | 157,605,600                                                                |
|                                   |                                             | KL                                                | Mua                                                      | Bán                        | KL                                                        | Dư nợ margin: <chi tiết=""></chi>                                   | 47,440,154                                                                 |
| Mua                               | àm lại                                      | 920                                               | 19.8                                                     | 19.9                       | 870                                                       | Tài sản thực có (NAV):                                              | 110,165,446                                                                |
|                                   |                                             | 6,640                                             | 19.7                                                     | 20                         | 4,540                                                     | Sức mua:                                                            | 29,682,646                                                                 |
| ,ing thái tiếu khoản: Bình thường |                                             | 4,620                                             | 19.6                                                     | 20.1                       | 2,340                                                     | Tỷ lệ ký quỹ tổng hợp (Rth                                          | : 162.57                                                                   |
|                                   |                                             |                                                   |                                                          |                            |                                                           | Tỷ lê ký quỹ (Rtt):                                                 | 162.57                                                                     |
| nứng khoán hiện có 💽 Lệnh chỉ     | ờ khớp 💽 🛛 Lệnh kh                          | ớp 💽 🛛 Tổng hợp k                                 | khớp lệnh 💽 🛛 L                                          | ệnh hoạt độn               | g trong ngày 💽                                            | Lệnh điều kiện 💽 🛛 L                                                | ệnh dự kiến 💽                                                              |
| Hủy 📄 M/B Số lưu ký               | Tiếu khoản N                                | ∕lã CK Loại lệnh                                  | KL ban đầu                                               | KL khớp                    | Giá đặt KI                                                | . còn lại Từ ngày E                                                 | iến ngày Trạng thái                                                        |
|                                   |                                             |                                                   |                                                          |                            |                                                           |                                                                     |                                                                            |
|                                   |                                             |                                                   | Không có dữ liệu ở                                       | tế hiến thị                |                                                           |                                                                     |                                                                            |
|                                   |                                             |                                                   |                                                          |                            |                                                           |                                                                     |                                                                            |
|                                   |                                             |                                                   |                                                          |                            |                                                           |                                                                     |                                                                            |
|                                   |                                             |                                                   |                                                          |                            |                                                           |                                                                     |                                                                            |
|                                   |                                             |                                                   |                                                          |                            |                                                           |                                                                     | Giờ HOSE 09:29:33                                                          |
|                                   |                                             |                                                   |                                                          |                            |                                                           |                                                                     |                                                                            |

Nhập thông tin "Từ ngày...." "Đến ngày" → nhấn nút Cập nhật để hiện thị thông tin báo cáo

| ajer. s               | ư khốp lệnh      | Lịch sử khớp lệnh theo mã | Lịch sử đặt lệnh | Sao kê giao dịch tiến Sa | o kê giao dịch chứng khoán 🛛 Lãi lỗ 🍥          | $\Theta$ |                          |
|-----------------------|------------------|---------------------------|------------------|--------------------------|------------------------------------------------|----------|--------------------------|
|                       |                  |                           |                  | Từ ngày 01/02/2020       | Đến ngày 13/04/2020 Cập nhật                   |          | chî tiết>                |
|                       |                  | Chi tift also dish        | tite             |                          |                                                |          | 011111                   |
| N                     | jày 📃            | Tăng                      | Giảm             | Số dư                    | Mô tả                                          |          | 111111                   |
| 30/03/                | 2020             | 0                         | 63,742           | 0                        | Trå ng läi TCSC/CL/09.03.2020/68.725,155       | -        | 01111                    |
| 30/03                 | 2020             | 0                         | 9,200            | 9.186.200                | Thuế TNCN bán CK ngày 26/03/2020               |          | 977777                   |
| 30/03                 | 2020             | 0                         | 4,600            | 9,195,400                | Trà phí bán 2,000PVC ngày 26/03/2020           |          |                          |
| 30/03                 | 2020             | 9,200,000                 | 0                | 9,200,000                | Nhận tiến bán 2,000PVC ngày 26/03/2020         |          | 157,605,6                |
| 16/03                 | 2020             | 0                         | 12,402           | 0                        | Trá phí mua 410PNJ ngày 16/03/2020             |          | 47,440,1                 |
| 16/03                 | 2020             | 0                         | 24,805,000       | 12,402                   | Trả tiến mua 410PNJ ngày 16/03/2020            |          | 110,165,4                |
| 16/03                 | 2020             | 24,817,402                | 0                | 24,817,402               | Giải ngân TCSC/CL/16.03.2020/24,817,402<br>VND |          | 29,682,6                 |
| 13/03                 | 2020             | 0                         | 5,250            | 0                        | Trå phí mua 500ACB ngày 13/03/2020             |          | 162.                     |
| 13/03                 | 2020             | 0                         | 10,500,000       | 5,250                    | Trả tiến mua 500ACB ngày 13/03/2020            | *        | 162.                     |
| Tổng                  |                  | 384,310,783               | 384,310,783      |                          |                                                |          | 211111                   |
| Tri                   | ang 1 trên 5 (83 | i bản ghi) 🛞 🕢 🚺          | 2 3 4 5          | (4) (4)                  | Kích thước trang 20 🔹                          |          | Trọng thái               |
|                       |                  |                           |                  |                          | Kết xuất PDF Kết xuất Excel                    |          |                          |
|                       |                  |                           |                  |                          |                                                |          | 1111111                  |
|                       |                  |                           |                  |                          |                                                |          | 111111                   |
|                       |                  |                           |                  |                          |                                                |          | 11111111                 |
| and the second second |                  |                           |                  |                          |                                                |          | The second second second |

Nhấn vào nút nhấn vào nút Kết xuất PDF hoặc nút Kết xuất Excel để xuất ra file dữ liệu PDF hoặc Excel

## 16.5. Lịch sử giao dịch chứng khoán

- Tại tab "Lịch sử giao dịch" → chọn "Lịch sử giao dịch chứng khoán"

| éu khoàn M   | argin.             | - Ngu         | sử đặt lệnh<br>sử aigo dịch tiế | 'n            | h          | Chuyển tiền     | Ðăng ký       | quyền mua      |                        |                   | Giao diện: <u>1</u> 2 3 |
|--------------|--------------------|---------------|---------------------------------|---------------|------------|-----------------|---------------|----------------|------------------------|-------------------|-------------------------|
| oại lệnh     | Lệnh thông thường  | Lich          | sử giao dịch ch                 | <br>ứng khoán | Ngà        | n hàng TMCP Á C | hâu           |                | Một số th              | nông tin tiểu kho | oàn <chi tiết=""></chi> |
| ua/bán       | Mua 🔻              | Lãi/là        | ố đã thực hiện                  |               |            |                 |               | - 1            | Tiến:                  |                   |                         |
| n cr         |                    | 1.5-6         |                                 |               | rrân       | Tham            | i chiêu       | Sàn            | - Tiên mật thực có:    |                   |                         |
| ack          |                    | Lenn          | LO                              | -             | 21.7       | 19              | 9.8           | 17.9           | - Tien phong tod da    | t lệnh:           |                         |
| nối lượng    |                    | SL max        |                                 |               | 20         | Tông KL /       | Tông GT       | Thay đối       | - Tien ban cho ve:     | a                 |                         |
|              |                    |               | 1                               |               |            | 37,910 / 7,51   | 6,750,000     | +0.20          | - So tien co the ung   | truoc:            |                         |
| á (          |                    | Nhân lệnh     | -                               | -   '         | rung binh  | Cao nhât        | Tháp nhất     | F.Room         | - So tien duộc rúc     |                   | 157 605 60              |
|              |                    |               |                                 |               | 19.828     | 20              | 17.9          | 0              | Dul nd margin: cchi ti | б <b>н</b> ~,     | 47 440 15               |
|              |                    |               |                                 |               | KL         | Mua             | Bán           | KL             | Tài sản thực có (NAV   | •                 | 110 165 4               |
|              | Mud                | - Lam Iài     | •                               |               | 1,740      | 19.9            | 20            | 3,330          | Sức mụợ:               | -                 | 29.682.6                |
| ang thái tiế | ếu khoản: Bình thư | ờng           |                                 |               | 5,780      | 19.8            | 20.1          | 2,340          | Tỷ lê ký quỹ tống hợp  | (Rth):            | 162.5                   |
|              |                    |               |                                 |               | 13,270     | 19.7            | 20.2          | 4,440          | Tý lê ký quỹ (Rtt):    |                   | 162.5                   |
| hứng khoái   | n hiện có 💽 🛛 I    | Lệnh chờ khớp | 🗘 Lệnh l                        | khớp 💽        | Tổng hợp k | hớp lệnh 💽      | Lệnh hoạt độn | g trong ngày 💽 | Lệnh điều kiện 🔿       | Lệnh dự kiế       | n 🕑                     |
| Hủy 📄        | M/B S              | số lưu ký .   | Tiếu khoản                      | Mã CK         | Loại lệnh  | KL ban đầu      | KL khđp       | Giá đặt Ki     | L còn lại Từ ngày      | Đến ngày          | Trọng thái              |
|              |                    |               |                                 |               |            |                 |               |                |                        |                   |                         |
|              |                    |               |                                 |               |            | Không có dữ liệ | u để hiến thị |                |                        |                   |                         |

- Nhập đầy đủ các thông tin
  - Mã CK: nhập mã chứng khoán mà Khách hàng muốn tạo báo cáo

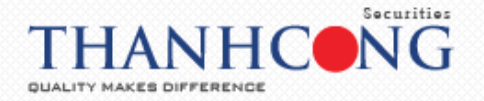

- Từ ngày
- Đến ngày

| S        | C K          | NI: 767.80 9.8<br>L: 46,676,881 | 36(1.30) H<br>GT: 678 Tỷ K | INX: 107.55 1.37(1.29)<br>L: 13,981,600 GT: 153 Tỷ | VN30: 705.32 9.58(1<br>KL: 17,860,140 GT: 3 | .38) HNX30: 2<br>50 Tỷ KL: 9,021 | 03.27 3.05(1.52)<br>300 GT: 118 Tỷ | UPCOM: 51.04<br>KL: 4,653,138 |
|----------|--------------|---------------------------------|----------------------------|----------------------------------------------------|---------------------------------------------|----------------------------------|------------------------------------|-------------------------------|
| SEC      | Lịch sử gia  | o dịch chứng                    | g khoán                    |                                                    |                                             |                                  |                                    | X 22 🔶                        |
| 085      | Lịch sử khớp | lệnh Lịc                        | h sử khớp lệnh theo mã     | Lịch sử đặt lệnh                                   | Sao kê giao dịch tiển Sao                   | kê giao dịch chứng kho           | án 🛛 Lãi lỗ 💮                      | → diện:                       |
| thôn     |              |                                 |                            |                                                    |                                             |                                  | 1                                  | chi tiết                      |
|          |              |                                 |                            | Mã CK ACB                                          | Từ ngày 20/02/2020                          | Đến ngày 13/04/2020              | Cập nhật                           | 11                            |
|          | Nahu         | Mā CK                           | Chi tiết giao dịc          | h chứng khoản                                      |                                             | MATA                             |                                    | 100                           |
|          | Ngay         | Mack                            | Tăng                       | Giảm                                               |                                             | Mota                             |                                    |                               |
|          |              |                                 | 0                          |                                                    | 0 Dư cuối kỳ                                |                                  |                                    |                               |
|          | 09/04/2020   | ACB                             | 100                        |                                                    | 0 Nhận chuyển khoản CK nội bộ               | - 000 (Online)                   |                                    | 1111                          |
|          | 09/04/2020   | ACB                             | 0                          | 10                                                 | 0 Chuyển khoản CK nội bộ -                  | (Online)                         |                                    |                               |
|          | 17/03/2020   | ACB                             | 500                        |                                                    | 0 Mua 500 ACB ngày 13/03/20                 |                                  |                                    |                               |
|          |              |                                 | 0                          |                                                    | 0 Dư đầu kỳ                                 |                                  |                                    |                               |
|          |              |                                 |                            |                                                    |                                             |                                  |                                    |                               |
| M        |              |                                 |                            |                                                    |                                             |                                  |                                    |                               |
| 100      |              |                                 |                            |                                                    |                                             |                                  |                                    |                               |
| ản:      |              |                                 |                            |                                                    |                                             |                                  |                                    |                               |
|          |              |                                 |                            |                                                    |                                             |                                  |                                    |                               |
|          |              |                                 |                            |                                                    |                                             |                                  |                                    | 111                           |
| 0        | Trang 1 tr   | ên 1 (5 bản gi                  | ni) ((() (1) ())           | ()))                                               |                                             | Kích thu                         | rớc trang 20 🔹                     |                               |
| м/в      |              |                                 |                            |                                                    |                                             |                                  |                                    | Tr                            |
|          |              |                                 |                            |                                                    |                                             | Kết xuất PDF                     | Kết xuất Excel                     |                               |
| -        |              |                                 |                            |                                                    |                                             |                                  |                                    |                               |
|          |              |                                 |                            |                                                    |                                             |                                  |                                    | 11                            |
| 98.      |              |                                 |                            |                                                    |                                             |                                  |                                    | 100                           |
|          |              |                                 |                            |                                                    |                                             |                                  |                                    | 11.11                         |
| <u> </u> |              |                                 |                            |                                                    |                                             |                                  |                                    | 100                           |
|          |              |                                 |                            |                                                    |                                             |                                  |                                    | CILUO                         |
|          |              |                                 |                            |                                                    |                                             |                                  |                                    |                               |

- Nhấn vào nút Cập nhật để hiển thị thông tin báo cáo
- Nhấn vào nút Kết xuốt PDF hoặc nút Kết xuốt Excel
   Tra file dữ liệu PDF hoặc
   Excel

## 16.6. Lãi/ lỗ đã thực hiện

- Tại tab "Lịch sử giao dịch" → chọn " Lãi/ lỗ đã thực hiện"

|             |                    |                    | sử khớp lệnt<br>sử khớp lệnt | theo mã           | NX: 107<br>- 1422<br>39 - 1 | 41 1.23(1.16)<br>GT: 156 Tý | VN30:<br>KL: 18<br>ên tục 123 | 705.07 9.33(1.3<br>530,370 GT: 363<br>2 🗣 5 TTTT: KL | 1)<br>Tỷ<br>Liên tục | HNX30: 203.03<br>KL: 9.149.700 G                                                               | 2.81(1.4)<br>5T: 120 Tý<br>T: KL liên tục | UPCOM:<br>KL: 4,835                                         | 51.02 0.3<br>,438 GT: 4<br>3 🗣 34 T | 8(0.76)<br>46 Tý<br>TTT: KL |   |
|-------------|--------------------|--------------------|------------------------------|-------------------|-----------------------------|-----------------------------|-------------------------------|------------------------------------------------------|----------------------|------------------------------------------------------------------------------------------------|-------------------------------------------|-------------------------------------------------------------|-------------------------------------|-----------------------------|---|
| ı khoán 🖒   | Margin. 085C       | - Ngu Lịch<br>Lịch | sử đặt lệnh<br>sử giao dịch  | ti <del>ế</del> n |                             | Chuyển tiến                 | Đãng ký r                     | quyền mua                                            |                      |                                                                                                |                                           | Giao dié                                                    | n: <b>1</b>                         | 2 3                         | 8 |
| ai lệnh     | Lệnh thông thườ    | ng Lịch            | sử giao dịch                 | chứng khoa        | án Ngà                      | n hàng TMCP Á C             | hàu                           |                                                      | Tiến:                | Một số th                                                                                      | ông tin tiếu kl                           | noán <chi< th=""><th>tiết&gt;</th><th></th><th></th></chi<> | tiết>                               |                             |   |
| a/ban       | Mua                | . Ediy             | lo da diộc niệ               |                   | Irán                        | Tham                        | chiếu                         | Sàn                                                  | - Tiếr               | n mặt thực có:                                                                                 |                                           |                                                             |                                     | (                           | 3 |
| CK          |                    | Lệnh               | LO                           | •                 | 21.7                        | 15                          | 1.8                           | 17.9                                                 | - Tiếr               | n phong tỏa đặt                                                                                | : lệnh:                                   |                                                             |                                     | (                           | ) |
| ối lượng    |                    | SL max             |                              |                   | 20.1                        | Tổng KL / 1                 | ồng GT                        | Thay đối                                             | - Tiếr               | h bán chờ vế:                                                                                  |                                           |                                                             |                                     | (                           | ) |
|             |                    |                    | 1                            |                   |                             | 43,790 / 8,69               | 4,510,000                     | +0.30                                                | - 501                | tien co the ung t                                                                              | truoc:                                    |                                                             |                                     |                             | 2 |
| ì           |                    | Nhân lệnh          |                              | _                 | Trung binn                  | Cao nhat                    | I hap nhat                    | F.Room                                               | Chứng                | khoán:                                                                                         |                                           |                                                             | 157.                                | 605.600                     | 0 |
|             |                    |                    |                              | -                 | 19.855                      | Mura                        | Rán                           | RI .                                                 | Dư nợ                | margin: <chi td="" tiế<=""><td>t&gt;</td><td></td><td>47.</td><td>440,154</td><td>4</td></chi> | t>                                        |                                                             | 47.                                 | 440,154                     | 4 |
|             | Mua                | Làm lai            |                              |                   | 1.930                       | 20                          | 20.1                          | 2 750                                                | Tài sản              | thực có (NAV)                                                                                  |                                           |                                                             | 110.                                | 165,446                     | 6 |
|             |                    |                    |                              |                   | 4.580                       | 19.9                        | 20.2                          | 9.080                                                | Sức mu               | ia:                                                                                            |                                           |                                                             | 29,                                 | 682,640                     | ô |
| ing thái ti | iếu khoản: Bình ti | hường              |                              |                   | 7,390                       | 19.8                        | 20.3                          | 8,110                                                | Tỷ lệ k              | ý quỹ tống hợp                                                                                 | (Rth):                                    |                                                             |                                     | 162.57                      | 7 |
|             |                    |                    | 0                            |                   |                             | 0                           |                               |                                                      | Tý lê k              | ý quỹ (Rtt):                                                                                   |                                           |                                                             |                                     | 162.53                      | 7 |
| nung khod   | ân hiện có 💽       | Lệnh chơ khớp      | C Lệr                        | h khơp 💽          | Tông hợp k                  | hớp lệnh 💽                  | Lệnh hoạt độn                 | g trong ngày 🕻                                       | Lenh                 | điều kiện 💽                                                                                    | Lệnh dự ki                                | ên 🗘                                                        |                                     |                             |   |
| Hûy         | M/B                | Số lưu ký          | Tiểu khoản                   | MāCK              | Loại lệnh                   | KL ban đầu                  | KL khớp                       | Giá đặt k                                            | L còn lại            | Từ ngày                                                                                        | Đến ngày                                  |                                                             | Trang th                            | nái                         |   |
|             |                    |                    |                              |                   |                             | Không có dữ liệ             | u để hiến thị                 |                                                      |                      |                                                                                                |                                           |                                                             |                                     |                             |   |
|             |                    |                    |                              |                   |                             |                             |                               |                                                      |                      |                                                                                                |                                           |                                                             |                                     |                             |   |

- Nhập đầy đủ các thông tin
  - Từ ngày
  - Đến ngày
  - Mã CK: nhập mã chứng khoán mà Khách hàng muốn tạo báo cáo
  - Tiểu khoản: chọn chọn tiểu khoản cần xem (tiểu khoản Cash hoặc tiểu khoản Margin)

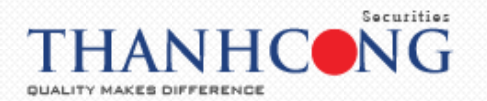

| TCS               | VNI: 766.93 8.9<br>KL: 51,604,471 | 99(1.19) HNX<br>GT: 749 Tỷ KL: 1 | 107.23 1.05(0.99)<br>4,515,632 GT: 159 Tỷ | VN3<br>KL: 2  | 0: 705.02 9.28(1.33)<br>20,016,070 GT: 396 Tỷ | HNX30: 202.77<br>KL: 9,348,700 GT | 2.55(1.28) UI<br>F: 122 Tỷ KL | PCOM: 51.02 0.39(0.76)<br>.: 4,906,038 GT: 47 Tỷ            |
|-------------------|-----------------------------------|----------------------------------|-------------------------------------------|---------------|-----------------------------------------------|-----------------------------------|-------------------------------|-------------------------------------------------------------|
| ANHOONG SEC       | Lãi/lỗ đã thực hiện               |                                  |                                           |               |                                               |                                   |                               | 🗙 📕 23 🖶 35 TTTT: KL L                                      |
| Margin. 085       | Lịch sử khớp lệnh theo m          | ã Lịch sử đặt lệnh Sơ            | io kê giao dịch tiền                      | Sao kê giao   | dịch chứng khoán                              | Lãi lỗ đã thực hiện               | €∋                            | diện: 1 2 3                                                 |
| Lệnh thôn         | Từ ngày 06/02/2020                | Ðến ngày 13/04/2020              | Mã CK ACB                                 | u khoản Margi | n. 085C00 - Nguyễ                             | n v Cậ                            | p nhật                        | <chi tiết=""></chi>                                         |
| Μυα               | Ngày Mã CK                        | Khối lượng bán Giá bán           | Giá trị bán                               | Giá vốn       | Giá trị vốn                                   | Lãi/Lỗ                            | %Lãi/Lỗ                       | 0                                                           |
|                   | 12/02/2020 ACB                    | 1,000 24,900                     | 24,862,650                                | 23,499.75     | 23,499,750                                    | 1,362,900                         | 5.8%                          | 0                                                           |
|                   | 12/02/2020 ACB                    | 1,000 25,500                     | 25,461,750                                | 23,499.75     | 23,499,750                                    | 1,962,000                         | 8.35%                         | 0                                                           |
|                   | 12/02/2020 ACB                    | 2.000 24,800                     | 51,922,000                                | 23,499.75     | 23,499,750                                    | 4,922,500                         | 10.47%                        | 0                                                           |
| Mt<br>tiểu khoản: |                                   |                                  |                                           |               |                                               |                                   |                               | 47,440,154<br>110,165,446<br>29,682,646<br>162.57<br>162.57 |
| oán hiện có (     | 4                                 | Tổng                             | 127,009,200                               |               | 117,498,750                                   | 9,510,450                         | 8.09%                         |                                                             |
| М/В               | Trang 1 trên 1 (4 bản g           | hi) 🕢 1 🕟                        |                                           |               |                                               | Kích thước tran                   | ng 20 👻                       | Trạng thái                                                  |
|                   |                                   |                                  |                                           |               |                                               | Kết xuất PDF Kết                  | xuất Excel                    |                                                             |
|                   |                                   |                                  |                                           |               |                                               |                                   |                               |                                                             |
|                   |                                   |                                  |                                           |               |                                               |                                   |                               | Giờ HOSE 09:57:18                                           |
|                   |                                   |                                  |                                           |               |                                               |                                   |                               |                                                             |

-

Nhấn vào nút Cập nhật để hiển thị thông tin báo cáo

Két xuất Excel để xuất ra file dữ liệu Kết xuất PDF hoăc nút Nhấn vào nút nhấn vào nút -PDF hoặc Excel

## 17. Chứng khoán được phép margin

Khách hàng có thể xem Danh mục chứng khoán được phép margin bằng cách nhấn vào -"Chứng khoán được phép margin"

|                |                  |               |            | <ul> <li>Xé</li> </ul> | ic nhận lệnh | Chuyển tiến     | n Đăng ký      | quyền mua        |            |                                                                                 |                 | Giao diện: 1             | 2 3       |
|----------------|------------------|---------------|------------|------------------------|--------------|-----------------|----------------|------------------|------------|---------------------------------------------------------------------------------|-----------------|--------------------------|-----------|
| lệnh Lệ        | ệnh thông thường | •             |            |                        |              | n hàng TMCP Á C | :hāu           |                  |            | Một số th                                                                       | iông tin tiếu k | hoản <chi tiết=""></chi> |           |
| /bán Mu        | ua 🔻             |               |            |                        |              | -               |                |                  | Tién:      | ×                                                                               |                 |                          |           |
|                |                  | Lânh          | 10         | -                      | Iran         | Tham            | n chieu        | San              | - Tie      | n mạt thực co:                                                                  | * Lânder        |                          |           |
|                |                  | Cénn          |            | _                      | 21.7         | Tána KL (2      | 9.8<br>Tána CT | 17.9<br>These #6 | - Tie      | n phòng toà dạ<br>in bán chờ về:                                                | t lenn.         |                          |           |
| lượng          |                  | SL max        |            |                        | 20           | 49 200 / 0.59   | 2 960 000      | 10.20            | - 56       | tiến có thể ứng                                                                 | truðe:          |                          |           |
|                |                  |               | 1          |                        | Trung bình   | Cao nhất        | Thán nhất      | F Room           | - Số       | tién được rút:                                                                  |                 |                          |           |
|                |                  | Nhân lệnh     |            |                        | 19.867       | 20.2            | 17.9           | 0                | Chứng      | y khoán:                                                                        |                 | 1                        | 57,605,60 |
|                |                  |               |            |                        | KI           | Mug             | Bán            | KI               | Dư nợ      | -<br>margin: <chi td="" ti<=""><td>ét&gt;</td><td></td><td>47,440,15</td></chi> | ét>             |                          | 47,440,15 |
|                | Mua              | Làm lại       |            |                        | 3 700        | 19.9            | 20             | 6 990            | Tài sá     | n thực có (NAV                                                                  | ):              | 1                        | L0,165,44 |
|                |                  |               | -          |                        | 9.390        | 19.8            | 20.1           | 5,100            | Sức m      | iua:                                                                            |                 |                          | 29,682,64 |
| ig thái tiếu l | khoản: Bình thư  | öng           |            |                        | 15.350       | 19.7            | 20.2           | 9.080            | Tỷ lệ l    | cý quỹ tống hợp                                                                 | (Rth):          |                          | 162.5     |
|                |                  |               |            |                        |              |                 |                |                  | Tỷ lê l    | cý quỹ (Rtt):                                                                   |                 |                          | 162.5     |
| ing khoán h    | niện có 💽 🛛 L    | ệnh chờ khớp  | C Lệni     | h khớp 🔿               | Tổng hợp ki  | hớp lệnh 💽      | Lệnh hoạt độn  | g trong ngày 🖸   | Lện        | h điều kiện 💽                                                                   | Lệnh dự k       | ciến 💽                   |           |
| lůy 📄          | M/B S            | ió lưu ký 🛛 1 | Tiểu khoản | Mã CK                  | Loại lệnh    | KL ban đầu      | KL khớp        | Giá đặt          | KL còn lại | Từ ngày                                                                         | Đến ngày        | Trạn                     | g thái    |
|                |                  |               |            |                        |              |                 |                |                  |            |                                                                                 |                 |                          |           |
|                |                  |               |            |                        |              | Không có dữ liệ | u để hiển thị  |                  |            |                                                                                 |                 |                          |           |

2

Nhấn vào nút Cập nhật để xem danh sách chứng khoán được margin

Danh mục chứng khoán margin hiện lên tương ứng với tiểu khoản mà khách hàng đã chọn

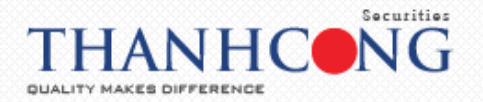

|              |                      |               |                  |                            | diện: 1 2 3              |
|--------------|----------------------|---------------|------------------|----------------------------|--------------------------|
|              |                      |               | Rő CK MGTT: Rő   | 5 tuân thủ UB 🔻 Cập nhật   | chi tiết>                |
|              |                      |               |                  |                            | 000000                   |
| Mã CK        | Tỷ lệ tính tài sản   | Tỷ lệ cho vay | Giá tính tài săn | Giá tính cho vay           | 0                        |
|              |                      |               |                  |                            | 0                        |
| PHR          | 50                   | 50            | 41,900           | 41.900                     | 0                        |
| ASM          | 30                   | 30            | 4,250            | 4,250                      | 0                        |
| PGD          | 30                   | 30            | 31,000           | 31,000                     | 0                        |
| DHG          | 50                   | 50            | 89,200           | 89,200                     | 157,605,600              |
| VRC          | 40                   | 40            | 5,190            | 5,190                      | 47 440 154               |
| CNG          | 30                   | 30            | 20,000           | 20,000                     | 110 165 446              |
| GEX          | 50                   | 50            | 14,900           | 14,900                     | 110,165,446              |
| TPB          | 50                   | 50            | 17,200           | 17,200                     | 29,682,646               |
| PME          | 50                   | 50            | 57,000           | 57,000                     | 162.57                   |
| DBC          | 30                   | 30            | 20,850           | 20,850                     | 162.57                   |
| Page 1 of 17 | (165 items) (1 2 3 4 | 5 6 7         | 15 16 17 🕟       | ết xuất PDF Kết xuất Excel | Trạng thái               |
|              |                      |               |                  |                            | Giờ HOSE <b>10:08:35</b> |

- Nhấn vào nút nhấn vào nút **Kết xuất PDF** hoặc nút **Kết xuất Excel** để xuất ra file dữ liệu PDF hoặc Excel

#### 18. Cài đặt

## 18.1. Thay đổi thông tin các nhân

 Tại tab "Cài đặt" → chọn "Thay đổi thông tin cá nhân" để thay đổi thông tin theo nhu cầu của khách hàng

| khoàn Margi     | in. 085C00      |              |            | ▼ Xá     | ic nhận lệnh | Chuyé            | ing xuất      |                 |                    |                                                                             |                 | Giao diện:              | 23         |
|-----------------|-----------------|--------------|------------|----------|--------------|------------------|---------------|-----------------|--------------------|-----------------------------------------------------------------------------|-----------------|-------------------------|------------|
| lệnh Lện        | nh thông thường | •            |            |          | ACB Ngà      | n hàng TMCP Á C  | hàu           |                 | Tiến:              | Một số th                                                                   | ông tin tiếu kh | oàn <chi tiết=""></chi> |            |
| /bán Mu         | a 🔻             |              |            |          | Trán         | Tham             | ı chiếu       | Sàn             | - Tiế              | n mặt thực có:                                                              |                 |                         | 0          |
| СК              |                 | Lệnh         | LO         | •        | 21.7         | 15               | 9.8           | 17.9            | - Tiế              | n phong tỏa đặt                                                             | : lệnh:         |                         | 0          |
| luting          |                 | SI may       |            |          | 10.0         | Tống KL / T      | Tống GT       | Thay đối        | - Tié              | n bán chờ về:                                                               |                 |                         | 0          |
| luçing          |                 | SE MAX       |            |          | 19.9         | 54,180 / 10,76   | 66,640,000    | +0.10           | - Số               | tiền có thể ứng                                                             | trước:          |                         | 0          |
|                 |                 | Nhân lênh    | 1          |          | Trung bình   | Cao nhất         | Thấp nhất     | F.Room          | - Số               | tiến được rút:                                                              |                 |                         | 0          |
|                 |                 |              |            |          | 19.872       | 20.2             | 17.9          | 0               | Chứng              | g khoán:                                                                    |                 | :                       | 57,605,600 |
|                 |                 |              |            |          | KL           | Mua              | Bán           | KL              | Dư nợ              | margin: <chi td="" tié<=""><td>t&gt;</td><td></td><td>47,440,154</td></chi> | t>              |                         | 47,440,154 |
|                 | Mua             | Làm lại      |            |          | 170          | 19.9             | 20            | 13,320          | Tài sả             | in thực có (NAV)                                                            | :               | 1                       | 10,165,446 |
|                 |                 |              |            |          | 15,920       | 19.8             | 20.1          | 5,970           | Sức m              | nua:                                                                        |                 |                         | 29,682,646 |
| ig thái tiêu ki | hoán: Bình thư  | ăng          |            |          | 10,850       | 19.7             | 20.2          | 9,320           | Tỷ lệ l<br>Tỷ lậ l | ký quỹ tổng hợp<br>ký quỹ (Btt):                                            | (Rth):          |                         | 162.57     |
| íng khoán hi    | ện có 💽 🛛 L     | ệnh chờ khớp | 🗘 Lện      | h khớp 💽 | Tổng hợp ki  | hớp lệnh 🔿       | Lệnh hoạt độn | ıg trong ngày 💽 | Lện                | h điều kiện 💽                                                               | Lệnh dự ki      | ến 🔿                    | 102.07     |
| lůy 📄           | M/B S           | ió lưu ký 1  | Fiéu khoản | Mã CK    | Loại lệnh    | KL ban đầu       | KL khdp       | Giá đặt 🕴       | L còn lại          | Từ ngày                                                                     | Đến ngày        | Trại                    | ng thái    |
|                 |                 |              |            |          |              | White of distant | at hits and   |                 |                    |                                                                             |                 |                         |            |
|                 |                 |              |            |          |              | Knong co du liệ  | u de hien thi |                 |                    |                                                                             |                 |                         |            |

Cập nhật

để

 Nhấn vào nút "Thay đổi" để điền các thông tin cần thay đổi → nhấn nút hoàn tất việc thay đổi thông tin

| T          | CS       | VNI: 769.85         11.91(1.57)         HNX: 107.12         O.           KL: 84,699,088         GT: 1,639         Tý         KL: 17,053,432 | 94(0.88) VN30: 709.84 14.1(2.03)<br>GT: 192 Tý KL: 31,724,770 GT: 648 Tý | HNX30: 202.45 2.23(1.11)<br>KL: 11,129,800 GT: 149 Tý | UPCOM: 50.96 0.33(0.65)<br>KL: 6,608,638 GT: 68 Tý |
|------------|----------|----------------------------------------------------------------------------------------------------|--------------------------------------------------------------------------|-------------------------------------------------------|----------------------------------------------------|
| THANHOU    | DNG SED  | Thay đối thông tin cá nhân                                                                                                    |                                                                          |                                                       | 🗙 📕 28 🖶 42 TTTT: KL I                             |
| àn Marg    | gin. 085 |                                                                                                    |                                                                          |                                                       | diện: 1 2 3                                        |
| h Lê       | nh thôn  | Thông tin cá nhân                                                                                                    |                                                                          |                                                       | :chi tiết>                                         |
| n Mu       | ua       | Tên đầy đủ                                                                                                    | Nguyễn                                                                   |                                                       |                                                    |
| 17         |          | Ngày sinh(dd/mm/yyyy)                                                                                                    | E                                                                        |                                                       |                                                    |
|            |          | Số CMND/Hộ chiếu                                                                                                    | ¢                                                                        |                                                       |                                                    |
| ing        |          | Ngày cấp(dd/mm/yyyy)                                                                                                    | 10/04/2008                                                               |                                                       | C C C                                              |
|            |          | Nơi cấp                                                                                                    | Tp HCM                                                                   |                                                       | C                                                  |
| 14         | +++      | Giới tính                                                                                                    | Nam 🔻                                                                    |                                                       | 157,605,600                                        |
| 111        | ///      | Địa chỉ liên hệ (tiếng việt có dấu)                                                                                                    | I Việt Nan                                                               | 1                                                     | 47,440,154                                         |
| 111        | M        | Số mobile 1                                                                                                    | 0938****19                                                               |                                                       | 110,165,446                                        |
| vái tiấu l | khoản:   | Số mobile2/Cố định                                                                                                    |                                                                          |                                                       | 29,682,646                                         |
| iui ucu i  | kilouli. | Địa chỉ email                                                                                                    | tin****                                                                  |                                                       | 162.57                                             |
| khoán h    | iên có ( | Người chăm sóc                                                                                                    |                                                                          |                                                       | LOLID,                                             |
| kilodilili | ilçii co | Người giới thiệu                                                                                                    |                                                                          |                                                       |                                                    |
|            | M/B      | (*): Các thông tin trên chỉ được phép thay đổi tại các điểm giao c                                                                          | ịch của TCSC                                                             |                                                       | Trạng thái                                         |
|            |          | Thông tin cài đặt                                                                                                    |                                                                          |                                                       |                                                    |
|            |          | Đói mật khẩu đăng nhập:<br>Hình thức bào mật đặt lệnh:<br>Đối mật khẩu giao dịch:<br>Thay đối                                               |                                                                          |                                                       |                                                    |
| 11/1       |          |                                                                                                    |                                                                          |                                                       | 011 11005 40 00 00                                 |

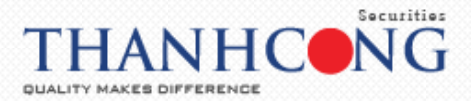

| nay đổi mật mã đăng nh                | ôp.                   |                                 |
|---------------------------------------|-----------------------|---------------------------------|
| ên đáy đủ                             |                       | Mật khẩu đăng nhập cũ           |
| ố CMND/Hộ chiếu                       | 8                     | Mật khẩu đăng nhập mới          |
| ija chỉ liên hệ (tiếng việt<br>ó dấu) | THÀNH PHỐ HỎ CHÍ MINH | Nhập lại mật khẩu đăng nhập m i |
| ố điện thoại di động                  | 123                   |                                 |
| ia chỉ email                          |                       | $\wedge$                        |
|                                       |                       | ור                              |
|                                       |                       |                                 |
|                                       |                       | Cập nhật Làm mới                |

Khi giao dịch thực hiện thành công sẽ hiện ra thông báo → nhấn vào nút of dể hoàn thành giao dịch

#### 18.2. Reset giao diện

Khách hàng có thể reset giao diện bằng cách chọn tab "Cài đặt" → chọn "Reset giao diện"

| THANHC          |                     | KL: 94,0      | 13,113 GT: 1<br>54 🗣 122 T | ,791 Tỷ<br>TTT: KL Liên | KL: 18,31    | 6,632 GT: 2<br>9 <b></b> 39 TTT | eset Giao diện |              | n tục          | KL: 12,181,300                                                                | GT: 162 Tỷ<br>F: KL liên tục | KL: 6,928,83                             | 3 GT: 73 Tỷ<br>45 TTTT: KL I |
|-----------------|---------------------|---------------|----------------------------|-------------------------|--------------|---------------------------------|----------------|--------------|----------------|-------------------------------------------------------------------------------|------------------------------|------------------------------------------|------------------------------|
| Tiếu khoản Marg | gin. 085C0(         |               |                            | • X6                    | ác nhận lệnh | Chuyé                           |                |              | _              |                                                                               |                              | Giao diện:                               | 1 2 3                        |
| Loại lệnh Lê    | ệnh thông thường    |               | •                          |                         | ACB Ngà      | n hàng TMCP Á C                 | hàu            |              | Tién:          | Một số th                                                                     | ông tin tiểu k               | hoản <chi td="" tiế<=""><td>Þ</td></chi> | Þ                            |
| /ud/ban M       | ua 🔹                |               |                            |                         | Trán         | Than                            | n chiếu        | Sàn          | - Ti           | ến mặt thực có:                                                               |                              |                                          | C                            |
| vlã CK          |                     | Lệnh          | LO                         | •                       | 21.7         | 1                               | 9.8            | 17.9         | - Ti           | ến phong tỏa đặt                                                              | t lệnh:                      |                                          | C                            |
| Chối lương      |                     | SL max        |                            |                         | 20.3         | Tổng KL /                       | Tống GT        | Thay đổ      | - Ti           | ến bán chờ vế:                                                                |                              |                                          | C                            |
|                 |                     |               |                            |                         | 20.5         | 104,770 / 20,9                  | 942,010,000    | +0.50        | - S            | ó tiền có thể ứng                                                             | trước:                       |                                          | C                            |
| Giá             |                     | Nhân lệnh     | 1                          |                         | Trung bình   | Cao nhất                        | Thấp nhất      | F.Room       | - S            | ố tiền được rút:                                                              |                              |                                          | C                            |
|                 |                     |               |                            |                         | 19.989       | 20.3                            | 17.9           | 0            | Chứr           | ıg khoán:                                                                     |                              |                                          | 157,605,600                  |
|                 |                     |               | _                          |                         | KL           | Mua                             | Bán            | KL           | Dư n           | ợ margin: <chi td="" tiế<=""><td>1&gt;</td><td></td><td>47,440,154</td></chi> | 1>                           |                                          | 47,440,154                   |
|                 | Mua                 | Làm lại       |                            |                         | 5,130        | 20.2                            | 20.3           | 4,200        | Tài s          | án thực có (NAV)                                                              | 1                            |                                          | 110,165,446                  |
|                 | laha dari Dhah Ahar |               |                            |                         | 6,630        | 20.1                            | 20.4           | 7,790        | Sức i          | nua:                                                                          | -                            |                                          | 29,682,646                   |
| rạng thai tiêu  | knoan: Binn thu     | ong           |                            |                         | 13,100       | 20                              | 20.5           | 22,850       | Tý lệ<br>Tỷ lậ | ký quỹ tông hợp<br>ký quỹ (Btt):                                              | (Rth):                       |                                          | 162.57                       |
| Chứng khoán h   | niện có 💽           | Lệnh chờ khớp | C Lê                       | nh khớp 💽               | Tổng hợp k   | hớp lệnh 💽                      | Lệnh hoạt độn  | g trong ngày | C Lêi          | nh điều kiện 💽                                                                | Lênh dự k                    | iến 💽                                    | 102.07                       |
| Hủy 📄           | M/B                 | Số lưu ký     | Tiếu khoản                 | Mã CK                   | Loại lệnh    | KL ban đầu                      | KL khớp        | Giá đặt      | KL còn lại     | Từ ngày                                                                       | Đến ngày                     | Tr                                       | ạng thái                     |
|                 |                     |               |                            |                         |              |                                 |                |              |                |                                                                               |                              |                                          |                              |
|                 |                     |               |                            |                         |              | Không có dữ li                  | u để hiến thị  |              |                |                                                                               |                              |                                          |                              |
|                 |                     |               |                            |                         |              |                                 |                |              |                |                                                                               |                              |                                          |                              |
|                 |                     |               |                            |                         |              |                                 |                |              |                |                                                                               |                              |                                          |                              |
|                 |                     |               |                            |                         |              |                                 |                |              |                |                                                                               |                              |                                          |                              |

## 18.3. Đăng xuất

- Có 2 cách để khách hàng đăng xuất tài khoản:
  - Cách 1: tại tab "Cài đặt" → chọn "Đăng xuất"

|            | ГCSC                 | VNI: 773<br>KL: 98,60 | 59 15.65(2<br>54,783 GT: 7 | 2.06)<br>1,882 Tý      | HNX: 107.<br>KL: 20,66: | 97 1.79(1) TI<br>1,232 GT: 2 | hay đổi thông tin<br>eset Giao diện | cá nhân        | n tus            | HNX30: 203.64<br>KL: 12,696,500                                                  | 3.41(1.71)<br>GT: 170 Tý | UPCOM: 50<br>KL: 7,068,3                               | 0.99 0.36(<br>138 GT: 75 | 0.7)<br>Tý |
|------------|----------------------|-----------------------|----------------------------|------------------------|-------------------------|------------------------------|-------------------------------------|----------------|------------------|----------------------------------------------------------------------------------|--------------------------|--------------------------------------------------------|--------------------------|------------|
| u khoản 🕅  | Margin. 085C00787    | o.<br>'8 - Nguyễn Tha | nh Tịnh                    | <ul> <li>Xe</li> </ul> | ác nhận lệnh            | Chuyé Đ                      | ăng xuất                            |                | ii qe            |                                                                                  | . Ke lien toc            | Giao diện                                              | 1 2                      | 3          |
| ại lệnh    | Lệnh thông thườn     | g 🔻                   | ]                          |                        |                         | n hàng TMCP Á (              | Chàu                                |                | Tiến:            | Một số th                                                                        | ông tin tiếu kh          | ioán <chi td="" ti<=""><td>iét&gt;</td><td></td></chi> | iét>                     |            |
| ua/bán     | Mua 🔻                |                       |                            |                        | Trán                    | Than                         | n chiếu                             | Sàn            | - Tiến           | mặt thực có:                                                                     |                          |                                                        |                          | 0          |
| ă CK       |                      | Lệnh                  | LO                         |                        | 21.7                    | 1                            | 9.8                                 | 17.9           | - Tiến           | phong tỏa đặt                                                                    | lênh:                    |                                                        |                          | 0          |
| iối lương  |                      | SL max                |                            |                        | 20.4                    | Tổng KL /                    | Tổng GT                             | Thay đổi       | - Tiến           | bán chờ vế:                                                                      |                          |                                                        |                          | 0          |
|            |                      |                       |                            |                        | 20.4                    | 109,320 / 21,                | 865,930,000                         | +0.60          | - Số ti          | ền có thể ứng t                                                                  | trước:                   |                                                        |                          | 0          |
| á          |                      | Nhân lênh             | 1                          |                        | Trung bình              | Cao nhất                     | Thấp nhất                           | F.Room         | - Số ti          | ến được rút:                                                                     |                          |                                                        |                          | 0          |
|            |                      |                       |                            |                        | 20.002                  | 20.4                         | 17.9                                | 0              | Chứng l          | khoán:                                                                           |                          |                                                        | 157,60                   | 5,600      |
|            |                      |                       |                            |                        | KL                      | Mua                          | Bán                                 | KL             | Dư nợ n          | nargin: <chi td="" tiế<=""><td>Þ</td><td></td><td>47,44</td><td>0,154</td></chi> | Þ                        |                                                        | 47,44                    | 0,154      |
|            | Mua                  | Làm lại               |                            | - 1                    | 8,790                   | 20.3                         | 20.4                                | 12,150         | Tài sản          | thực có (NAV):                                                                   |                          |                                                        | 110,16                   | 5,446      |
|            |                      |                       |                            |                        | 6,280                   | 20.2                         | 20.5                                | 20,920         | Sức mu           | α:                                                                               |                          |                                                        | 29,68                    | 2,646      |
| ạng thai t | tieu khoan: Binh thi | rong                  |                            |                        | 1,430                   | 20.1                         | 20.6                                | 10,490         | Tý lệ ký         | quỹ tổng hợp                                                                     | (Rth):                   |                                                        | 1                        | 62.57      |
| hứng kho   | án hiện có 💽         | Lệnh chờ khớp         | С Lé                       | nh khớp 💽              | Tổng hợp ki             | hớp lệnh 💽                   | Lệnh hoạt độn                       | g trong ngày 💽 | Tý lê ký<br>Lệnh | quỹ (Rtt):<br>điều kiện 💽                                                        | Lênh dự ki               | iến 💽                                                  | 1                        | 62.57      |
| Hûy        | M/B                  | Số lưu ký 1           | Fiếu khoản                 | Mã CK                  | Loại lệnh               | KL ban đầu                   | KL khđp                             | Giá đặt K      | L còn lại        | Từ ngày                                                                          | Đến ngày                 |                                                        | Trạng thái               |            |
|            |                      |                       |                            |                        |                         |                              |                                     |                |                  |                                                                                  |                          |                                                        |                          |            |
|            |                      |                       |                            |                        |                         | Không có dữ li               | ệu đề hiến thị                      |                |                  |                                                                                  |                          |                                                        |                          |            |

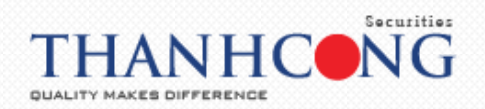

• Cách 2: Chọn nút Đăng xuất tại trang chủ giao dịch, bên góc phải

## 19. Trợ giúp

 Khách hàng có thể phản hồi ý kiến của mình bằng cách nhấn vào tab "Trợ giúp" → chọn "Liên hệ" → gửi ý kiến tại trang web liên kết

| TCSC         | SẢN PHẨM VÀ DỊCH VỤ | THÔNG TIN THỊ TRƯỜNG | PHÂN TÍCH | BẢNG GIÁ CHỨNG KHOÁN                                           | GIAO DỊCH TRỰC TUYẾN                   |
|--------------|---------------------|----------------------|-----------|----------------------------------------------------------------|----------------------------------------|
|              |                     | LIÊN                 | HỆ TCS    | С                                                              |                                        |
| Gửi phản hồi |                     |                      |           |                                                                |                                        |
| Họ và tên    |                     |                      | *         |                                                                | Securities                             |
| Email        |                     |                      | *         | CÔNG TY CỔ PHẦN CHỨ                                            | NG KHOÁN THÀNH CÔNG                    |
| Chủ đề bạn c | juan tâm            |                      | ٣         | <b>Trụ sở chính</b> : Lầu 2, số 6<br>Thái Bình, Quận 1, Tp. Hồ | Hồ Tùng Mậu, Phường Nguyễn<br>Chí Minh |
| Điện thoại   |                     |                      |           | Điện thoại: (028) 38 27 0                                      | 5 27                                   |
| Tilu da      |                     |                      |           | Fax: (028) 38 21 80 10                                         |                                        |
| rieu de      |                     |                      | •         | Email: Info@tcsc.vn                                            |                                        |
| Nội dung     |                     |                      | *         | f G• 💩                                                         |                                        |
| Mã bảo mậte  | TOTOFE              | ດທ່ານ                |           |                                                                |                                        |